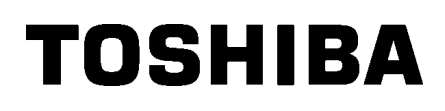

TOSHIBA 2ST uzlīmju printeris DB-EA4D SĒRIJA

Lietotāja rokasgrāmata Mode d'emploi Bedienungsanleitung Manual de instrucciones Gebruikershandleiding Manuale Utente Manual do Utilizador

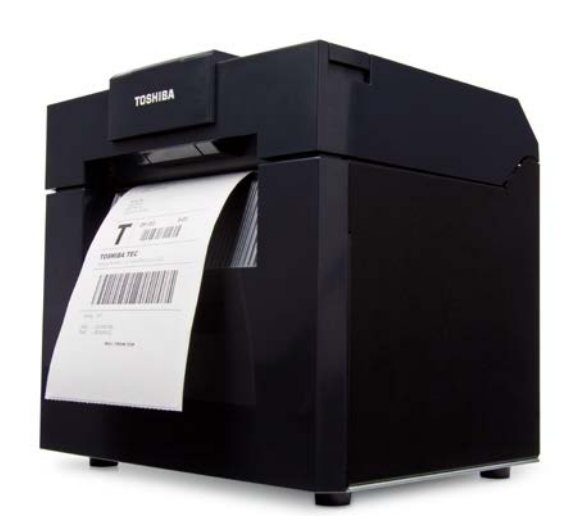

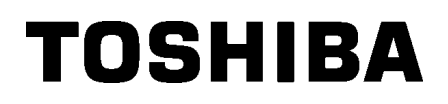

TOSHIBA 2ST uzlīmju printeris DB-EA4D SĒRIJA

Lietotāja rokasgrāmata

#### Drošības pasākumu kopsavilkums

Ļoti svarīga ir personīgā drošība ierīces lietošanas vai apkopes laikā. Šajā rokasgrāmatā tiek iekļauti brīdinājumi un piesardzības pasākumi, kas nepieciešami drošai lietošanai. Visi brīdinājumi un piesardzības pasākumi, kas ietverti šajā rokasgrāmatā, jāizlasa un jāizprot pirms ierīces lietošanas vai apkopes.

Nemēģiniet veikt šīs ierīces remontu vai izmaiņas. Ja rodas kļūmes, kuras nav iespējams novērst, izmantojot šajā rokasgrāmatā aprakstītās procedūras, izslēdziet barošanu, atvienojiet iekārtu un sazinieties ar savu pilnvaroto TOSHIBA TEC CORPORATION pārstāvi, lai saņemtu palīdzību.

#### Katra simbola nozīme

| BRĪDINĀ                                                                     | JUMS                                                                                                    | Šis simbols norāda uz<br>iestāties nāve, var gūt<br>priekšmetu nopietnus                                                                                                    | iespējami bīstamu situā<br>nopietnas traumas vai iz<br>bojājumus vai aizdegšan | ciju, kuru nenovēršot, var<br>raisīt iekārtas vai apkārtējo<br>los.                                                                                                    |
|-----------------------------------------------------------------------------|----------------------------------------------------------------------------------------------------|----------------------------------------------------------------------------------------------------|--------------------------------------------------------------------------------|----------------------------------------------------------------------------------------------------|
|                                                                             | ĪBU                                                                                                    | Šis simbols norāda uz<br>vieglas vai vidējas trau<br>bojājumus vai datu zuo                                                                                                    | iespējami bīstamu situā<br>īmas, var radīt daļējus ie<br>dumu.                 | ciju, kuru nenovēršot, var gūt<br>kārtas vai apkārtējo priekšmetu                                                                                                    |
|                                                                             | STS                                                                                                    | Šis simbols norāda aiz<br>Konkrēts aizliegts satu<br>(Simbols pa kreisi norā                                                                                                    | :liegtās darbības (aizliegi<br>ırs tiek iezīmēts simbola<br>āda "nedemontēt".) | tos priekšmetus).<br>⊘ iekšpusē vai tā tuvumā.                                                                                                    |
| OBLIGĀ<br>jāveic                                                            | ті                                                                                                    | Šis simbols norāda da<br>Konkrēti norādījumi tie<br>(Simbols pa kreisi norā<br>kontaktligzdas".)                                                                                                    | rbības, kas jāpilda.<br>k iezīmēti simbola                                     | špusē vai tā tuvumā.<br>Ia kontaktdakšu no                                                                                                    |
|                                                                             | lorāda ir                                                                                                    | nformāciju, kurai jāpievē<br>Tas norāda, kau                                                                                                    | ērš uzmanība, lietojot iek<br>pastāv <b>nāves</b> vai <b>smag</b> i            | ārtu.<br><b>I traumu</b> risks, ja jekārta tiek                                                                                                    |
|                                                                             | IAJU                                                                                                    | lietota nepareizi                                                                                                    | pretēji šai norādei.                                                           | i dania noko, ja lokarta tok                                                                                                    |
| Jebkurš cits, izņemot<br>noteikto maiņstrāvas<br>spriegumu, ir<br>aizliegts | Neizmai<br>spriegur<br>norādīto<br>spriegur<br>izraisīts<br>elektroš                                                                          | ntojiet nekādu citu<br>nu kā tikai uz plāksnītes<br>o maiņstrāvas<br>nu, jo citādi var tikt<br><b>ugunsgrēks</b> vai<br><b>šoks</b> .                                                                                                    | Aizliegts                                                                      | Nepievienojiet vai neatvienojiet<br>strāvas vadu ar mitrām rokām, jo<br>tas var izraisīt <b>elektrošoku</b> .                                                                                                    |
| Aizliegts                                                                   | Ja ierīce<br>kontaktli<br>ierīcēm,<br>daudzur<br>svārstīsi<br>reizi, ka<br>Pārliecir<br>nodrošir<br>kontaktli<br>izraisīts<br><b>elektroš</b> | e izmanto kopīgu<br>igzdu ar jebkurām citām<br>kas patērē lielu<br>mu enerģijas, spriegums<br>ies plašā diapazonā ik<br>d darbosies šīs ierīces.<br>nieties, vai ierīcei tiek<br>nāta sava atsevišķa<br>igzda, jo pretēji var tikt<br><b>ugunsgrēks</b> vai<br><b>šoks</b> . | Aizliegts                                                                      | Nenovietojiet uz ierīces metāla<br>priekšmetus vai ar ūdeni piepildītus<br>traukus, piemēram, puķu vāzes,<br>puķu podus un krūzītes. Ja metāla<br>priekšmeti vai izlijis šķidrums nonāk<br>ierīcē, tas var izraisīt <b>ugunsgrēku</b><br>vai <b>elektrošoku</b> . |
| Aizliegts                                                                   | Neieviet<br>metāla v<br>priekšm<br>svešķer<br>ventilāci<br>izraisīt <b>u</b><br>elektros                                                      | tojiet vai nemetiet<br>vai viegli uzliesmojošus<br>etus vai citus<br>meņus ierīcē caur<br>ijas spraugām, jo tas var<br><b>igunsgrēku</b> vai<br><b>šoku</b> .                                                                                                    | Aizliegts                                                                      | Neskrāpējiet, nebojājiet vai<br>nepārveidojiet strāvas vadus. Arī<br>nenovietojiet smagus priekšmetus,<br>neraujiet vai pārmērīgi nesalieciet<br>strāvas vadus, jo tas var izraisīt<br><b>ugunsgrēku</b> vai <b>elektrošoku</b> .                                 |

#### Drošības pasākumi

#### LATVIEŠU VALODAS VERSIJA

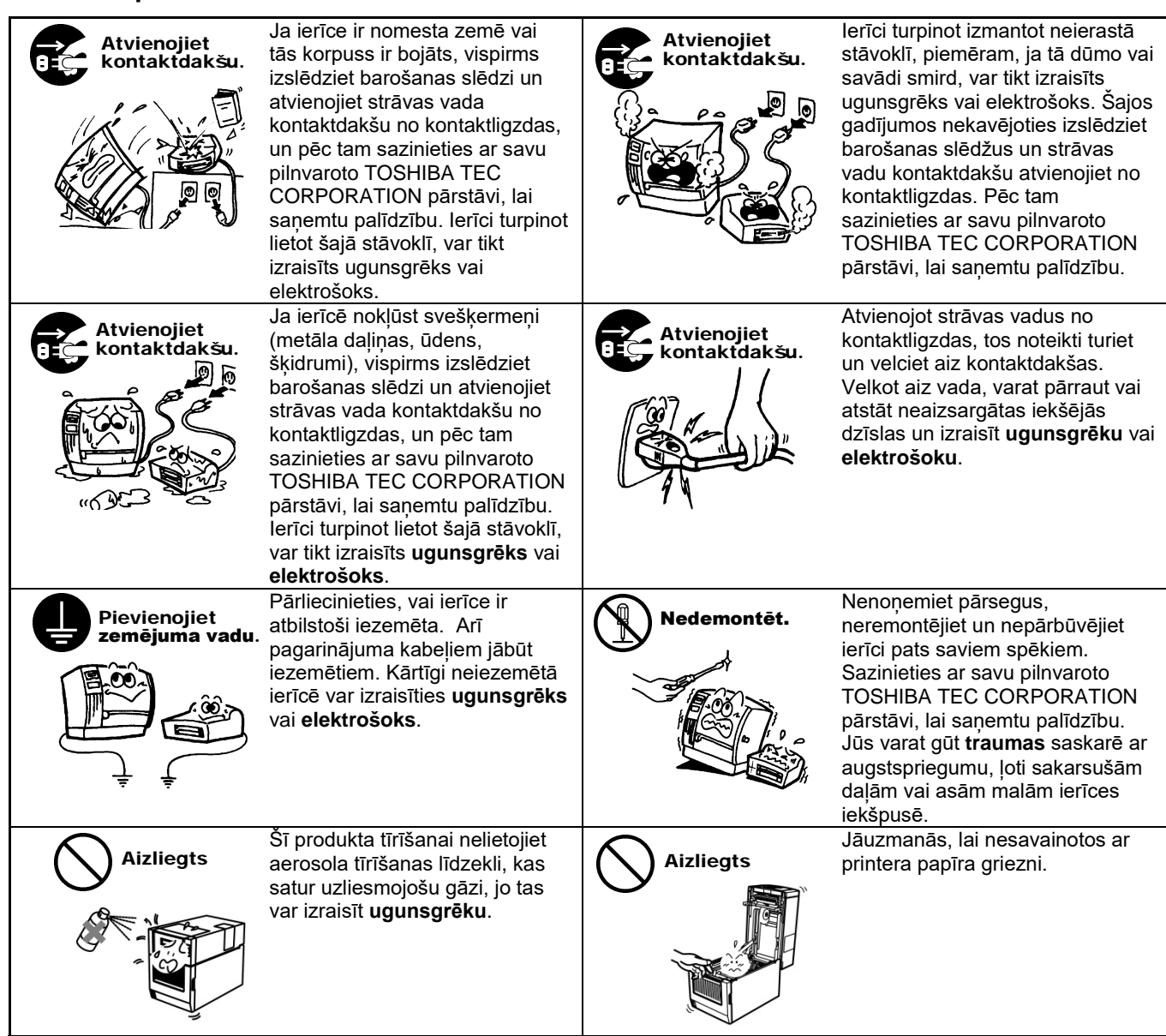

# / UZMANĪBU

Tas norāda, ka pastāv risks gūt traumas vai sabojāt lietas, ja iekārta tiek nepareizi lietota pretēji šai norādei.

#### Piesardzības pasākumi

\*

Šādi pasākumi palīdzēs nodrošināt, lai šī ierīce turpinātu darboties pareizi.

- Centieties izvairīties no šādām vietām ar nelabvēlīgiem apstākliem: Temperatūra neatbilst specifikācijām
  - Tiešā saules gaisma
    - Pārmērīgas vibrācijas
- Liels mitrums Putekļi/gāze
- Kopīgs barošanas avots Pārsegs jātīra, slaukot to ar sausu drāninu vai ar vieglā mazgāšanas līdzeklī nedaudz samitrinātu drāninu. NEKAD NELIETOJIET ATŠKAIDĪTĀJU VAI CITU GAISTOŠU ŠKĪDINĀTĀJU plastmasas pārsegiem.
- IZMANTOJIET TIKAI TOSHIBA TEC CORPORATION NORĀDĪTO papīru un lentes.
- NEGLABĀJIET papīru vai lentes vietā, kur tie varētu būt paklauti tiešai saules staru, augstas temperatūras, augsta mitruma, putekļu vai gāzes iedarbībai.
- Visi dati, kas glabājas printera atmiņā, var tikt zaudēti printera kļūmes laikā.
- Centieties izvairīties šo ierīci izmantot ar barošanas avotu, kuru izmanto augstsprieguma iekārta vai aparatūra, kas var izraisīt elektrotīkla traucējumus.
- Atvienojiet ierīci, strādājot tās iekšpusē vai to tīrot.
- Uzturiet savu darba vidi bez statiskās izlādes.
- Nenovietojiet uz ierīces smagus priekšmetus, jo tie var zaudēt līdzsvaru un nokrist, radot traumas.
- Neaizsedziet ierīces ventilācijas atveres, jo ierīce iekšpusē sakarsīs un var tikt izraisīts ugunsgrēks.
- Neatbalstieties uz ierīces. Tā var uzkrist jums virsū un radīt traumas.
- Atvienojiet ierīci, ja tā netiek lietota ilgāku laika posmu.
- Novietojiet ierīci uz stabilas un līdzenas virsmas.
- Neekspluatējiet šo produktu vietās, kur tā lietošana varētu būt aizliegta, piemēram, lidmašīnā vai slimnīcā. Ja nezināt, kuras ir šādas aizliegtas vietas, lūdzam vērsties pie aviosabiedrības vai medicīnas iestādes un ievērot to norādījumus. Produkta lietošana var ietekmēt lidojumam izmantotos instrumentus vai medicīnisko iekārtu un izraisīt nopietnu negadījumu.
- Tā kā salīdzinājumā ar mobilajiem tālruņiem šis produkts darbojas ar ļoti mazu jaudu, tas nevar ietekmēt kardiostimulatoru un defibrilatoru darbību. Taču ja šķiet, ka šī produkta ekspluatācija tomēr varētu būt ietekmējusi kardiostimulatora vai defibrilatora darbību, nekavējoties pārtrauciet to lietot un sazinieties ar savu TOSHIBA TEC tirdzniecības aģentu.
- Šis produkts ar citām ierīcēm sakarus uztur pa radio. Atkarībā no uzstādīšanas vietas, orientācijas, vides utt., tā sakaru darbība var pasliktināties, vai arī var būt ietekme uz tuvumā uzstādītajām ierīcēm.
- Turiet to atstatu no mikrovilnu ierīcēm. Var pasliktināties sakaru darbība vai var rasties sakaru klūda mikrovilnu ierīces izstarotās radio interferences dēl.
- Tā kā Bluetooth un bezvadu LAN izmanto vienu un to pašu radiofrekvences joslu, ikviens radiovilnis var izraisīt savstarpēju interferenci ar citiem radioviļņiem, ja tos izmanto vienlaicīgi, tādējādi pasliktinot sakaru darbību vai izraisot tīkla atvienošanos. Ja ir problēmas ar savienojumu, lūdzu, pārtrauciet lietot vai nu Bluetooth, vai bezvadu LAN.
- Lai nesavainoties, uzmanieties, lai neiespiestu pirkstus, atverot vai aizverot pārsegu.
- Nepieskarieties kustīgajām dalām. Lai samazinātu risku, ka pirkstus, rotaslietas, apģērbu utt. varētu ievilkt kustīgajās detalās, izslēdziet strāvas slēdzi, lai apturētu kustību.
- Turiet atstatu no atklātas liesmas vai citiem karstuma avotiem. Pretējā gadījumā var izcelties ugunsgrēks vai var saboiāt ierīci.
- Zibens laikā izslēdziet iekārtu un neuzturieties tās tuvumā, jo pastāv elektrošoka briesmas, un ierīce var saboiāties.
- Izvairieties no vietām, kurās ir straujas temperatūras svārstības, jo tā rodas kondensāts, kas var izraisīt elektrošoku vai sabojāt ierīci.
- Nesabojājiet drukas galvinu, veltnīti vai slokšnu rullīti ar asu priekšmetu. Ja tā rīkojas, var sabojāt iekārtu.
- Drukas galvinas elementam nepieskarieties ar cietu priekšmetu. Ja tā rīkojas, var sabojāt iekārtu.
- EKSPLOZIJÁS RISKS. JA BATERIJA TIEK NOMAINĪTA AR NEPAREIZA VEIDA BATERIJU. IZNĪCINIET BATERIJAS SASKAŅĀ AR NORĀDĪJUMIEM.

#### Prasība saistībā ar apkopi

- Izmantojiet mūsu apkopes pakalpojumus.
   Pēc ierīces iegādes sazinieties ar savu pilnvaroto TOSHIBA TEC CORPORATION pārstāvi, lai iegūtu palīdzību reizi gadā, iztīrot ierīci no iekšpuses. Ierīces iekšpusē nosēžas putekļi, kas var izraisīt ugunsgrēku vai kļūdainu darbību. Tīrīšana ir īpaši efektīva pirms mitriem un lietainiem gadalaikiem.
- Mūsu profilaktiskais apkopes dienests veic periodiskas pārbaudes un citus darbus, kas nepieciešami, lai saglabātu ierīces kvalitāti un sniegumu, jau iepriekš novēršot negadījumus. Lai iegūtu plašāku informāciju, lūdzu, sazinieties ar savu pilnvaroto TOSHIBA TEC CORPORATION pārstāvi.
- Insekticīdu un citu ķimikāliju lietošana Nepakļaujiet iekārtu insekticīdu vai citu gaistošu šķīdinātāju iedarbībai. Tas radīs korpusa vai citu daļu bojājumus un var izraisīt krāsas nolobīšanos.

#### Piezīmes

- Šo rokasgrāmatu nedrīkst kopēt pilnībā vai daļēji bez TOSHIBA TEC iepriekšējas rakstiskas atļaujas.
- Šīs rokasgrāmatas saturs var tikt mainīts bez brīdinājuma.
- Lūdzu, vērsieties pie vietējā pilnvarotā servisa pārstāvja attiecībā uz visiem jautājumiem, kas jums var rasties saistībā ar šo rokasgrāmatu.
- Ja printeris tiek reeksportēts, pārliecinieties, vai pirms reeksportēšanas lietotājs ieguvis nepieciešamās sertifikācijas tajās valstīs, kur printeris tiek lietots.

Izmaiņas vai pārveidojumi, kurus nepārprotami nav apstiprinājis ražotājs saistībā ar atbilstību, var liegt lietotājam tiesības darbināt ierīci.

Centronics ir Centronics Data Computer Corp reģistrēta preču zīme. Microsoft ir Microsoft Corporation reģistrēta preču zīme. Windows ir Microsoft Corporation preču zīme.

Šis produkts ir paredzēts komerciālai lietošanai un nav patēriņa prece.

## Attiecas tikai uz ES

#### CE atbilstība:

Šis produkts ir marķēts ar CE zīmi saskaņā ar piemērojamām Eiropas direktīvām, īpaši ar Zemsprieguma Direktīvu 2014/35/ES, ar Elektromagnētiskās saderības direktīvu 2014/30/ES, ar RoHS Direktīvu 2011/65/ES, (ES) 2015/863 attiecībā uz šo produktu un elektriskajiem piederumiem. Par CE markejumu ir atbildīgs uznēmums TOSHIBA TEC GERMANY IMAGING SYSTEMS GmbH, Carl-Schurz-Str. 7, 41460 Neuss, Vācija, tālrunis +49-(0)-2131-1245-0. Lai iegūtu attiecīgās EK atbilstības deklarācijas eksemplāru, lūdzu, sazinieties ar izplatītāju vai TOSHIBA TEC.

Brīdinājums:

Šis ir A klases produkts. Šis produkts dzīvojamajā vidē var radīt radio traucējumus; tādā gadījumā lietotājam ir jāveic atbilstoši pasākumi.

#### Šāda informācija attiecas tikai uz ES dalībvalstīm:

Produktu utilizācija (pamatojoties uz ES direktīvu 2012/19/ES Direktīva par elektrisko un elektronisko aprīkojumu atkritumiem – WEEE)

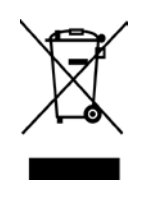

Sī simbola izmantošana norāda, ka šo produktu nedrīkst izmest kā nešķirotus sadzīves atkritumus, un tas ir jāsavāc atsevišķi. Integrētas baterijas un akumulatorus var utilizēt ar produktu. Tie tiks atdalīti otrreizējās pārstrādes centros.

Melnā josla norāda, ka šis produkts ir laists tirgū pēc 2005. gada 13. augusta. Nodrošinot šī produkta pareizu utilizāciju, jūs palīdzēsiet novērst iespējamās negatīvās sekas uz vidi un cilvēku veselību, kas citādi varētu rasties šī produkta atkritumu nepareizas apsaimniekošanas rezultātā.

Lai iegūtu sīkāku informāciju par šī produkta nodošanu atpakal un pārstrādi, lūdzu, sazinieties ar savu piegādātāju, pie kura iegādājāties šo produktu.

# Attiecas tikai uz ASV un Kanādu

#### Federālās sakaru komisijas (FCC) paziņojums

Šī ierīce ir pārbaudīta un atzīta par atbilstošu ierobežojumiem, kas noteikti A klases digitālai ierīcei, saskaņā ar Federālās sakaru komisijas (FCC) noteikumu 15. daļu. Šie ierobežojumi ir izstrādāti, lai nodrošinātu pietiekamu aizsardzību pret kaitīgiem traucējumiem, kad iekārtu darbina komerciālā vidē. Šī ierīce rada, izmanto un var izstarot radiofrekvences enerģiju un, ja tā nav uzstādīta un netiek lietota saskaņā ar rokasgrāmatu, var izraisīt kaitīgus radiosakaru traucējumus. Šīs ierīces lietošana dzīvojamos rajonos var izraisītu kaitīgus traucējumus, kā rezultātā lietotājam uz sava rēķina būs jānovērš traucējumu sekas.

#### BRĪDINĀJUMS

Izmaiņas vai pārveidojumi, kurus nepārprotami nav apstiprinājusi par atbilstību atbildīgā puse, var liegt lietotājam tiesības darbināt ierīci.

(attiecas tikai uz ASV)

#### Kalifornijas 65. ieteikuma brīdinājums: Attiecas tikai uz ASV - Kalifornijas štats

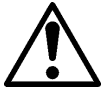

# **BRĪDINĀJUMS**:

Šis produkts var pakļaut jūs ftalāta(-u) iedarbībai, par kuru Kalifornijas štatā zināms, ka tas izraisa vēzi, iedzimtus defektus vai citus reproduktīvās veselības kaitējumus. Lai iegūtu vairāk informācijas, apmeklējiet vietni

https://www.p65warnings.ca.gov/product

# Attiecas tikai uz Kanādu

#### ÇAN ICES-3 (A) / NMB-3 (A)

Šīs A klases digitālais aparāts atbilst Kanādas ICES-003.

# SATURA RĀDĪTĀJS

| 1.   | IEVA  | DS      |                                                                  | Lappuse |
|------|-------|---------|------------------------------------------------------------------|---------|
|      | 1.1   | Modeli  | S                                                                | E1-1    |
|      | 1.2   | Pieder  | umi                                                              | E1-1    |
| 2. 5 | SPECI | FIKĀCI. | JAS                                                              | E2-1    |
|      | 2.1   | Printer | a specifikācijas                                                 | E2-2    |
|      | 2.2   | Materia | āla specifikācijas                                               | E2-2    |
|      |       | 2.2.1   | Materiāla izmērs un forma                                        | E2-2    |
|      |       | 2.2.2   | Transmisīvā sensora noteikšanas zona (uzlīmju atstarpes sensors) | E2-4    |
|      |       | 2.2.3   | Atstarojošā sensora noteikšanas zona (melnās atzīmes sensors)    | E2-5    |
|      |       | 2.2.4   | Papīra efektīvā drukas zona                                      | E2-6    |
|      | 2.3   | Papildi | espējas                                                          | E2-6    |
| 3.   | IZSK  | ATS     |                                                                  | E3-1    |
|      | 3.1   | Izmēri  |                                                                  | E3-1    |
|      | 3.2   | Skats i | no priekšas                                                      | E3-1    |
|      | 3.3   | Skats i | no aizmugures                                                    | E3-1    |
|      | 3.4   | Vadība  | as panelis                                                       | E3-2    |
|      | 3.5   | lekšpu  | se                                                               | E3-2    |
| 4. \ | ADĪB  | AS PAN  | NEĻA PAMATFUNKCIJAS                                              | E4-1    |
|      | 4.1   | LED in  | dikators                                                         | E4-1    |
|      |       | 4.1.1   | Barošanas (Online) lampiņa                                       | E4-1    |
|      |       | 4.1.2   | Kļūdas lampiņa                                                   | E4-1    |
|      |       | 4.1.3   | Led lampiņu indikācija un nozīme                                 | E4-1    |
|      | 4.2   | Taustir | ņi parastajā režīmā                                              | E4-1    |
|      |       | 4.2.1   | Izvēlnes taustiņš                                                | E4-1    |
|      |       | 4.2.2   | Apturēšanas taustiņš                                             | E4-2    |
|      |       | 4.2.3   | Padeves taustiņš                                                 | E4-3    |
|      | 4.3   | Īpašās  | funkcijas                                                        | E4-4    |
|      |       | 4.3.1   | Drukāšanas konfigurēšana                                         | E4-5    |
|      |       | 4.3.2   | Rūpnīcas iestatījumi                                             | E4-6    |
|      |       | 4.3.3   | Izvēlnes režīms                                                  | E4-7    |
| 5.   | PRIN  | TERA I  | JZSTĀDĪŠANA                                                      | E5-1    |
|      | 5.1 U | zstādīš | ana                                                              | E5-2    |
|      |       | 5.1.1 F | <sup>p</sup> apīra ruļļa turētāja uzstādīšana                    | E5-2    |
|      |       | 5.1.2 F | Papīra ievietošana                                               | E5-3    |

|       |       |                    |                                                             | Lappuse |
|-------|-------|--------------------|-------------------------------------------------------------|---------|
|       | 5.2   | Strāvas            | s vada un kabeļu pieslēgšana                                | E5-4    |
|       | 5.3   | Sensor             | ru pozīcijas iestatīšana                                    | E5-5    |
|       |       | 5.3.1              | Melnās zīmes sensora pozīcijas iestatīšana                  | E5-5    |
|       |       | 5.3.2              | Uzlīmju atstarpes sensora pozīcijas iestatīšana             | E5-6    |
|       | 5.4   | Izvēlne            | es režīms                                                   | E5-7    |
|       | 5.5   | Interfei           | sa iestatīšana                                              | E5-8    |
|       |       | 5.5.1              | Paralēlā interfeisa iestatīšana                             | E5-8    |
|       |       | 5.5.2              | Ethernet interfeisa iestatīšana                             | E5-9    |
|       | 5.6   | Papīra             | veida iestatīšana                                           | E5-11   |
|       | 5.7   | Sensor             | ru kalibrēšana                                              | E5-12   |
|       |       | 5.7.1              | Sensoru kalibrēšana ar melno atzīmi                         | E5-13   |
|       |       | 5.7.2              | Sensoru kalibrēšana ar baltu papīru                         | E5-14   |
|       |       | 5.7.3              | Sensoru kalibrēšana ar uzlīmju papīru                       | E5-15   |
|       |       | 5.7.4              | Sensoru kalibrēšana ar perforētu papīru                     | E5-16   |
|       | 5.8   | Printer            | a draivera instalēšana                                      | E5-17   |
|       |       | 5.8.1              | Prasības sistēmai                                           | E5-17   |
|       |       | 5.8.2              | Pamācības draivera instalēšanai, izmantojot USB un paralēlo | E5-17   |
|       |       | 5.8.3              | Pamācības draivera instalēšanai, izmantojot LAN             | E5-20   |
|       | 5.9   | Param              | etru iestatīšana izvēlnes režīmā                            | E5-25   |
|       |       | 5.9.1              | Kategorija "Firmware Version, Crc"                          | E5-25   |
|       |       | 5.9.2              | Kategorija "Communication Interface"                        | E5-25   |
|       |       | 5.9.3              | Kategorija "Printer Configuration"                          | E5-26   |
|       |       | 5.9.4              | Kategorija "Printer Adjustment"                             | E5-29   |
|       |       | 5.9.5              | Kategorija "Printer Test Mode"                              | E5-30   |
| 6.    | RĪCĪE | BA/APIE            | EŠANĀS AR PAPĪRU                                            | E6-1    |
| 7.    | VISP  | ĀRĪGĀ              | APKOPE                                                      | E7-1    |
|       | 7.1   | Tīrīšan            | a                                                           | E7-1    |
|       | 7.2   | Pārseg             | ji                                                          | E7-2    |
|       | 7.3   | lesprūc            | dušā papīra izņemšana                                       | E7-2    |
| 8.    | PRO   | BLĒMU              | NOVĒRŠANA                                                   | E8-1    |
|       | 8.1   | Kļūdu <sub>l</sub> | paziņojumi                                                  | E8-1    |
|       | 8.2   | lespēja            | amās problēmas                                              | E8-3    |
| I. PI | ELIKU | JMS                | INTERFEISS                                                  | A-1     |
| II. P | IELIK | UMS                | MENU MODE STRUKTŪRA                                         | A-3     |
|       |       |                    |                                                             |         |

# 1. IEVADS

Pateicamies, ka izvēlējāties TEC DB-EA4D 2ST sērijas 4 collu uzlīmju printeri. Šis jaunās paaudzes jaudīgais augstas kvalitātes printeris aprīkots ar jaunāko aparatūru, tai skaitā tādu, kas izstrādāta tikai nesen.

Šajā rokasgrāmatā atradīsiet vispārīgu informāciju par uzstādīšanu un apkopi, kas uzmanīgi jāizlasa, lai printeris darbotos pēc iespējas labāk un ilgi kalpotu. Attiecībā uz lielāko daļu jautājumiem, lūdzu, skatiet šo rokasgrāmatu un saglabājiet to turpmākai izmantošanai.

### 1.1 Modelis

- DB-EA4D-GS10-QM-R
- DB-EA4D-GS12-QM-R

Modeļa nosaukuma apraksts

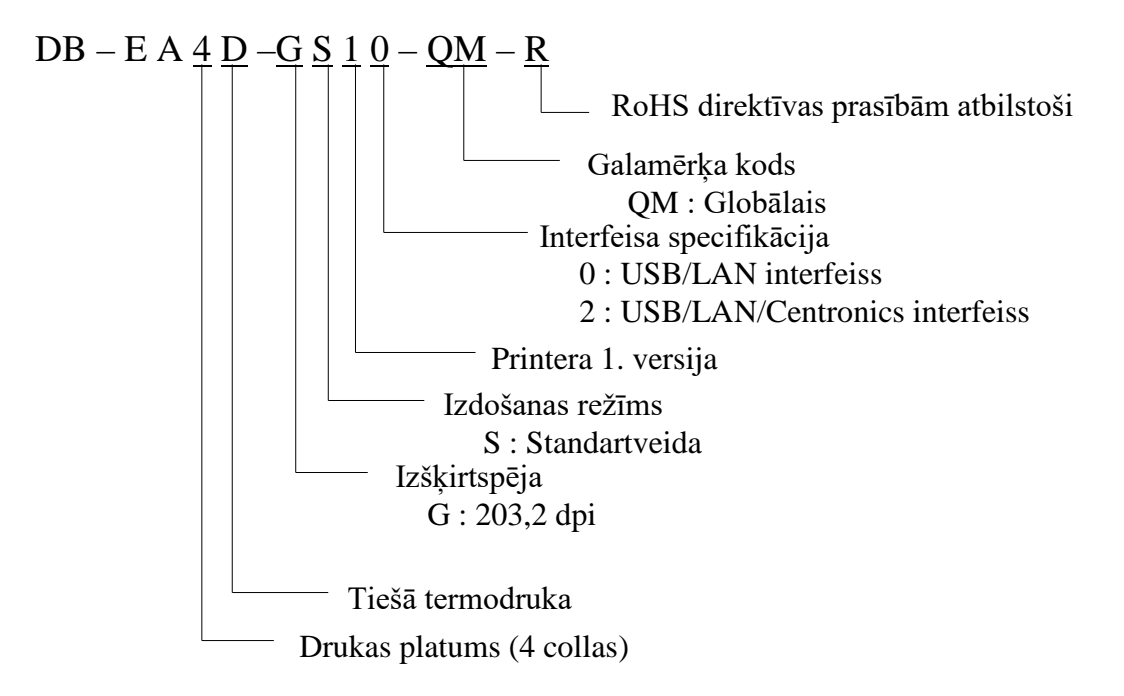

## 1.2 Piederumi

Printeri izpakojot, lūdzu, pārbaudiet, vai kopā ar printeri tiek piegādāti šādi piederumi.

- □ Ātrās uzstādīšanas rokasgrāmata (Quick Installation Manual) (dok. Nr.: EO1-33092)
- Drošības pasākumu lapa (Safety Precaution Sheet) (dok. Nr.: EO2-33038)
- □ Strāvas vads

#### PIEZĪMES:

- 1. Pārbaudiet, vai nav bojājumu vai skrāpējumu uz printera. Tomēr, lūdzu, ņemiet vērā, ka TOSHIBA TEC nav atbildīgs par jebkādiem bojājumiem, kas radušies produkta transportēšanas laikā.
- 2. Uzglabājiet kastes un spilventiņus printera turpmākai transportēšanai.

# 2. SPECIFIKĀCIJAS

# 2.1 Printera specifikācijas

| Vienums                    |                   |                                                                   |  |
|----------------------------|-------------------|-------------------------------------------------------------------|--|
| Barošanas spriegums        |                   | Maiņstrāva 100 – 120 V, 50/60 Hz ± 10%;                           |  |
|                            |                   | Maiņstrāva 220 – 240 V, 50 Hz ± 10%;                              |  |
| Enerģijas p                | atēriņš           | 100 V – 240 V 3,3A – 1,4 A (Abpusējā druka, slīpo svītru          |  |
|                            |                   | raksta drukas attiecība 14%, 6 collas/sek.)                       |  |
| Darba temp                 | peratūra          | 0 - 40 °C (pie 0 °C-5 °C $\square$ : Maks. ātrums: 4 collas/sek.) |  |
| Relatīvais r               | nitrums           | 25% līdz 85% (bez kondensācijas)                                  |  |
| Drukas galv                | viņa              | Līnijas termodruka 8 punkti uz mm (203,2 punkti uz                |  |
| _                          |                   | collu)                                                            |  |
| Drukāšanas                 | s veids           | Līnijas termodruka (tiešā termodruka)                             |  |
| Drukāšanas                 | s ātrumi          | Maks. 6 collas/sek. (Abpusējā drukāšanas režīmā)                  |  |
| Maksimālais drukas platums |                   | 104mm                                                             |  |
| Izdošanas režīmi           |                   | Paketes režīms (nepārtrauktais)                                   |  |
| Paziņojumu displejs        |                   | 16 rakstzīmes x 2 rindas                                          |  |
| Izmēri                     |                   | 240 mm (platums) x 237 mm (augstums) x 226 mm                     |  |
|                            |                   | (dziļums), ar papīra uzkrājēju 470 mm (dziļums)                   |  |
| Svars                      |                   | Printeris: 7,5kg (bez materiāla)                                  |  |
|                            | DD EAAD CS10 OM D | USB I/F (V2.0 High Speed)                                         |  |
|                            | DB-EA4D-GS10-QM-K | IEEE802.3 (LAN 10 Base-T/100 Base-TX)                             |  |
| Interfeisi                 |                   | USB I/F (V2.0 High Speed)                                         |  |
|                            | DB-EA4D-GS12-QM-R | IEEE802.3 (LAN 10 Base-T/100 Base-TX)                             |  |
|                            |                   | IEEE1284 Interface (SPP, Nibble režīms)                           |  |

# 2.2 Materiāla specifikācijas

#### 2.2.1 Materiāla izmērs un forma

|    |                                                         |                  | [Mērvienība: mm] |  |
|----|---------------------------------------------------------|------------------|------------------|--|
|    |                                                         |                  | Paketes režīms   |  |
|    |                                                         | Uzlīme           |                  |  |
| 1  |                                                         | Etiķete          | 40.0.554.9       |  |
| 1  | Materiala garunis                                       | Perforācija      | 40,0-334,8       |  |
|    |                                                         | Čeks             |                  |  |
| 2  | Uzlīmes garums                                          |                  | 37,0-551,8       |  |
|    |                                                         | Uzlīme           |                  |  |
| 2  | Materiāla platums                                       | Etiķete          | 58 0 120 0       |  |
| 3  | (skatīt 4. PIEZĪMI)                                     | Perforācija      | 58,0-130,0       |  |
|    |                                                         | Čeks             |                  |  |
| 4  | Uzlīmes platums                                         |                  | 55,0-127,0       |  |
| 5  | Atstarpes garums                                        |                  | 3,0-20,0         |  |
| 6  | 6 Melnās atzīmes garums                                 |                  | 2,0-10,0         |  |
| 7  | Efektīvais drukas platums                               |                  | 104,0+/-0,2      |  |
|    |                                                         | Uzlīme           | 33,0-547,8       |  |
| 0  | Efeltziere deultes comme                                | Etiķete          |                  |  |
| 0  | Elektivais drukas garums                                | Perforācija      | 36,0-547,8       |  |
|    |                                                         | Čeks             |                  |  |
| 9  | Melnās atzīmes platums                                  |                  | Min. 12,0        |  |
| 10 | Cauruma garums                                          | 2,0-10,0         |                  |  |
| 11 | Cauruma platums                                         | Min. 12,0        |                  |  |
|    | Papīra biezums                                          | 0,06-0,22        |                  |  |
|    | Maksimālais efektīvais garums nepārtrauktai drukai      |                  | 547,8            |  |
|    | Maks. ruļļa ārējais diametrs                            | Diam. 203,2 (8") |                  |  |
|    | Ruļļa virziens                                          | Uzlīmes ārpusē   |                  |  |
|    | Serdeņa iekšējais diametrs Diam. 38,0, 42,0, 76,2+/-0,3 |                  |                  |  |

#### PIEZĪMES:

- 1. Lai nodrošinātu drukas kvalitāti un drukas galviņas kalpošanas laiku, izmantojiet tikai TOSHIBA TEC apstiprinātus materiālus.
- 2. Uz uzlīmju ruļļiem uzliekot melnās atzīmes, tām jābūt atstarpēs.

 Ja izmanto perforācijas papīru ar taisnstūrveida caurumu, printeris nevar padot to uz atpakaļ. Ja datus uz printeri sūta pa vienam, pēc tam, kad izdrukāti pirmie dati pirmajā lappusē, printeris pārlec 2. lappusei bez drukāšanas. Pēc tam printeris 2. lappuses datus drukā 3. lappusē. Ja visas lappuses printerim nosūta uzreiz, printeris var drukāt, nepārlecot lappusēm.

4. Ja uzstādīta papildiespēja papīra ruļļa turētājs, maksimālais papīra platums ir 128 mm.

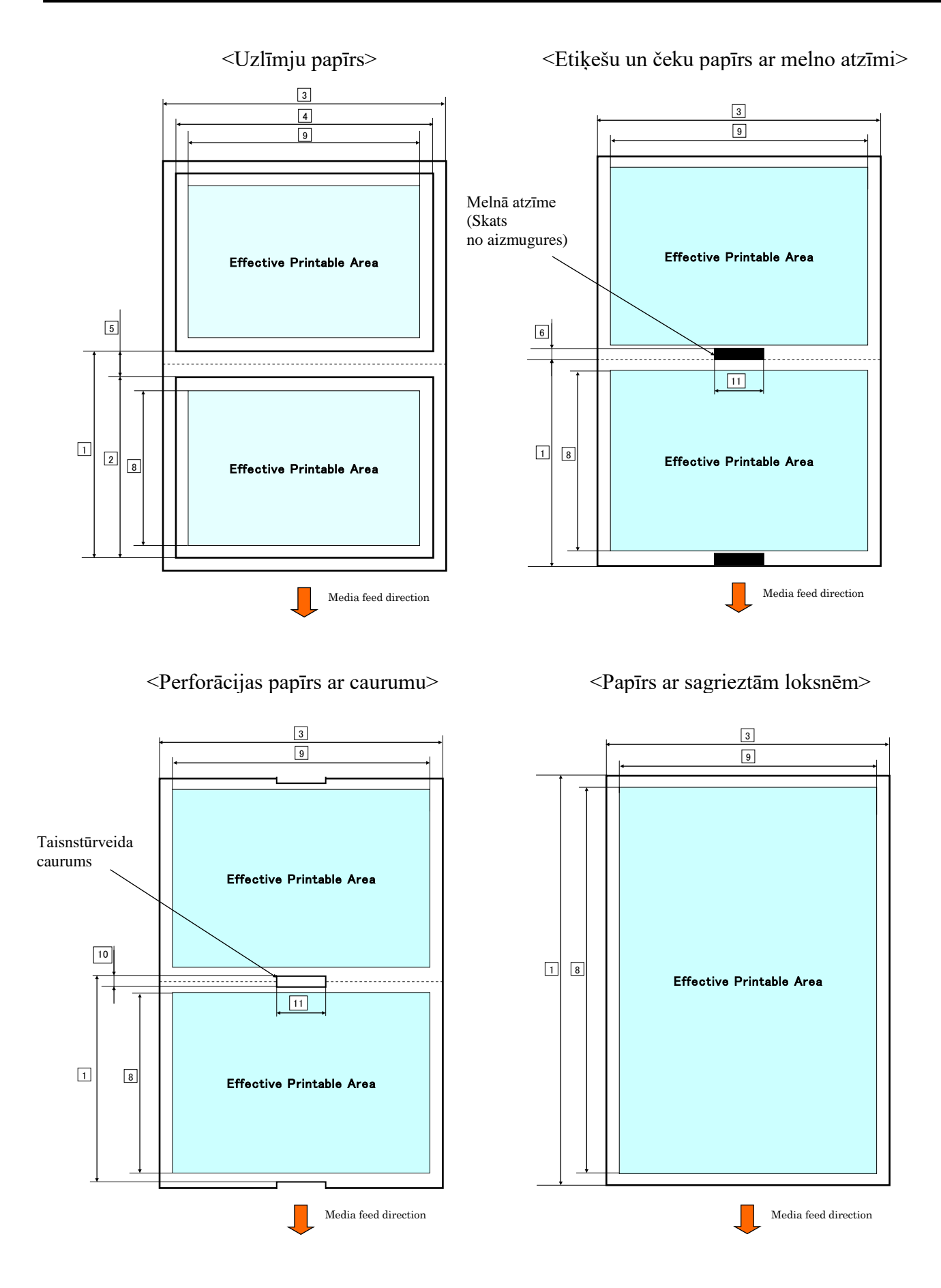

E2-3

#### 2.2.2 Transmisīvā sensora noteikšanas zona (uzlīmju atstarpes sensors)

Uzlīmju atstarpes sensoru var izmantot papīra centrā.

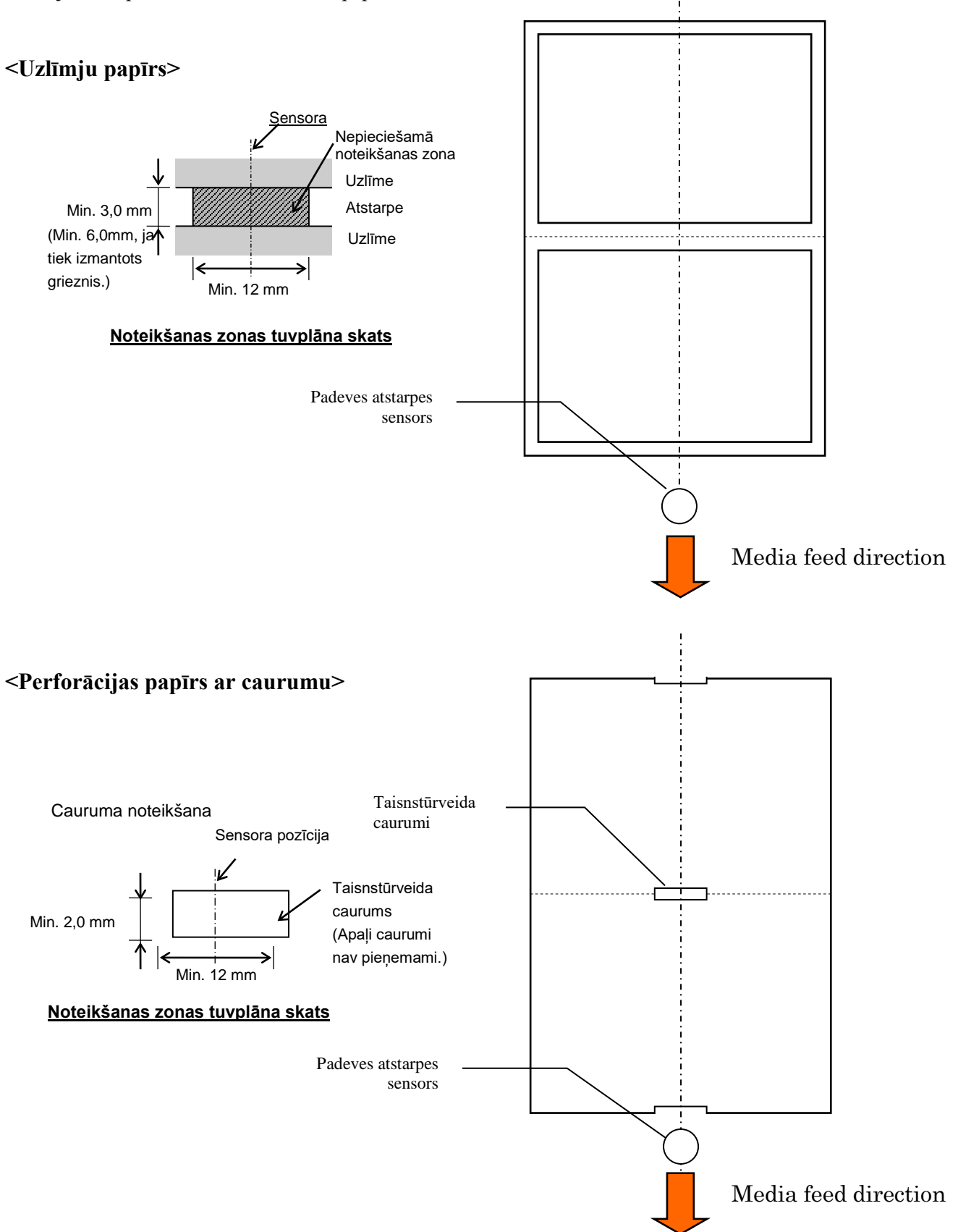

2.2 Materiāla specifikācijas

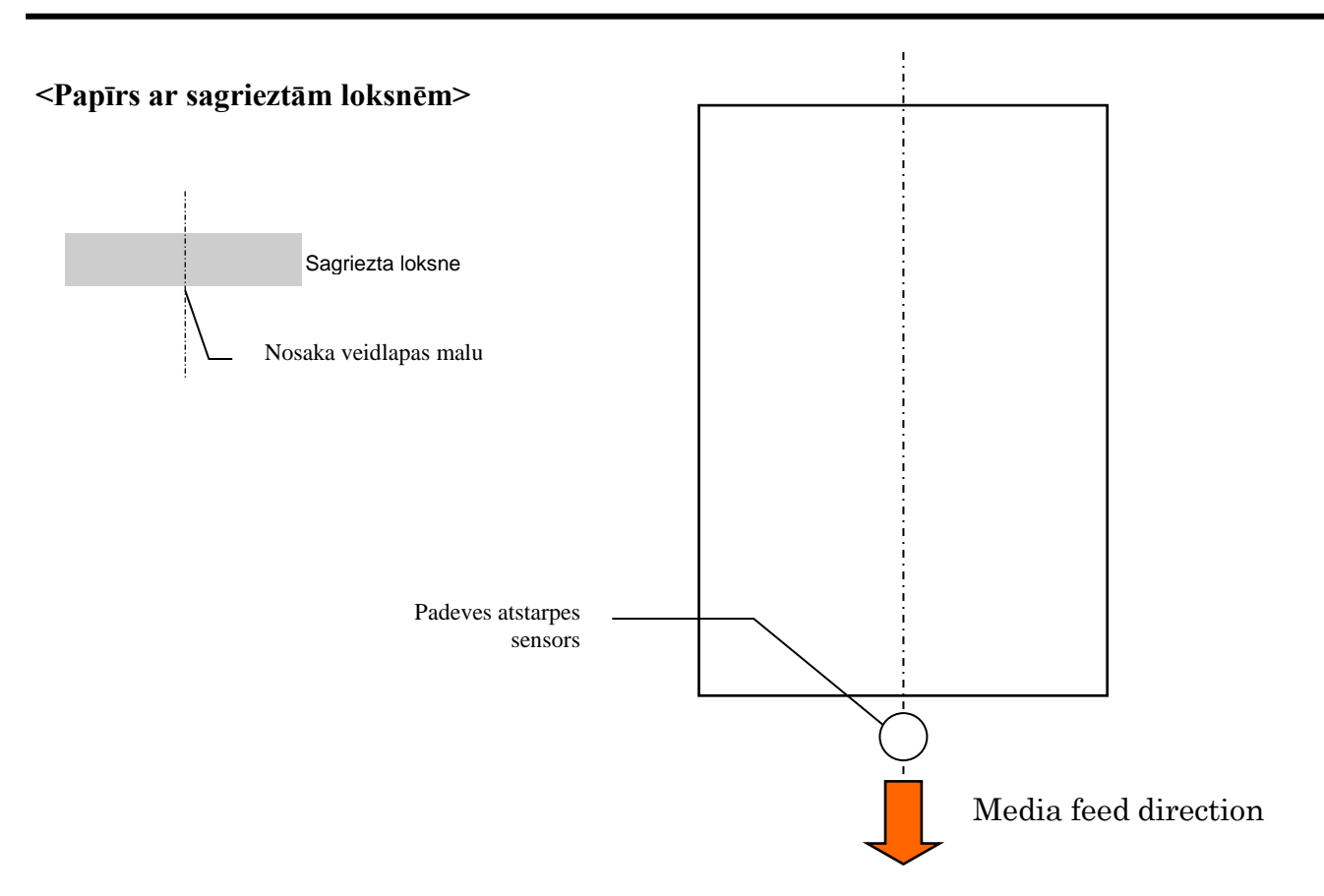

#### 2.2.3 Atstarojošā sensora noteikšanas zona (melnās atzīmes sensors)

Melnās atzīmes sensoru var pārvietot no 6,0 mm līdz 66,5 mm kreisajā pusē.

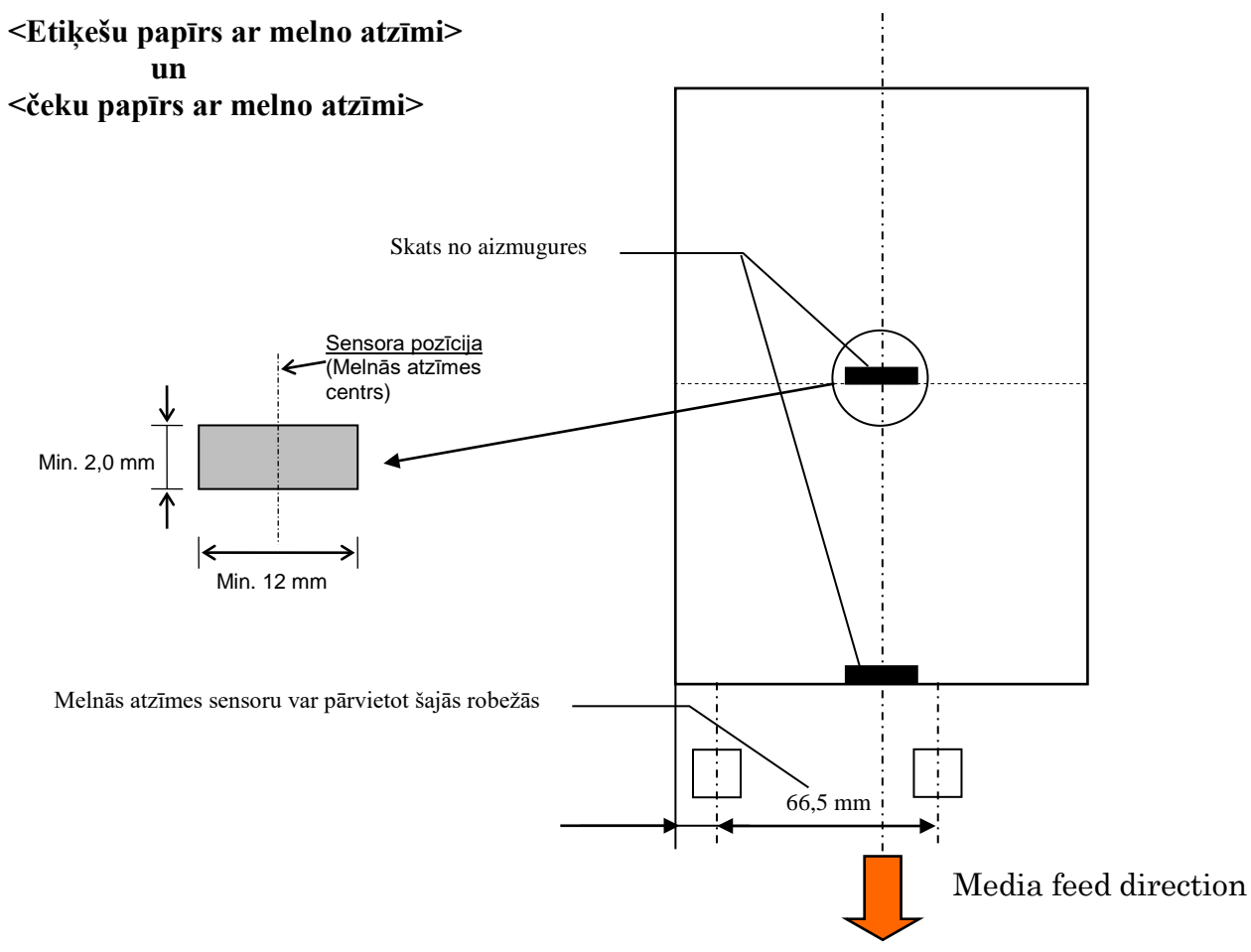

#### 2.2.4 Papīra efektīvā drukas zona

Zemāk redzamais attēls ilustrē attiecību starp galviņas efektīvās drukas platumu un materiāla platumu.

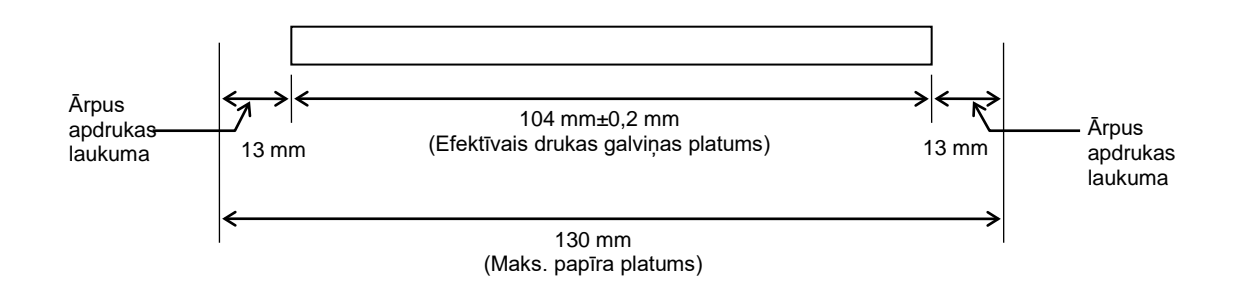

# 2.3 PAPILDIESPĒJAS

| Papildiespējas<br>nosaukums | Tips             | Apraksts                                                                                                    |
|-----------------------------|------------------|----------------------------------------------------------------------------------------------------|
| Papīra ruļļa turētājs       | DB-EA904-PH-QM-R | Ierīce materiāla ruļļa uzkāršanai paredzēta materiāla<br>rullim ar ārējo diametru līdz 203,2 mm (8") un serdeņa<br>iekšējo diametru līdz 76,2 mm (3"). |

#### PIEZĪME:

Lai iegādātos papildiespējas komplektu, lūdzu, sazinieties ar tuvāko pilnvaroto TOSHIBA TEC pārstāvi vai TOSHIBA TEC galveno mītni.

3.1 Izmēri

## 3.1 Izmēri

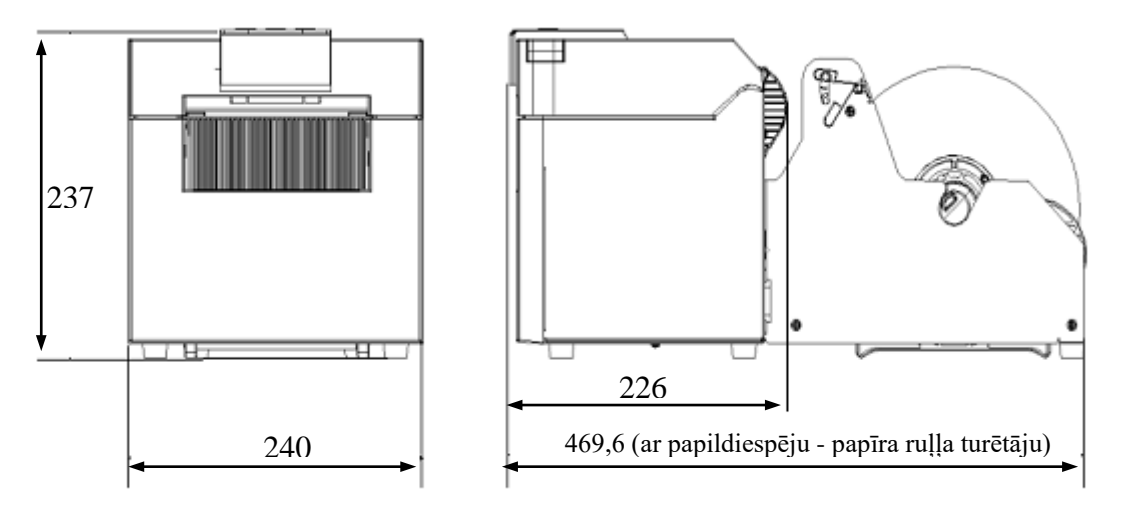

Visi izmēri mm

# Regulējama papīra vadotne (kreisā/labā) Augšējais pārsegs Vadības panelis ONLINE LED lampiņa Error LED Materiāla izvads

## 3.3 Skats no aizmugures

3.2 Skats no priekšas

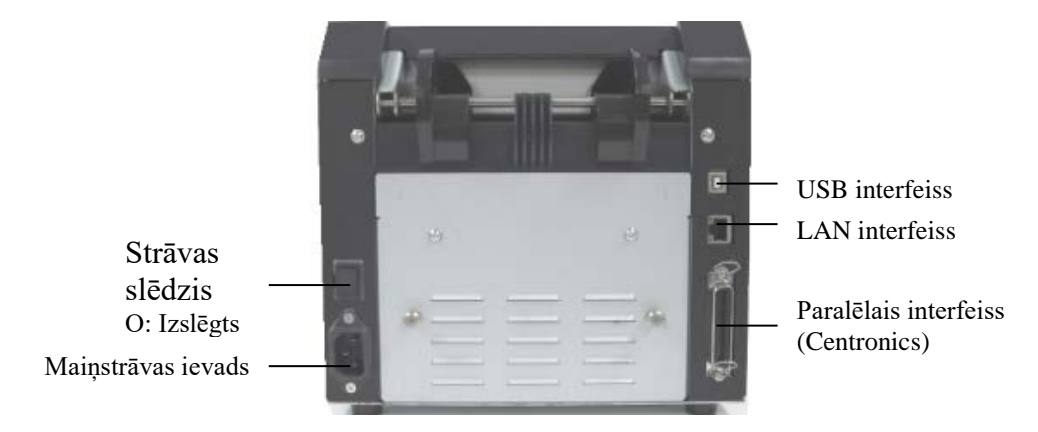

# 3.4 Vadības panelis

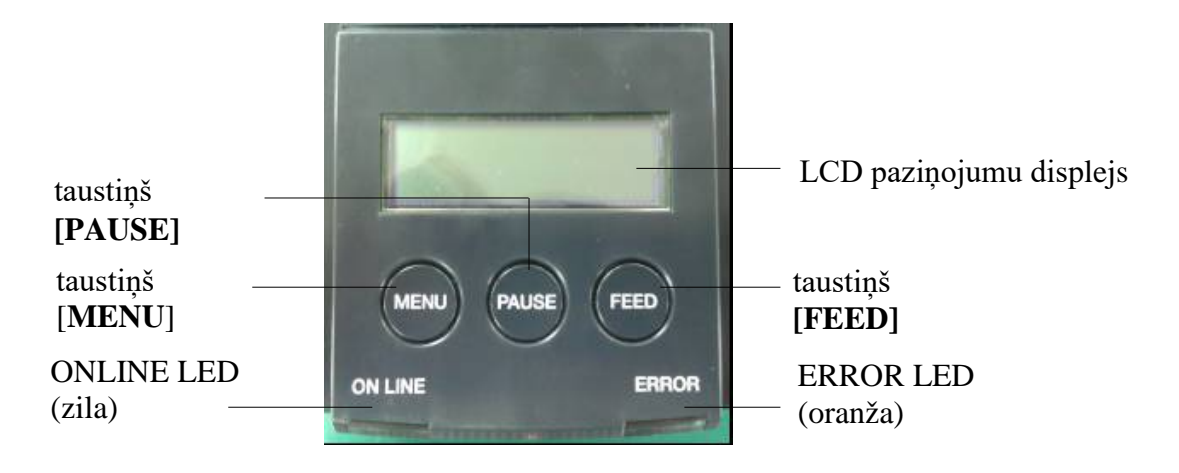

(Lai iegūtu plašāku informāciju par vadības paneli, skatiet 4. sadaļu.)

## 3.5 Iekšpuse

#### BRĪDINĀJUMS!

- Neaiztieciet drukas galviņu vai zonu ap to tūlīt pēc izdrukāšanas. Jūs varat apdedzināties, jo drukas galviņa ļoti sakarst drukāšanas laikā.
- Nepieskarieties kustīgajām daļām. Lai samazinātu risku, ka printerī varētu ievilkt pirkstus, rotaslietas, apģērbu utt.
- 3. Lai nesavainoties, uzmanieties, lai neiespiestu pirkstus, atverot vai aizverot pārsegu.

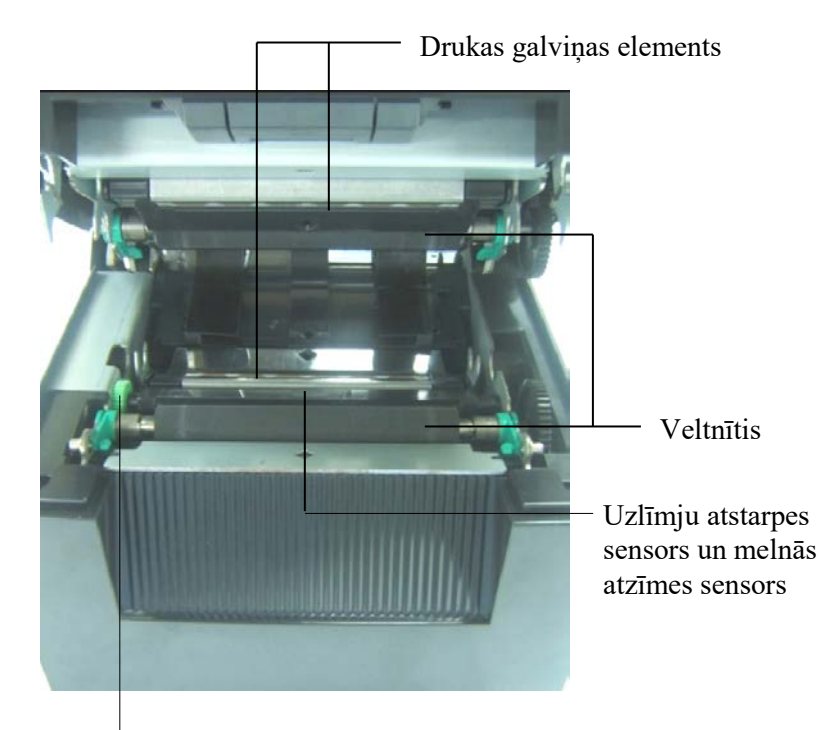

Sensora poga

# 4. VADĪBAS PANEĻA PAMATFUNKCIJAS

#### 4.1 LED indikators

#### 4.1.1 Power (ONLINE) LED

- 1. Norāda barošanas statusu.
- 2. Iedegas, kad printerim ieslēgta strāvas padeve.
- 3. Lēni mirgo, kad printeris atrod brīdinājumus.
- 4. Ātri mirgo, kad printeris ir IPL režīmā.

#### 4.1.2 Error LED

- 1. Norāda uz kļūdas stāvokli.
- 2. Iedegas, kad printeris konstatē būtisku kļūdu.
- 3. Lēni mirgo, kad printeris konstatē, ka nav papīra vai atvērts pārsegs.
- 4. Ātri mirgo, kad printeris konstatē parastu kļūdu.

#### 4.1.3 Led lampiņu indikācija un nozīme

| Printera statuss               | Online LED<br>lampiņa | Error LED lampiņa |
|--------------------------------|-----------------------|-------------------|
| Nav kļūdu un nav brīdinājumu   | Deg                   | Nedeg             |
| Būtiska kļūda                  | Deg                   | Deg               |
| Nav papīra vai atvērts pārsegs | Deg                   | Lēni mirgo        |
| Parasta kļūda                  | Deg                   | Ātri mirgo        |
| Brīdinājums                    | Lēni mirgo            | Nedeg             |
| IPL režīms                     | Ātri mirgo            | Nedeg             |

## 4.2 Taustiņi parastajā režīmā

#### 4.2.1 MENU taustiņš

Ar šī taustiņa palīdzību ieiet režīmā Menu Mode.

1. Nospiediet [MENU] taustiņu un paturiet 3 sekundes, kad printeris ir stāvoklī READY vai PAUSE.

Šis taustiņš nav aktīvs, kad printeris ir ERROR stāvoklī, apstrādā mehāniskas darbības vai datus buferī.

2. Lai startētu izvēlnes režīmu Menu Mode, LCD displejā parādās šāds paziņojums:

| Menu Mode      |
|----------------|
| Press FEED Key |

Ja [MENU] taustiņu nospiež, kamēr redzams šis paziņojums, printeris atgriežas Online režīmā.

(Lai iegūtu vairāk paskaidrojumu par režīmu Menu Mode, skatiet 4.3.3 sadaļu "Menu Mode".)

#### 4.2.2 PAUSE taustiņš

Šis taustiņš pamīšus pārslēdz READY/PAUSE stāvokļus. READY vai PAUSE stāvoklī USB, paralēlais un Ethernet interfeiss ir gatavībā sakariem ar resursdatoru.

Šis taustiņš nav aktīvs, kad printeris ir ERROR stāvoklī.

- Ja mehāniskas darbības laikā nospiež [**PAUSE**] taustiņu, pēc izdrukāšanas un lappuses datu ievadīšanas buferī printeris apstājās un tad pāriet uz PAUSE stāvokli.
- Ja PAUSE stāvoklī nospiež [PAUSE] taustiņu, tas nomainās uz READY stāvokli.

| Gatavs un aizņemts         |       |       |                                                                                                    |
|----------------------------|-------|-------|----------------------------------------------------------------------------------------------------|
| LED lampina<br>POWER ERROR |       | LCD   | Stāvoklis                                                                                                    |
| Deg                        | Nedeg | READY | Printeris ir stāvoklī READY un nav kļūdu.<br>USB, paralēlā un Ethernet interfeisa signāls<br>gatavs resursdatoram.<br>Mehāniskās darbības ir spēkā. |
| Deg                        | Nedeg | PAUSE | Printeris ir stāvoklī PAUSE un nav kļūdu.<br>USB, paralēlā un Ethernet interfeisa signāls<br>gatavs resursdatoram.<br>Aptur mehāniskās darbības.    |

Ja šo taustiņu nospiež un patur ilgāk par 1 sek. "READY" stāvoklī vai trīs kļūdu stāvokļos (LABEL ERROR / BM ERROR / PERFORATION ERROR), ievietotais papīrs tiks izkrauts uz papīra izkraušanas pozīciju.

Papīra izkraušanas laikā LCD displejā parādās paziņojums "Parking..."

Kad papīra izkraušana pabeigta, LCD displejā parādās paziņojums "PARK".

Ja šajā stāvoklī nospiež [FEED] taustiņu, papīrs tiek ievietots printerī un LCD displejā parādās "READY".

Ja papīra izkraušana nav pabeigta, pat tad, ja ievietotais papīrs tiek padots uz atpakaļ ar maks. 20", LCD displejā parādās tas pats iepriekšējais paziņojums. ("READY")

Ja šajā stāvoklī nospiež [FEED] taustiņu, papīrs tiek ievietots printerī un LCD displejā parādās "READY".

#### 4.2.3 FEED taustiņš

Ar šo taustiņu padod vai ievieto papīru.

Šis taustiņš nav aktīvs, kad printeris ir ERROR stāvoklī un apstrādā mehāniskas darbības.

- Ja [**FEED**] taustiņu nospiež, kad izvēlēts Document Length Mode un papīrs ir ievietots, printeris padod papīru.
- Spiediet [FEED] taustiņu, kad izvēlēts Label Mode un papīrs ir padots.

Kad rotācijas grieznis iestatīts uz "IZSLĒGTS",

- Ja TOF (gaidīšanas) pozīcijā ir papīrs, papīrs tiek padots uz nākamo Label TOF pozīciju.
- Ja Manual cut pozīcijā ir papīrs, papīrs tiek padots uz nākamo Manual cut pozīciju.
- Ja papīrs ir kādā citā pozīcijā (piemēram, tikko pabeigta drukāšana), papīrs tiek padots uz nākamo Manual cut pozīciju.

Kad Rotary cut nav iestatīts uz "IZSLĒGTS",

- Papīrs tiek padots uz Label TOF pozīciju.
- Spiediet [FEED] taustiņu, kad izvēlēts Black Mark Mode un papīrs ir ievietots, Kad Rotary cut iestatīts uz "IZSLĒGTS",
  - Ja TOF (gaidīšanas) pozīcijā ir papīrs, papīrs tiek padots uz nākamo BM TOF pozīciju.
  - Ja Manual cut pozīcijā ir papīrs, papīrs tiek padots uz nākamo Manual cut pozīciju.
  - Ja papīrs ir kādā citā pozīcijā (piemēram, tikko pabeigta drukāšana), papīrs tiek padots uz nākamo Manual cut pozīciju.
  - Kad Rotary cut nav iestatīts uz "IZSLĒGTS",
    - Papīrs tiek padots uz BM TOF pozīciju.
- Spiediet [FEED] taustiņu, kad izvēlēts Perforation Mode un papīrs ir ievietots,

Kad Rotary cut iestatīts uz "IZSLĒGTS",

- Ja TOF (gaidīšanas) pozīcijā ir papīrs, papīrs tiek padots uz nākamo Perforation TOF pozīciju.
- Ja Manual cut pozīcijā ir papīrs, papīrs tiek padots uz nākamo Manual cut pozīciju.
- Ja papīrs ir kādā citā pozīcijā (piemēram, tikko pabeigta drukāšana), papīrs tiek padots uz nākamo Manual cut pozīciju.

Kad Rotary cut nav iestatīts uz "IZSLĒGTS",

- Papīrs tiek padots uz Perforation TOF pozīciju.
- Ja [**FEED**] taustiņu nospiež, kad izvēlēts Cut Sheet Mode un papīrs ir ievietots, printeris padod papīru uz izgrūšanu.
- Ja Paper Load iestatījums ir Manual un printerī nav ievietots papīrs, pēc papīra ievietošanas manuāli, kad PE sensors to atradis, spiediet [**FEED**] taustiņu. Tad printeris visos režīmos papīru novieto TOF pozīcijā.
- Spiediet [FEED] taustiņu, kad LCD displejā redzams "PARK", un printeris ievietos papīru.

# 4.3 Īpašās funkcijas

2ST PRINTERIM ir šādas īpašās funkcijas.

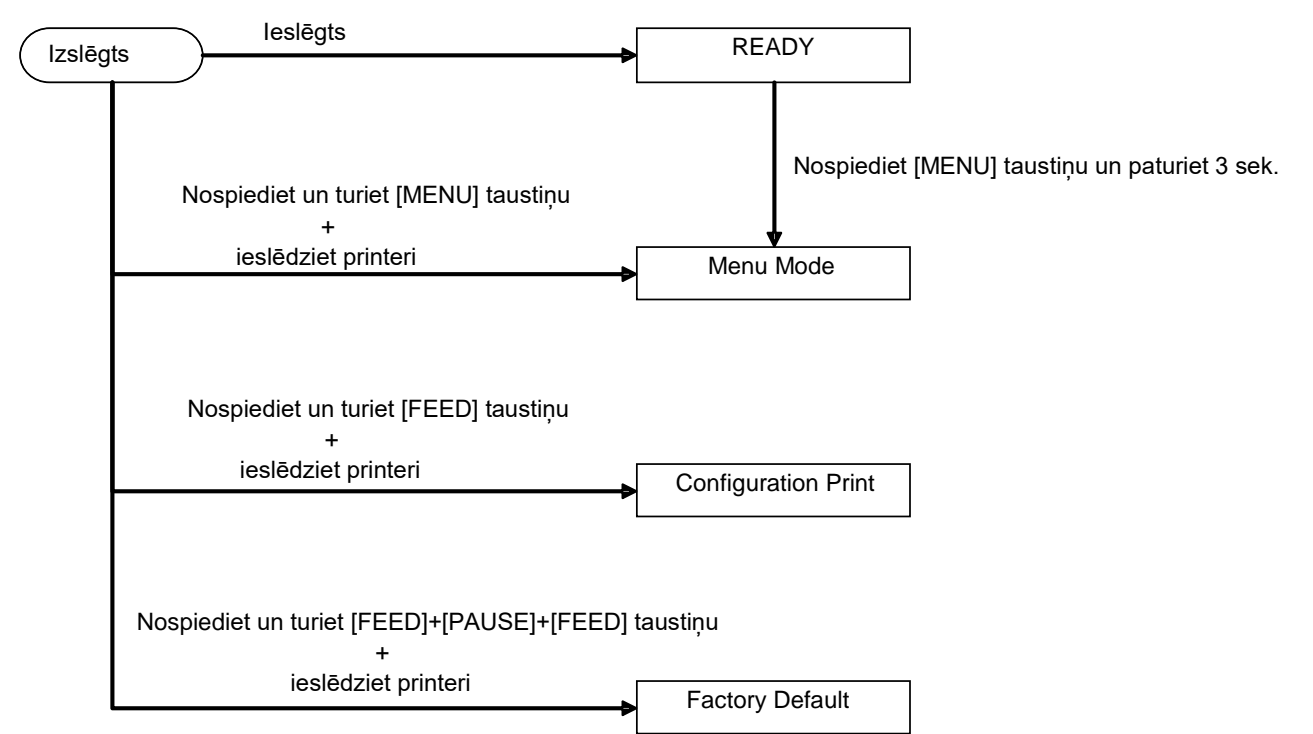

- Configuration Print Ieslēgts + [FEED] taustiņš
- 2. Noklusētais EEPROM Ieslēgts + [**MENU**]+ [**PAUSE**] + [**FEED**] taustiņš
- 3. Menu Mode

#### **4.3.1 Configuration Print**

Režīms Configuration Print izdrukā Menu Mode iestatījumu sarakstu. Šajā režīmā iespējams izmantot papīru, kas platāks par 58 mm.

Secība:

 Nospiediet un turiet[FEED] taustiņu un ieslēdziet printeri. Šajā režīmā visi I/F būs BUSY stāvoklī. Un LCD displejā parādās šāds paziņojums:

| Print Config.  |
|----------------|
| Press FEED Key |

2. Īsi piespiediet [**FEED**] taustiņu, ar to ieiet režīmā Configuration Print Mode un vienlaikus izdrukā printera konfigurāciju.

| Printer Config. |  |
|-----------------|--|
| Printing        |  |

3. LCD displejā parādās šāds paziņojums:

Printer Config. Completed

[FEED] taustiņu piespiediet īsi vai ilgi.
 Pēc printera atiestatīšanas LCD displejā parādās šāds paziņojums:

READY

#### PIEZĪMES:

- 1. Ja kā papīra veidu izvēlas režīmu Cut Sheet, drukāšanas konfigurēšanu nevar veikt.
- Lūdzu, nomainiet papīra veidu un mēģiniet vēlreiz.
- 2. Kamēr drukā printera konfigurāciju, neviens taustiņš nav aktīvs.

#### 4.3.2 Factory Default

Šis režīms atjauno EEPROM uz noklusēto vērtību. Tas nomaina funkciju izvēlnes kategorijā "Communication Interface" un "Printer Configuration" atpakaļ uz rūpnīcas iestatījumiem. LAN gadījumā Ethernet parametri (piemēram, Printer IP Address u.c.) atgriezīsies uz rūpnīcas iestatījumiem.

(Lūdzu, skatiet 4.3.3 sadaļu par režīmu "Menu Mode", kur sīkāk paskaidrots par kategoriju un noklusētajiem iestatījumiem Menu Mode.

Secība:

- 1. Nospiediet un turiet [MENU]+ [PAUSE] + [FEED] taustiņus un ieslēdziet printeri.
  - ① Šajā režīmā visi I/F būs BUSY stāvoklī.
  - ② Un LCD displejā parādās šāds paziņojums:

Factory Default Press FEED Key

2. Īsi piespiediet [FEED] taustiņu, lai ieietu FACTORY DEFAULT.

Default Set DO NOT POWER OFF

3. Pēc printera atiestatīšanas LCD displejā parādās šāds paziņojums:

Default Set Completed

#### PIEZĪME:

1. Kamēr veic iestatījumu atjaunošanu uz noklusētajiem, neviens no taustiņiem nav aktīvs.

#### 4.3.3 Menu Mode

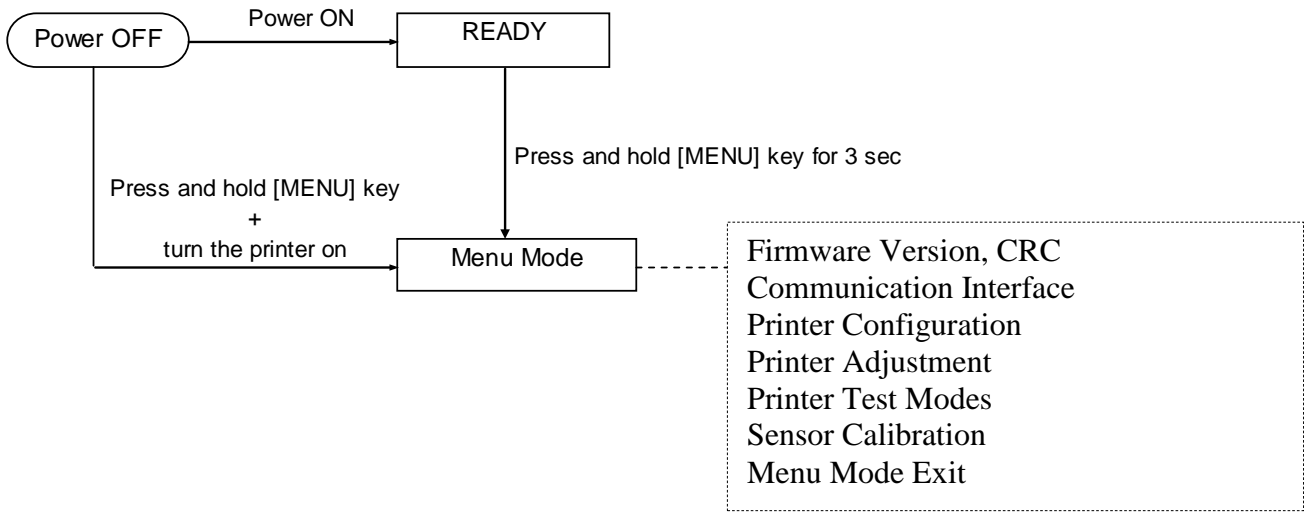

Secība:

- 1. Ir divi paņēmieni, kā ieiet režīmā Menu Mode.
  - a) Kad printeris ir izslēgts, nospiediet un turiet [MENU] taustiņu un ieslēdziet printeri.
  - b) Kad printeris ieslēgts un atrodas READY
  - vai PAUSE stāvoklī, nospiediet [**MENU**] taustiņu un paturiet trīs sekundes.
- Šajā režīmā visi I/F būs BUSY stāvoklī. Un LCD displejā parādās šāds paziņojums:

Menu Mode Press FEED Key

- 3. Kamēr redzams šis paziņojums,
  - a) īsi piespiediet [FEED] taustiņu, tādējādi ieejot režīmā Menu Mode.
  - b) Īsi piespiediet [MENU] taustiņu, tādējādi izejot no šī režīma un pārejot uz stāvokli READY.
  - c) Paturiet [**FEED**] taustiņu ilgāk nospiestu (aptuveni 3 sekundes), tādējādi izejot no šī režīma un pārejot uz stāvokli READY.

Taustiņu funkcija režīmā Menu Mode

| Taustiņš | Funkcija                             |
|----------|--------------------------------------|
|          | Pāriet uz nākamo izvēlni virzienā uz |
| [MENU]   | leju                                 |
|          | Palielina vērtību                    |
|          | Pāriet uz nākamo izvēlni virzienā uz |
| [PAUSE]  | augšu                                |
|          | Samazina vērtību                     |
|          | Ieiet izvēlnē                        |
| [ΓΕΕΝ]   | Saglabā iestatījumu                  |

#### PIEZĪME:

Menu Mode struktūru šim 2ST printerim skatīt II. pielikumā.

Taustiņu funkcija

1. Īsi piespiediet [FEED] taustiņu, tā var pāriet no viena režīma uz citu, kā parādīts.

2. Īsi piespiediet [**FEED**] taustiņu, tā var pāriet no viena režīma uz citu, kad LCD monitorā parādās šāds paziņojums:

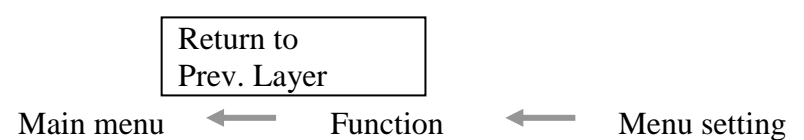

3. Īsi piespiediet [MENU] taustiņu, tā var pāriet uz nākamo pēc kārtas režīmu, kā parādīts.

| Firmware Version, CRC       |  |  |
|-----------------------------|--|--|
| Communication Interface     |  |  |
| Printer Configuration       |  |  |
| Printer Adjustment          |  |  |
| Printer Test Modes          |  |  |
| Sensor Calibration          |  |  |
| Menu Mode Exit              |  |  |
| Function izvēles režīms     |  |  |
| Main Firmware               |  |  |
| Boot Firmware               |  |  |
| SBCS CG                     |  |  |
| Return to Prev. Layer       |  |  |
| Menu setting izvēles režīms |  |  |
| Black Mark                  |  |  |
| Document Length             |  |  |
| Label                       |  |  |
| Return to Prev. Layer       |  |  |
| • Return to Prev. Layer —   |  |  |

4. Īsi piespiediet [PAUSE] taustiņu, tā var pāriet uz iepriekšējo pēc kārtas režīmu, kā parādīts.

Main menu izvēles režīms Firmware Version, CRC Communication Interface Printer Configuration Printer Adjustment Printer Test Modes Sensor Calibration Menu Mode Exit

Function izvēles režīms

Main Firmware Boot Firmware SBCS CG Return to Prev. Layer Menu setting izvēles režīms Black Mark Document Length Label Return to Prev. Layer

- 5. Lai izietu no Menu Mode, spiediet [**FEED**] taustiņu, kad, atrodoties Menu Mode, LCD displejā parādās paziņojums Menu Exit.
- 6. Ja apstiprinājuma posmā LCD monitora otrajā rindiņā parādās "Accepted", kā parādīts, printerim ir atjaunoti iestatījumi.

| XXXX     |  |
|----------|--|
| Accepted |  |

Lai atgrieztos stāvoklī Function, īsi piespiediet [**FEED**] taustiņu. Ja [**FEED**] taustiņu patur ilgāk nospiestu (aptuveni 3 sek.), iziet no Menu Mode un pāriet uz stāvokli READY.

#### EXIT MENU MODE

Ja ir Exit Menu Mode, printeris netiks inicializēts: ja režīmā Menu Mode LCD displejā nav redzams "Accepted".

Ja ir Exit Menu Mode, printeris tiks inicializēts:

ja režīmā Menu Mode LCD displejā kaut vai vienreiz parādās "Accepted",

ja režīmā Menu Mode veic "Print Printer Configuration",

ja režīmā Menu Mode veic kādu no "Printer Test Modes", vai

ja režīmā Menu Mode veic kādu no "Printer Adjustment".

#### **FUNCTION**

"OOOOOOO" ir izvēlētais funkcijas nosaukums. "XXXXXX" ir izvēlētās funkcijas pašreizējais iestatījums.

#### MENU SETTING

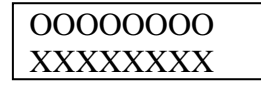

"OOOOOOO" ir izvēlētais funkcijas nosaukums. "XXXXXX" ir izvēlētās funkcijas iestatījums.

Kad LCD displejā redzams tas, ko vēlaties definēt, spiediet [**FEED**] taustiņu, un LCD displejā definētās vērtības beigās parādās "\*", kā parādīts.

Un LCD displejā redzams "Accepted", kā parādīts. Jaunais iestatījums saglabāts printerī.

| XXXX     |  |
|----------|--|
| Accepted |  |

#### PIEZĪME:

Menu Mode struktūru šim 2ST printerim skatīt II. pielikumā.

# 5. PRINTERA UZSTĀDĪŠANA

Šajā sadaļā ir izklāstīti pasākumi, kas nepieciešami, lai pirms ekspluatācijas printeri uzstādītu. Šī sadaļa ietver piesardzības pasākumus, materiāla ievietošanu, savienojumu kabeļus, printera darbības vides iestatīšanu un tiešsaistes testa izdrukas veikšanu.

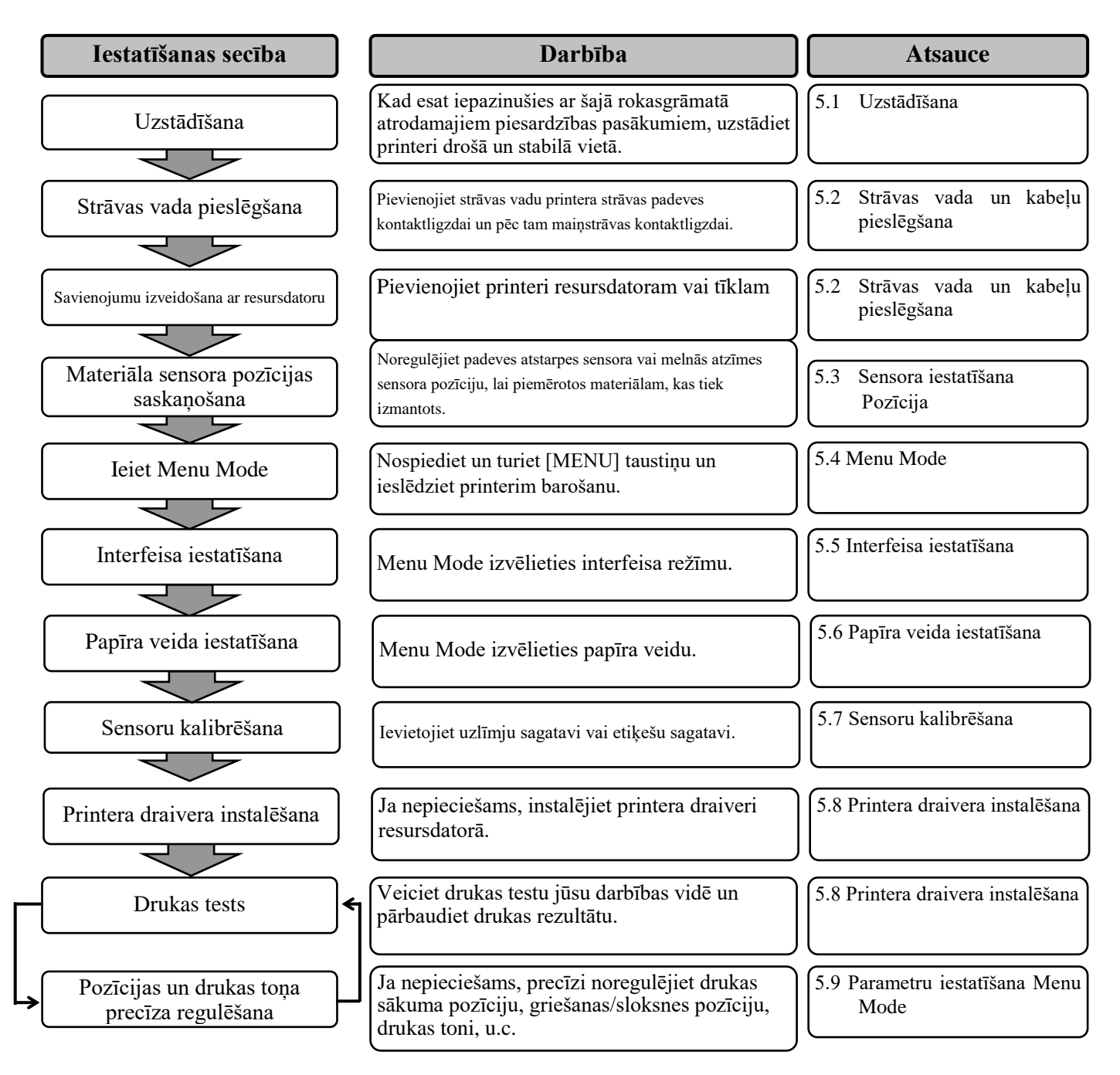

## 5.1 Uzstādīšana

#### BRĪDINĀJUMS!

Pirms papīra ruļļa turēšanas bloka uzstādīšanas IZSLĒDZIET STRĀVAS SLĒDZI.

#### PIEZĪMES:

- 1. Ja izmanto materiālu, kas ir rullī, nepieciešamas papīra ruļļa turētājs.
- 2. Lai iegādātos papīra ruļļa turētāju, lūdzu, sazinieties ar tuvāko pilnvaroto TOSHIBA TEC pārstāvi vai TOSHIBA TEC galveno mītni.
- 3. Kad tas iegādāts, skatiet rokasgrāmatu par papīra ruļļa turētāja uzstādīšanu.

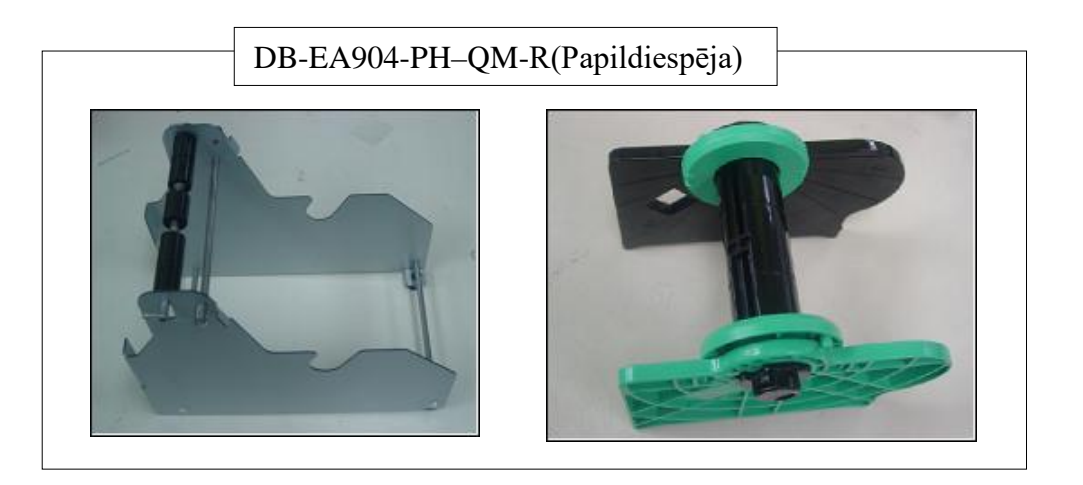

#### 5.1.1 Papīra ruļļa turētāja uzstādīšana

Lai papīra ruļļa turētāju uzstādītu DB-EA4D printerim, to uzāķē uz āķiem un nostiprina ar īkšķu skrūvēm printera aizmugurē, kā parādīts attēlā.

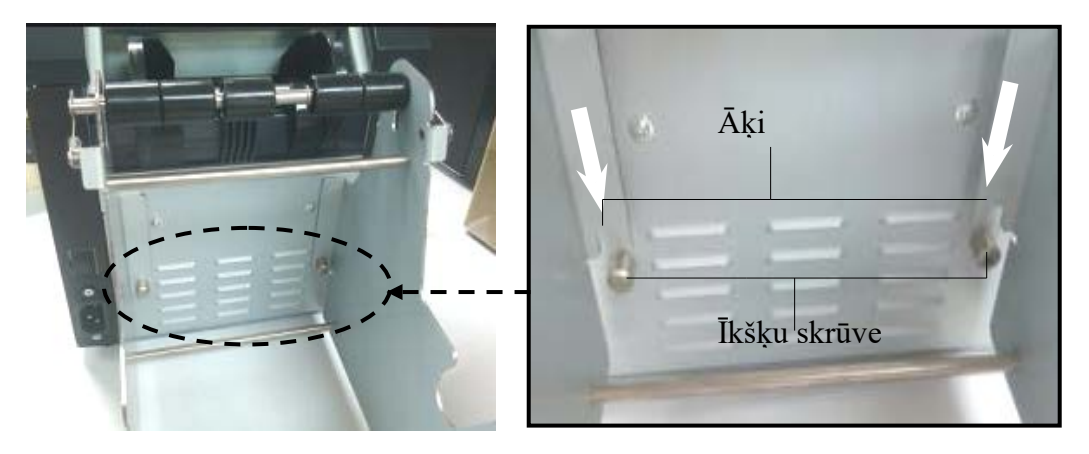

### 5.1.2 Papīra ievietošana

#### PIEZĪME:

Ja uzstādīta papildiespēja papīra ruļļa turētājs, maksimālais papīra platums ir 128 mm.

- 1. Ievietojiet materiālu papīra ruļļa turētāja modulī, pirms tam materiāla turētāja bloku izņemot no uzkrāšanas bloka.
- Paceliet sviru un izņemiet materiāla turētāju (kreiso), kā parādīts.
- 3. Ievietojiet materiāla asi materiāla ruļļa serdenī.

 Uzstādiet materiāla turētāju (kreiso) uz materiāla ass. Virziet materiāla turētājus (kreiso un labo) pret materiālu, līdz tas stabili nostiprināts vietā. Tas automātiski iecentrēs materiālu.

> Materiāla turētājs (kreisais)

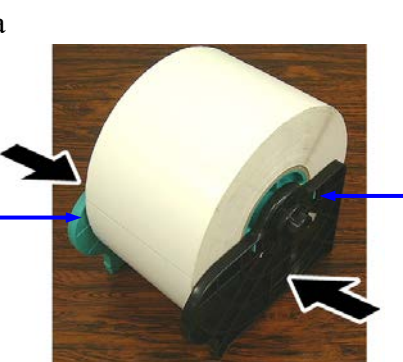

Materiāla turētājs (labais)

- Nolociet atbrīvošanas sviru, lai nobloķētu materiāla turētāju (kreiso). Novietojiet materiāla turētāja bloku atpakaļ uz uzkrāšanas bloka. Papīra ruļļa turētāja modulis ir gatavs lietošanai.
- Ievietojiet papīra rulli papīra ruļļa turētājā, kā rādīts attēlā pa labi.
- 7. Pareizi ievietojiet papīru, līdz tas pieskaras veltnītim.

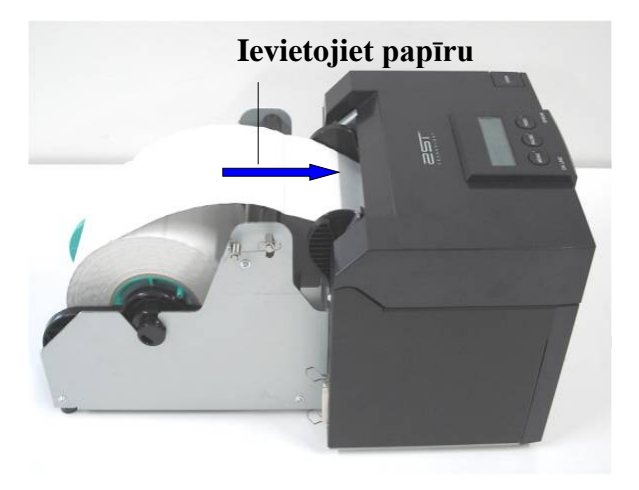

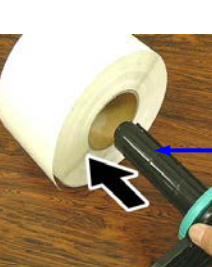

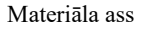

Atbrīvošanas svira Materiāla turētājs (kreisais)

## 5.2 Strāvas vada un kabeļu pieslēgšana

#### BRĪDINĀJUMS!

Pirms strāvas vada un kabeļu pieslēgšanas IZSLĒDZIET STRĀVAS SLĒDZI.

#### PIEZĪMES:

Lai novērstu starojumu un elektrisko traucējumu uztveršanu, interfeisa kabeļiem jāatbilst šādām prasībām:

- 1. Pilnībā ekranēti un aprīkoti ar metāla vai metalizētiem savienotāja korpusiem.
- 2. Pēc iespējas īsāki.
- 3. Nedrīkst cieši sasiet ar strāvas vadiem.
- 4. Nedrīkst piestiprināt elektrolīniju kabeļkanāliem.

Resursdatoram jābūt ar vai nu USB portu, LAN portu vai Centronics paralēlo portu. Lai izveidotu sakarus ar resursdatoru, nepieciešams USB kabelis, LAN kabelis vai Centronics kabelis. (*Lai uzzinātu vairāk, skatīt I. pielikumu.*)

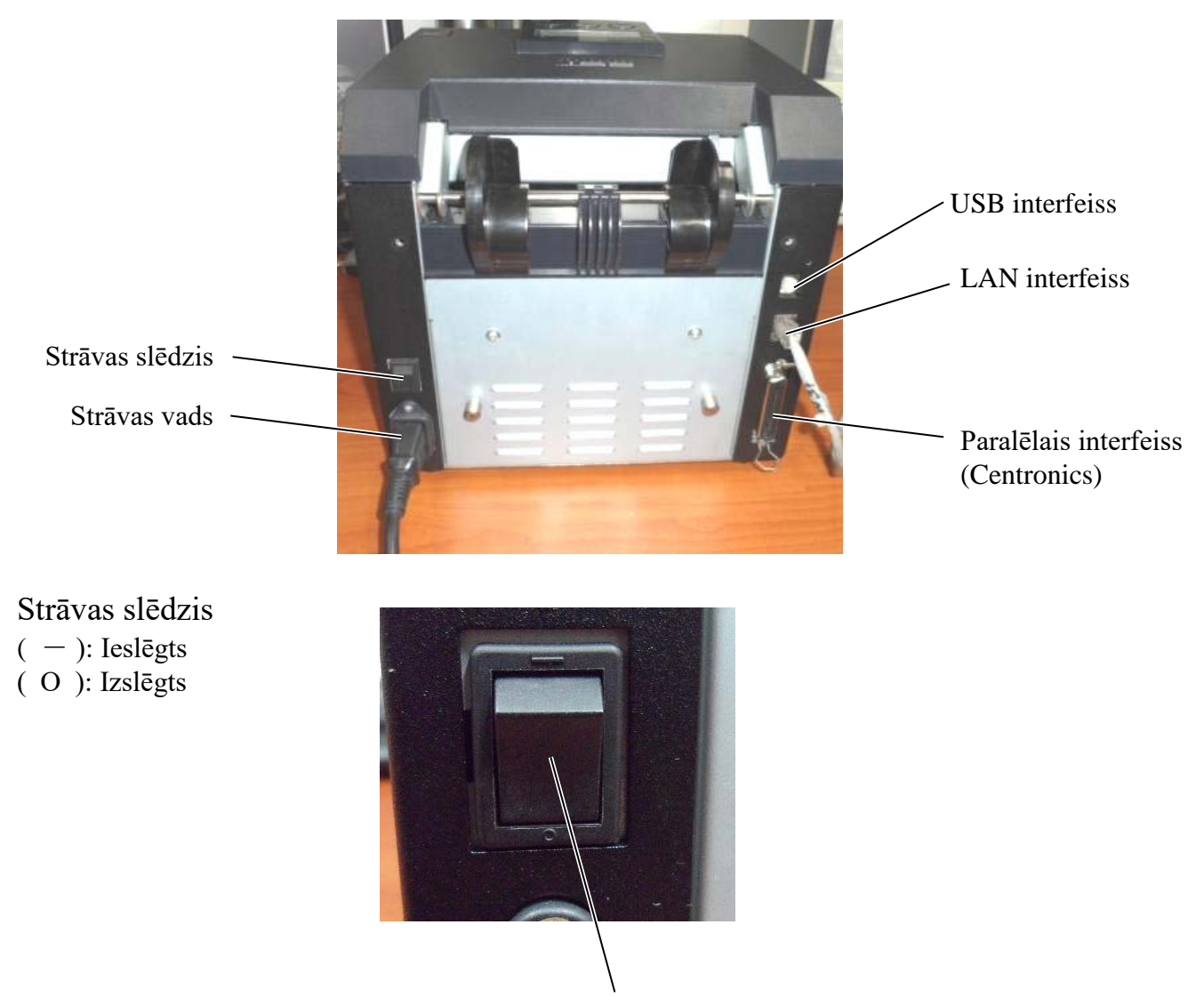

Strāvas slēdzis

5.3 Sensoru pozīcijas iestatīšana

#### 5.3 Sensoru pozīcijas iestatīšana

BRĪDINĀJUMS!

Esiet piesardzīgi, darbojoties ar drukas galviņu, jo tā ļoti sakarst.

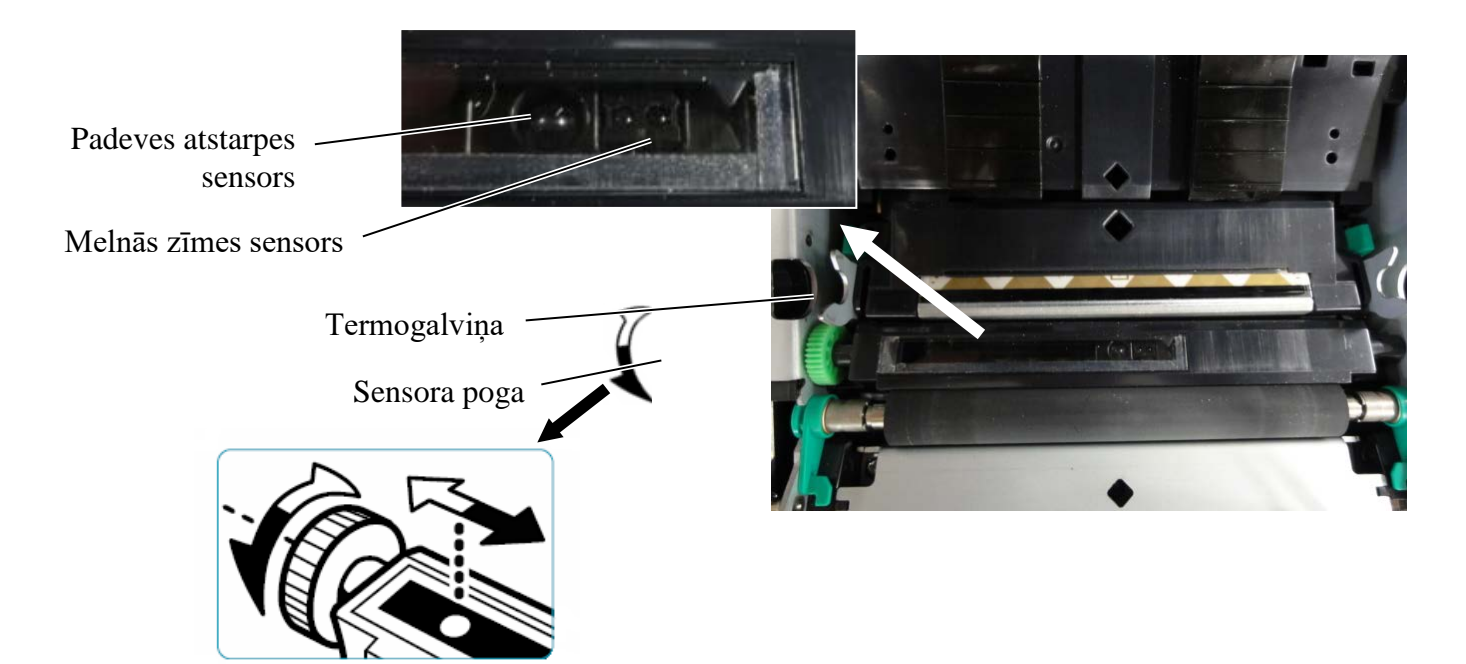

#### 5.3.1 Melnās atzīmes sensora pozīcijas iestatīšana

Melnās atzīmes sensora pozīciju iestata, izmantojot papīru ar melno atzīmi, rīkojoties šādi:

- Atveriet augšējo pārsegu un pārlociet pār etiķešu papīra galu.
- Groziet sensora pogu, lai melnās atzīmes sensoru bīdītu horizontāli, līdz melnās atzīmes sensors atbilst melnās atzīmes centram uz etiķešu papīra.
- Melnās atzīmes sensoru var pārvietot robežās no 6,0 66,5 mm no etiķešu papīra kreisās malas.

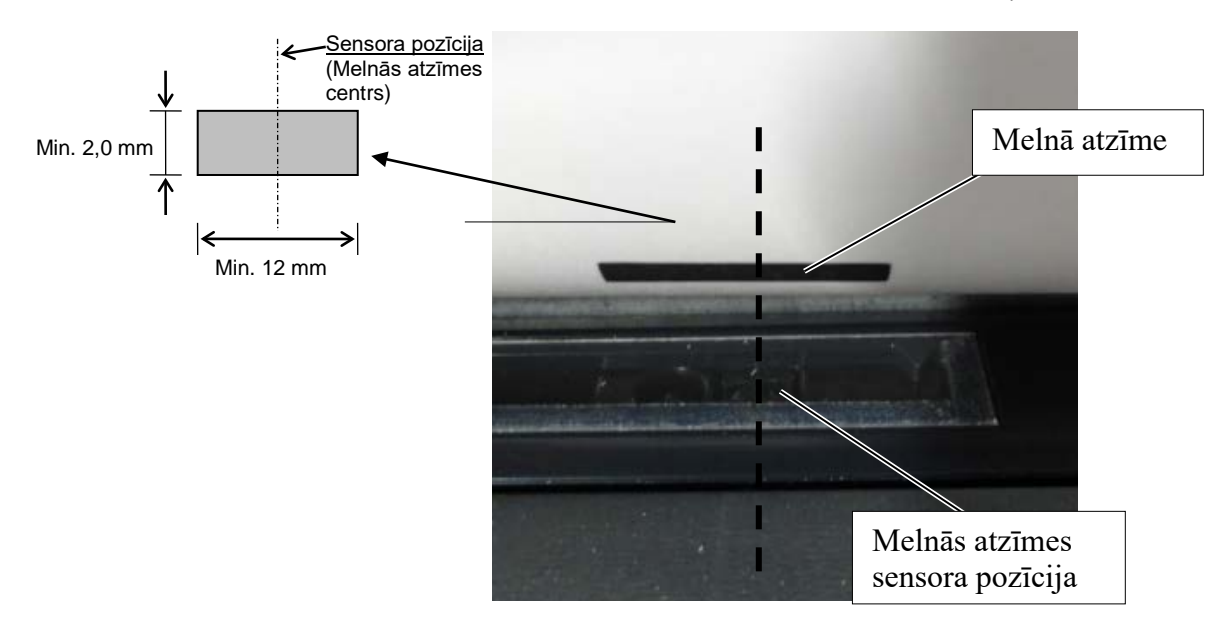

#### 5.3.2 Uzlīmju atstarpes sensora pozīcijas iestatīšana

Uzlīmju atstarpes sensora pozīciju iestata, izmantojot uzlīmju papīru, baltu papīru, sagrieztu lokšņu papīru vai perforācijas papīru (ar taisnstūrveida caurumu), rīkojoties šādi:

- Atveriet augšējo pārsegu.
- Groziet sensora pogu, lai uzlīmju atstarpes sensoru pārvietotu horizontāli, līdz sakrīt abi trijstūri uz sensora pārsega.
- Minimālie izmēri atstarpei starp uzlīmēm ir: 3,0mm paketes režīmā un 6,0mm griešanas režīmā.

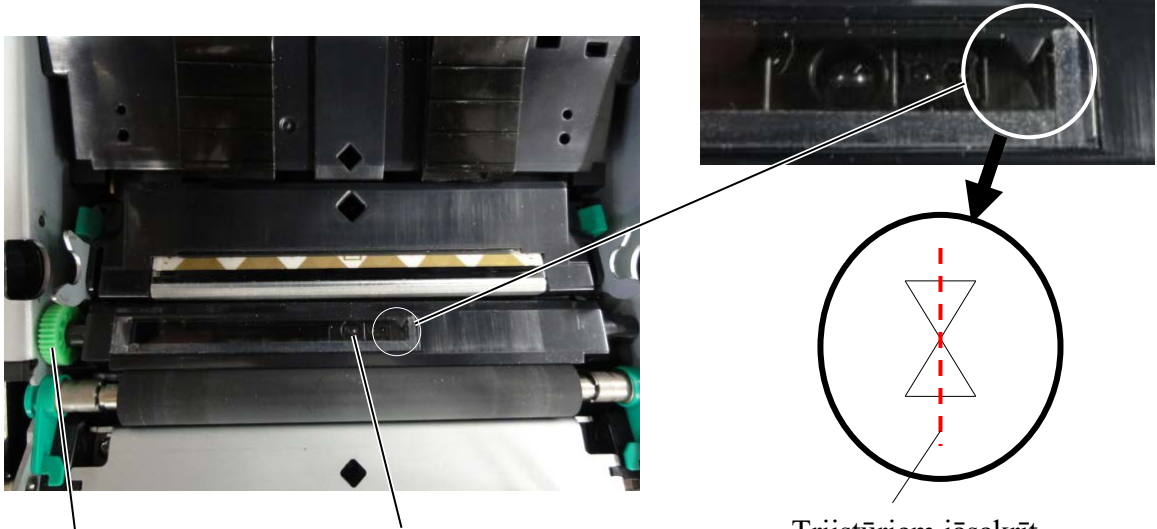

Sensora poga

Padeves atstarpes sensora pozīcija

Trijstūriem jāsakrīt ar virsotnēm

#### 5.4 Izvēlnes režīms

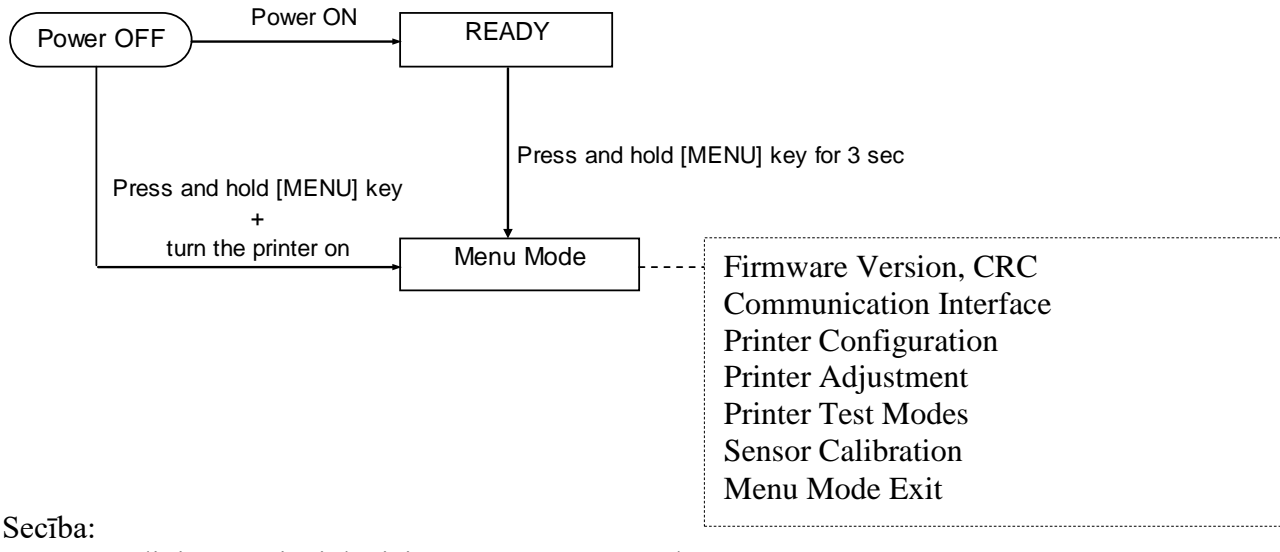

- 4. Ir divi paņēmieni, kā ieiet režīmā Menu Mode.
  - a) Kad printeris ir izslēgts, nospiediet un turiet [MENU] taustiņu un ieslēdziet printeri.
  - b) Kad printeris ieslēgts un atrodas READY
  - vai PAUSE stāvoklī, nospiediet [**MENU**] taustiņu un paturiet trīs sekundes.
- Šajā režīmā visi I/F būs BUSY stāvoklī. Un LCD displejā parādās šāds paziņojums.

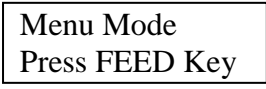

- 6. Kamēr redzams šis paziņojums,
  - a) Īsi piespiediet [FEED] taustiņu, tādējādi ieejot Menu Mode.
  - b) Īsi piespiediet [MENU] taustiņu, tādējādi izejot no šī režīma un pārejot uz stāvokli READY.
  - c) Paturiet [**FEED**] taustiņu ilgāk nospiestu (aptuveni 3 sekundes), tādējādi izejot no šī režīma un pārejot uz stāvokli READY.

Taustiņu funkcija izvēlnes režīmā

| Taustiņš | Funkcija                             |  |
|----------|--------------------------------------|--|
| [MENU]   | Pāriet uz nākamo izvēlni virzienā uz |  |
|          | leju                                 |  |
|          | Palielina vērtību                    |  |
| [PAUSE]  | Pāriet uz nākamo izvēlni virzienā uz |  |
|          | augšu                                |  |
|          | Samazina vērtību                     |  |
| [FEED]   | Ieiet izvēlnē                        |  |
|          | Saglabā iestatījumu                  |  |

#### PIEZĪME:

Menu Mode struktūru šim 2ST printerim skatīt II. pielikumā.

### 5.5 Interfeisa iestatīšana

Ja izmanto paralēlo interfeisu un Ethernet interfeisu, veiciet darbības šādā secībā. (Noklusētais iestatījums: USB)

#### 5.5.1 Paralēlā interfeisa iestatīšana

Secība:

- Isi piespiediet [FEED] taustiņu,

LCD displejā parādās šāds paziņojums.

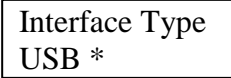

 Izvēlieties "Parallel", Un īsi piespiediet [FEED] taustiņu. LCD displejā parādās šāds paziņojums. Printerim iestatījums atjaunots.

> Parallel Accepted

 Īsi piespiediet [FEED] taustiņu, LCD displejā parādās šāds paziņojums.

> Interface Type Parallel

- Izvēlieties "Return to Prev. Layer" funkciju izvēlnē pie Communication Interface. Un īsi piespiediet [FEED] taustiņu.
- 6. Dodieties uz 5.6 "Papīra veida iestatīšana"

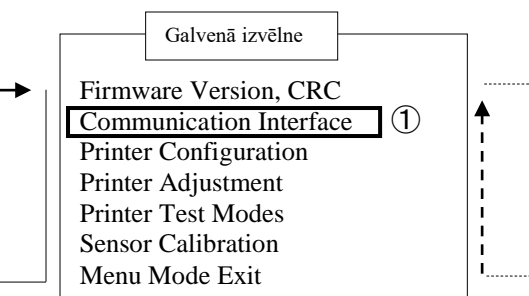

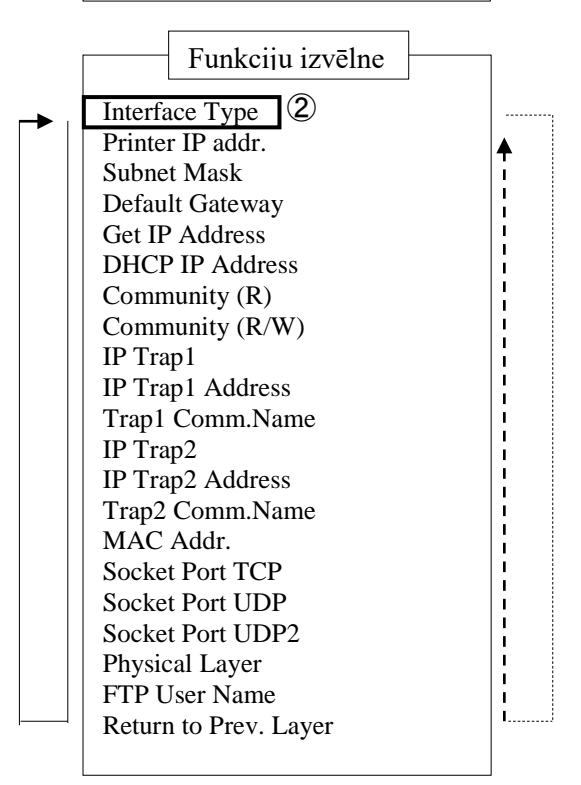

# PIEZĪMES: 1. Īsi piespiediet [MENU] taustiņu, tas nomaina izvēlnes režīmu kā → bultiņu. 2. Īsi piespiediet [PAUSE] taustiņu, tas nomaina izvēlnes režīmu kā ---> bultiņu. 3. Īsi piespiediet [FEED] taustiņu, Ieejiet izvēlnē vai saglabājiet iestatīto vērtību
#### 5.5.2 Ethernet interfeisa iestatīšana

Secība:

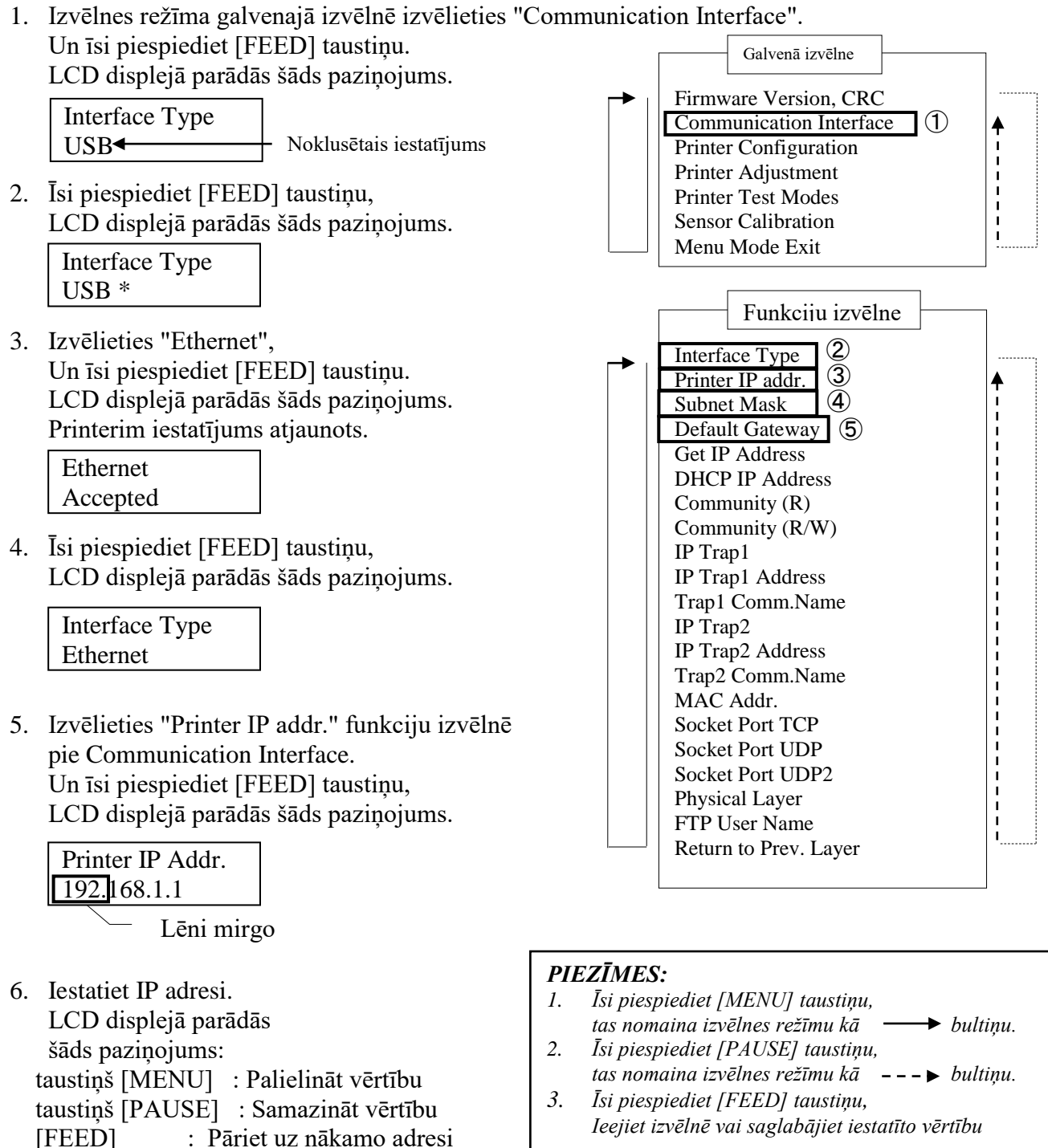

- 7. Īsi piespiediet [FEED] taustiņu, LCD displejā parādās šāds pazinojums.

Printer IP Addr. XX.XX.XX.XX

XX.XX.XX.XX

Accepted

 Izvēlieties "Subnet Mask." funkciju izvēlnē pie Communication Interface. Un īsi piespiediet [FEED] taustiņu, LCD displejā parādās šāds paziņojums.

| <u>255.</u> 255.255.0 |
|-----------------------|

 Lēni mirgo
 9. Iestatiet Subnet Mask LCD displejā parādās šāds paziņojums. taustiņš [MENU] : Palielināt vērtību taustiņš [PAUSE] : Samazināt vērtību [FEED] : Pāriet uz nākamo adresi

| XX.XX.XX.XX |  |
|-------------|--|
| Accepted    |  |

 Īsi piespiediet [FEED] taustiņu, LCD displejā parādās šāds paziņojums.

> Subnet Mask XX.XX.XX.XX

 Izvēlieties "Default Gateway" funkciju izvēlnē pie Communication Interface. Un īsi piespiediet [FEED] taustiņu, LCD displejā parādās šāds paziņojums.

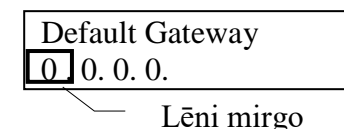

12. Iestatiet Subnet Mask

LCD displejā parādās šāds paziņojums. taustiņš [MENU] : Palielināt vērtību taustiņš [PAUSE] : Samazināt vērtību [FEED] : Pāriet uz nākamo adresi

| XX.XX.XX.XX |  |
|-------------|--|
| Accepted    |  |

13. Īsi piespiediet [FEED] taustiņu, LCD displejā parādās šāds paziņojums.

| Default Gateway |  |
|-----------------|--|
| XX.XX.XX.XX     |  |

- Izvēlieties "Return to Prev. Layer" funkciju izvēlnē pie Communication Interface. Un īsi piespiediet [FEED] taustiņu.
- 15. Dodieties uz 5.6 "Papīra veida iestatīšana"

# 5.6 Papīra veida iestatīšana

Ja izmanto "BM Paper", "White Paper", "Perforation Paper" vai "Cut Sheet Paper", rīkojieties šādā secībā. (Noklusētais iestatījums: Label)

Secība:

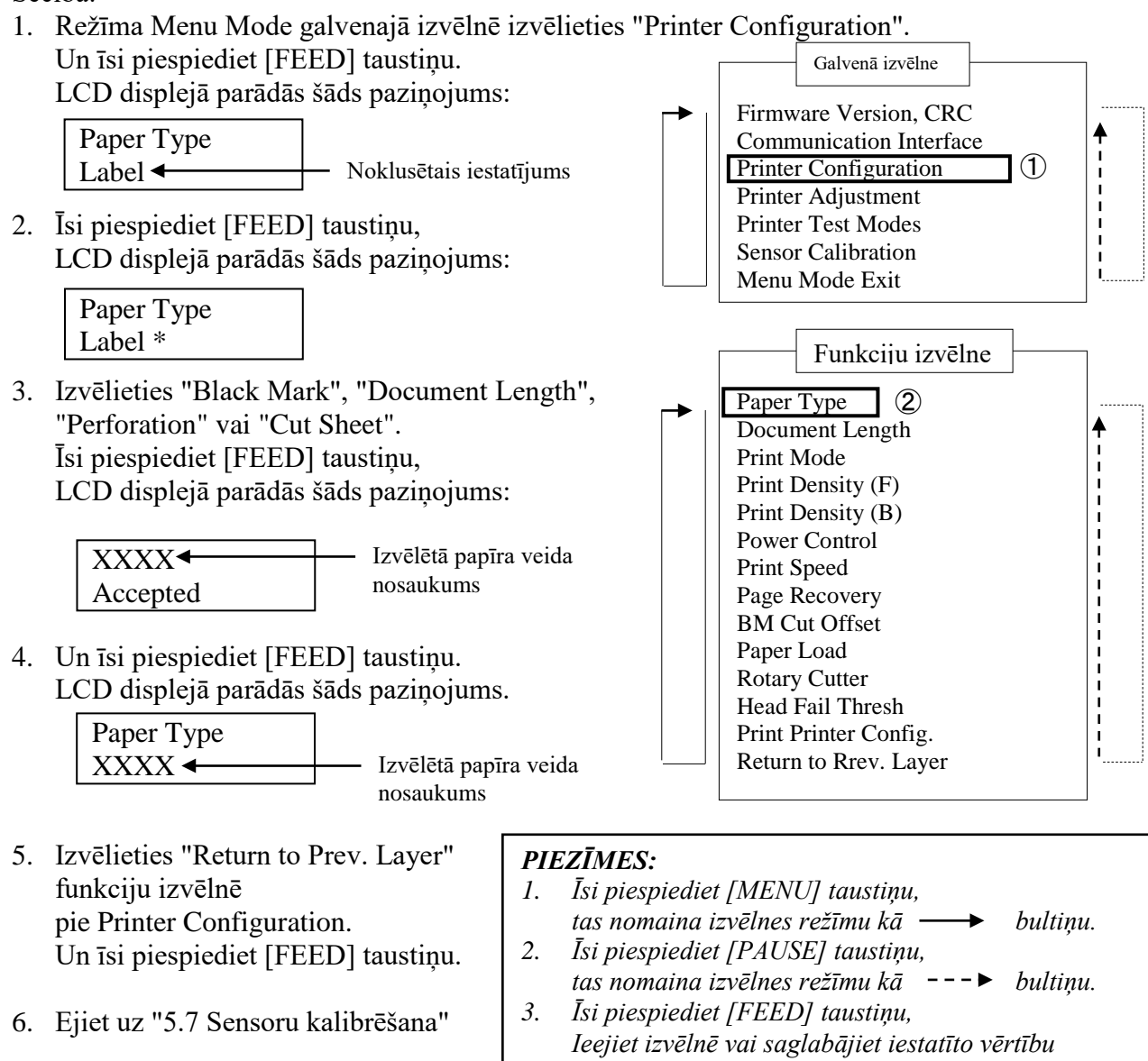

## 5.7 Sensoru kalibrēšana

#### BRĪDINĀJUMS!

Esiet piesardzīgi, darbojoties ar drukas galviņu, jo tā ļoti sakarst. Uzmanieties, lai neiespiestu un nesavainotu pirkstu, atverot vai aizverot augšējo pārsegu.

Ja izmanto TOSHIBA TEC nenorādītu papīru, pirms papīra ievietošanas nepieciešams veikt sensoru kalibrēšanu, veicot šādas darbības:

2ST printeris atbalsta 4 kategoriju sensoru kalibrēšanas funkcijas. Skatiet tabulu:

| Funkcija                             | Apraksts                                                                 |
|--------------------------------------|--------------------------------------------------------------------------|
| Kalibrēšana ar melnās atzīmes papīru | Veic sensoru kalibrēšanu ar melnās atzīmes papīru.                       |
| Kalibrēšana ar baltu papīru          | Veic sensoru kalibrēšanu ar papīru bez melnās atzīmes un uzlīmju papīru. |
| Kalibrēšana ar uzlīmju papīru        | Veic sensoru kalibrēšanu ar uzlīmju papīru.                              |
| Kalibrēšana ar perforācijas papīru   | Veic sensoru kalibrēšanu ar perforācijas papīru.                         |

#### PIEZĪME:

Ja šajā režīmā PE sensors atrod papīra beigas, papīrs tiks izgrūsts. Šī pielāgotā vērtība tiek izmantota arī režīmam Cut Sheet Mode.

1

н

#### 5.7.1 Sensoru kalibrēšana ar melno atzīmi

Šajā režīmā tiek veikts sensora līmeņa regulēšanas tests ar melnās atzīmes papīru.

#### Secība:

 Izvēlieties "Sensor Calibration" režīma Menu galvenajā izvēlnē un īsi piespiediet [FEED] taustiņu. LCD displejā parādās šāds paziņojums:

> Calibration with BM Paper

2. Īsi piespiediet [FEED] taustiņu, LCD displejā parādās šāds paziņojums:

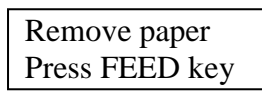

- 3. Izņemiet papīru un papīra rulli.
- Īsi piespiediet [FEED] taustiņu, Īsu brīdi LCD displejā parādās šāds paziņojums:

Calibration

Performing...

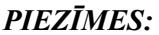

 Īsi piespiediet [MENU] taustiņu, tas nomaina izvēlnes režīmu kā → bultiņu.
 Īsi piespiediet [PAUSE] taustiņu, tas nomaina izvēlnes režīmu kā ---> bultiņu.
 Īsi piespiediet [FEED] taustiņu,

Galvenā

Firmware Version, CRC

Communication Interface Printer Configuration

Funkciju izvēlne

Calibration with BM paper 2 Calibration with White Paper

Calibration with Label Paper Calibration with Perforation Pap.

Return to Rrev. Layer

Printer Adjustment

Printer Test Modes

Sensor Calibration

Menu Mode Exit

- ieejiet izvēlnē vai saglabājiet iestatīto vērtību
- 5. Kad veikta kalibrēšana bez papīra, LCD displejā parādās šāds paziņojums:

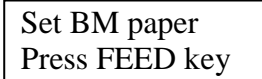

6. Ievietojiet printerī papīru rullī ar melno atzīmi vai vēdekļveidā salocītu papīru ar melno atzīmi.

Ievietojiet papīru printerī, neatverot termodrukas galviņas bloku.

- 7. Īsi piespiediet [FEED] taustiņu,
- 8. Sākas papīra ievietošana un padeve, un sākas kalibrēšana ar melnās atzīmes papīru. LCD displejā parādās šāds paziņojums:

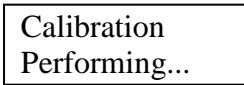

9. Atkarībā no kalibrēšanas rezultātiem LCD displejā parādās paziņojumi. Ja sensoru kalibrēšana izdevusies:

| Calibration |  |
|-------------|--|
| Succeeded   |  |

10. Ja sensoru kalibrēšana nav izdevusies:

| ] | Failed | 12345 | 1: Papīra beigu sensors2: Izej3: Veidlapas augšas sensors4: Me | as sensors<br>Inās atzīmes sensors 5: Uzlīmju sensors |
|---|--------|-------|----------------------------------------------------------------|-------------------------------------------------------|
|   | X      |       | - : Nav kļūdu X : Kļūme                                        |                                                       |

#### 5.7.2 Sensoru kalibrēšana ar baltu papīru

Šajā režīmā tiek veikts sensora līmeņa regulēšanas tests ar baltu papīru.

Secība:

 Izvēlieties "Sensor Calibration" režīma Menu galvenajā izvēlnē un īsi piespiediet [FEED] taustiņu. LCD displejā parādās šāds paziņojums:

Calibration with BM Paper

 Izvēlieties "Calibration with White Paper" un īsi piespiediet [FEED] taustiņu. LCD displejā parādās šāds paziņojums:

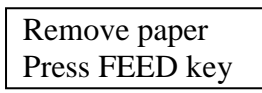

- 3. Izņemiet papīru un papīra rulli.
- Isi piespiediet [FEED] taustiņu, Isu brīdi LCD displejā parādās šāds paziņojums:

Calibration

Performing...

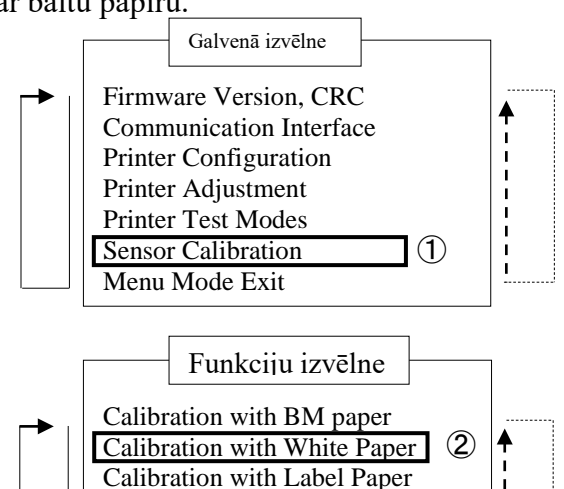

Calibration with Perforation Pap.

Return to Rrev. Layer

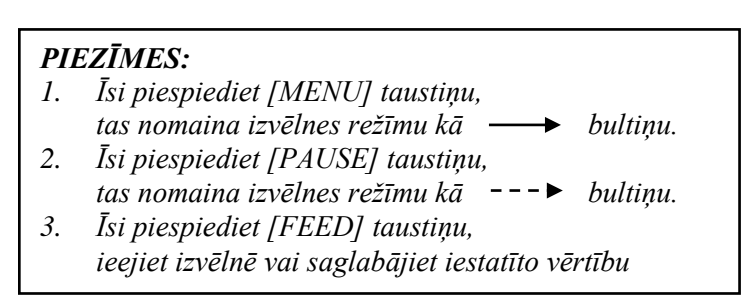

5. Kad veikta kalibrēšana bez papīra, LCD displejā parādās šāds paziņojums:

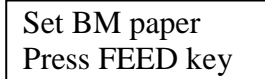

- Ievietojiet printerī baltu papīru. Ievietojiet papīru printerī, neatverot termodrukas galviņas bloku.
- 7. Īsi piespiediet [FEED] taustiņu,
- Sākas papīra ievietošana un padeve, un sākas kalibrēšana ar baltu papīru. LCD displejā parādās šāds paziņojums:

Calibration Performing...

9. Atkarībā no kalibrēšanas rezultātiem LCD displejā parādās paziņojumi. Ja sensoru kalibrēšana izdevusies:

| Calibration |  |
|-------------|--|
| Succeeded   |  |

10. Ja sensoru kalibrēšana nav izdevusies:

| Failed 12345 | 1: Papīra beigu sen<br>3: TOF sensors | sors 2: Izejas sensors<br>4: Melnās atzīmes sensors | 5: Uzlīmiu sensors |
|--------------|---------------------------------------|-----------------------------------------------------|--------------------|
| X            | - : Nav kļūdu                         | X : Kļūme                                           | 5                  |

#### 5.7.3 Sensoru kalibrēšana ar uzlīmju papīru

Šajā režīmā tiek veikts sensora līmeņa regulēšanas tests ar uzlīmju papīru.

Secība:

1. Izvēlieties "Sensor Calibration" režīma Menu galvenajā izvēlnē un īsi piespiediet [FEED] taustiņu. LCD displejā parādās šāds paziņojums:

> Calibration with **BM** Paper

2. Izvēlieties "Calibration with Label Paper" un īsi piespiediet [FEED] taustiņu. LCD displejā parādās šāds paziņojums:

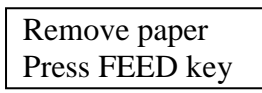

- Iznemiet papīru un papīra rulli. 3.
- 4. Īsi piespiediet [FEED] taustiņu, Īsu brīdi LCD displejā parādās šāds paziņojums:

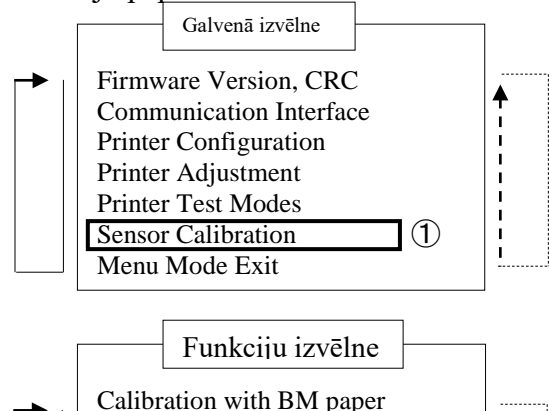

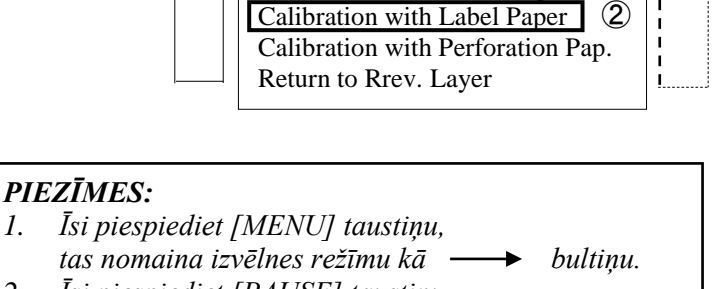

Calibration with White Paper

Calibration Performing...

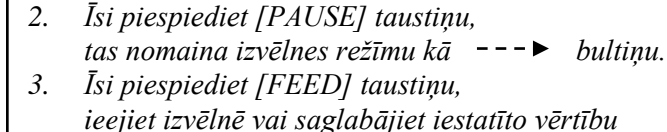

Kad veikta kalibrēšana bez papīra, LCD displejā parādās šāds paziņojums: 5.

1.

Set BM paper Press FEED key

- Ievietojiet printerī uzlīmju papīru. 6.
- Ievietojiet papīru printerī, neatverot termodrukas galviņas bloku. 7.
- 8. Isi piespiediet [FEED] taustinu, Sākas papīra ievietošana un padeve, un sākas kalibrēšana ar uzlīmju papīru. LCD displejā parādās šāds paziņojums:

Calibration Performing...

9. Atkarībā no kalibrēšanas rezultātiem LCD displejā parādās paziņojumi. Ja sensoru kalibrēšana izdevusies:

| Calibration |  |
|-------------|--|
| Succeeded   |  |

10. Ja sensoru kalibrēšana nav izdevusies:

| Failed 12345 | 1: Papīra beigu sensors2: Izejas sensors3: TOF sensors4: Melnās atzīmes sensors | 5: Uzlīmju sensors |
|--------------|---------------------------------------------------------------------------------|--------------------|
| X            | - : Nav kļūdu X : Kļūme                                                         | -                  |

#### 5.7.4 Sensoru kalibrēšana ar perforētu papīru

Šajā režīmā tiek veikts sensora līmeņa regulēšanas tests ar perforētu papīru.

#### Secība:

 Izvēlieties "Sensor Calibration" režīma Menu galvenajā izvēlnē un īsi piespiediet [FEED] taustiņu. LCD displejā parādās šāds paziņojums:

> Calibration with BM Paper

 Izvēlieties "Calibration with Perforation Paper" un īsi piespiediet [FEED] taustiņu. LCD displejā parādās šāds paziņojums:

> Remove paper Press FEED key

- 3. Izņemiet papīru un papīra rulli.
- Īsi piespiediet [FEED] taustiņu, Īsu brīdi LCD displejā parādās šāds paziņojums:

Calibration Performing...

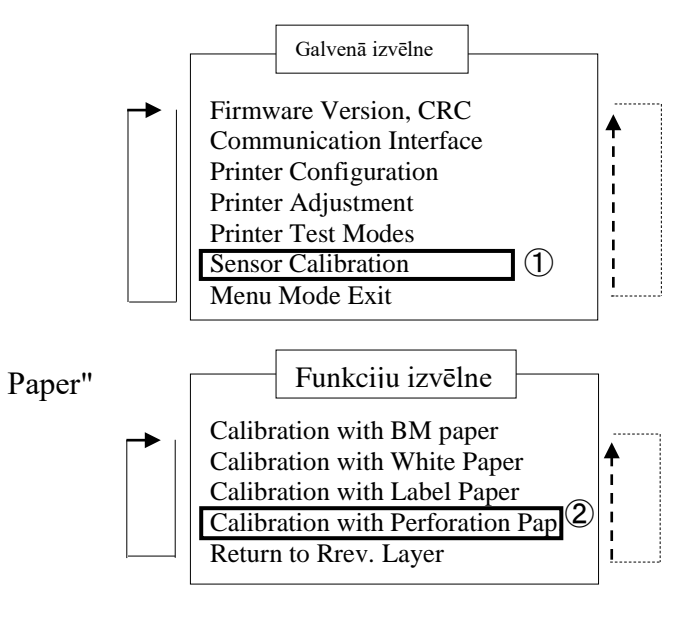

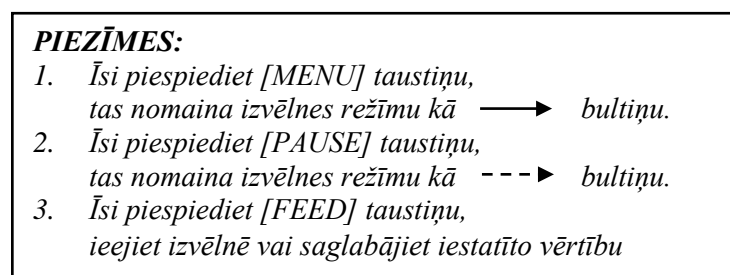

5. Kad veikta kalibrēšana bez papīra, LCD displejā parādās šāds paziņojums:

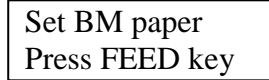

- 6. Ievietojiet printerī baltu papīru. Ievietojiet papīru printerī, neatverot termodrukas galvinas bloku.
- 7. Īsi piespiediet [FEED] taustiņu,
- 8. Sākas papīra ievietošana un padeve, un sākas kalibrēšana ar perforētu papīru. LCD displejā parādās šāds paziņojums:

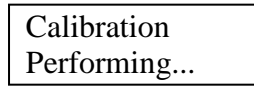

9. Atkarībā no kalibrēšanas rezultātiem LCD displejā parādās paziņojumi. Ja sensoru kalibrēšana izdevusies:

| Calibration |  |
|-------------|--|
| Succeeded   |  |

10. Ja sensoru kalibrēšana nav izdevusies:

| Failed 12345 | 1: Papīra beigu senso<br>3: TOF sensors | 4: Melnās atzīmes sensors | 5: Uzlīmju sensors |
|--------------|-----------------------------------------|---------------------------|--------------------|
| X            | <ul> <li>- : Nav kļūdu</li> </ul>       | X : Kļūme                 | 0                  |

#### 5.8.1 Prasības sistēmai

| Operētājsistēma: | Windows 2000(angļu valodā) / XP Professional (angļu valodā)      |
|------------------|------------------------------------------------------------------|
| Valoda:          | angļu                                                            |
| Printera I/F:    | DB-EA4D-GS10-QM-R: USB (Printera klase), LAN(TCP/IP)             |
|                  | DB-EA4D-GS12-QM-R: USB (Printera klase), LAN(TCP/IP), paralēlais |

#### 5.8.2 Pamācības draivera instalēšanai, izmantojot USB un paralēlo

#### 1. Instalēšana ar Plug-N-Play caur USB

Kad printeris ieslēgts, pievienojiet to ar USB kabeli, un Windows operētājsistēma atradīs jaunu aparatūru, tad dodieties uz 2.3 ("Hardware Wizard") un izpildiet norādītās darbības, lai turpinātu instalēšnu.

#### Instalēšana ar Plug-N-Play caur paralēlo

Kad printeris ieslēgts, to pievienojiet ar paralēlā kabeli, un Windows operētājsistēma atradīs jaunu aparatūru, tad dodieties uz 2.3 ("Hardware Wizard") un izpildiet darbības, lai turpinātu instalēšanu.

 Instalēšana, izmantojot "Add Printer". Atveriet "Printers and Faxes", noklikšķiniet "Add a printers".

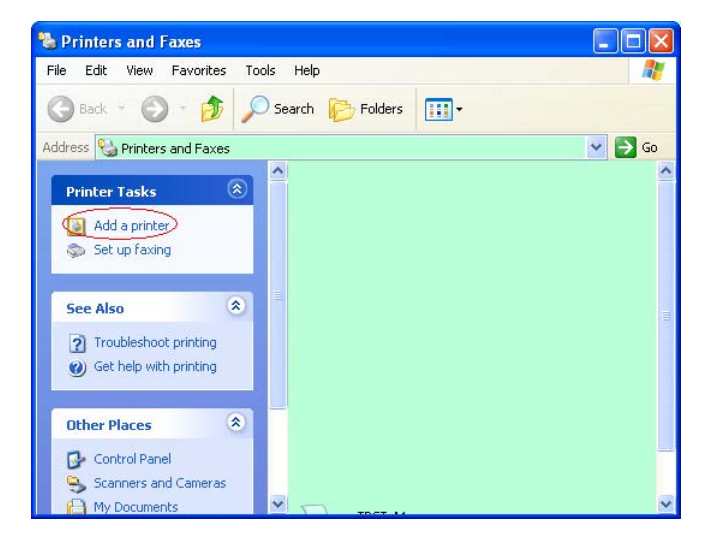

3. Noklikšķiniet "Next".

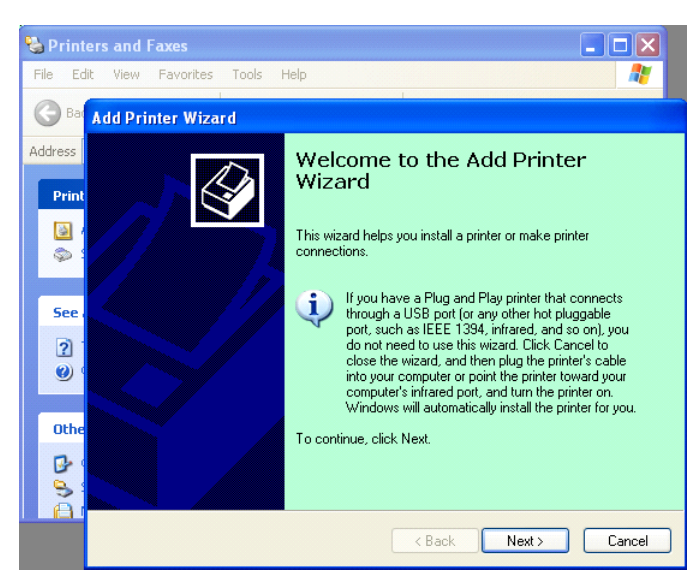

 Izvēlieties "Local printer" un "Automatically detect and install my Plug and Play printer", noklikšķiniet "Next".

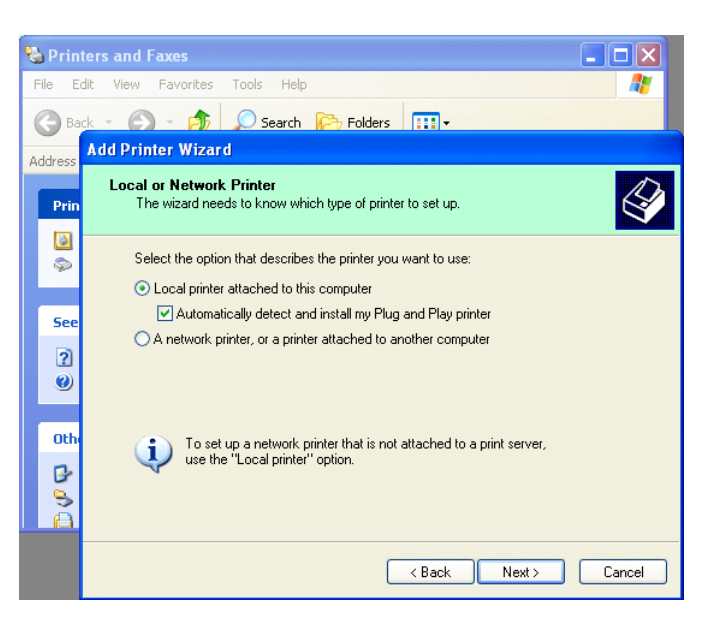

- 5. Personālais dators atradīs jaunu aparatūru un atvērs "**Hardware Wizard**"
- Kad New Hardware Wizard jautās, vai savienoties ar Windows Update, izvēlietiest "No, not this time" un noklikšķiniet "Next".

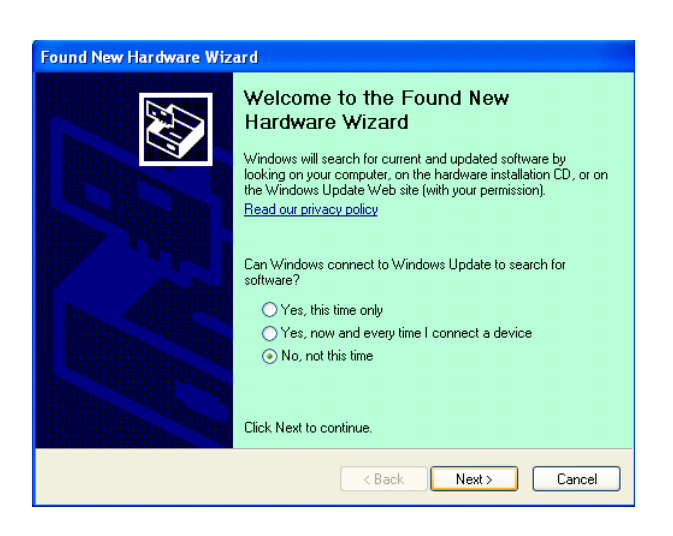

 Izvēlieties "Install from a list of specific location(Advanced)" un noklikšķiniet "Next".

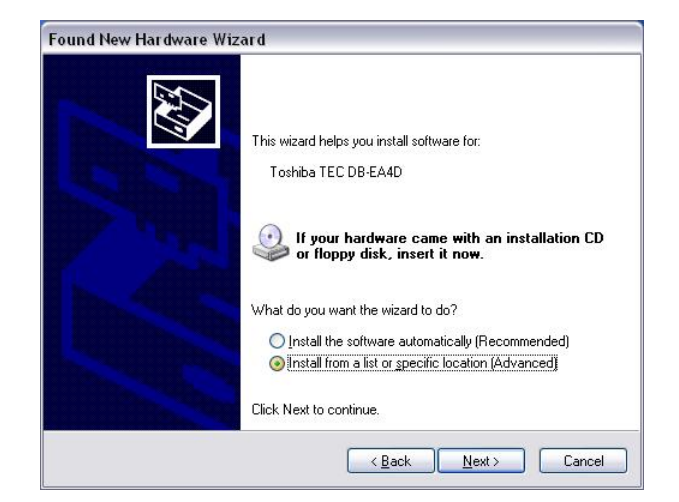

8. Izvēlieties "Search for the best driver in these locations", tad atzīmējiet "Include this location in the search", sameklējiet, kur atrodas printera draivera fails, un noklikšķiniet "Next".

| Please cho      | ose your search and installation options.                                                                                                    |
|-----------------|----------------------------------------------------------------------------------------------------|
| ⊙ <u>S</u> eard | ch for the best driver in these locations.                                                                                                    |
| Use t<br>paths  | he check boxes below to limit or expand the default search, which includes local<br>and removable media. The best driver found will be installed. |
|                 | Search removable media (floppy, CD-ROM)                                                                                                    |
|                 | Include this location in the search:                                                                                                    |
|                 | C:\Documents and Settings\User\Desktop\LPR                                                                                                    |
| O Don't         | search. I will choose the driver to install.                                                                                                    |
| Choo<br>the dr  | se this option to select the device driver from a list. Windows does not guarantee t<br>iver you choose will be the best match for your hardware. |
|                 |                                                                                                    |
|                 | < <u>B</u> ack <u>N</u> ext > Cancel                                                                                                    |

9. Operētājsistēma parādīs Windows logotipu testēšanas brīdinājumu, neņemiet to vērā un noklikšķiniet "**Continue Anyway**".

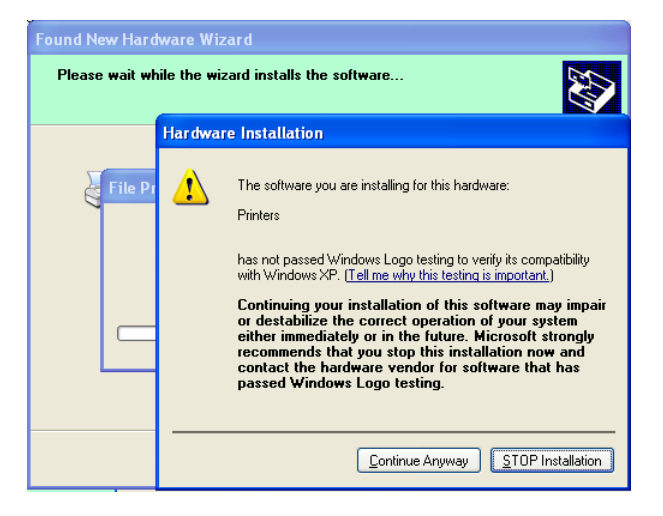

10. Kad operētājsistēma nokopējusi draivera failus sistēmā, noklikšķiniet "**Finish**", lai pabeigtu instalēšanu.

| Completing the Found New<br>Hardware Wizard<br>The wizard has finished installing the software for:<br>OSHIBA DB-EA4D |
|----------------------------------------------------------------------------------------------------|
| Click Finish to close the wizard.                                                                                     |

11. Pēc instalēšanas mapē Printers and Faxes redzēsiet TOSHIBA DB-EA4D.

| File Edit View Favorites Ic                                                                                                    | ols <u>H</u> elp |           | مارك) (م<br>11 |
|----------------------------------------------------------------------------------------------------|------------------|-----------|----------------|
| 🔾 Back - 🕥 - 🏂 🔎                                                                                                    | Search 🔀 Folders |           |                |
| ddress 🧐 Printers and Faxes                                                                                                    |                  | *         | 🔁 Go           |
|                                                                                                    | 🔺 Name 🔺         | Documents | Status         |
| Printer Tasks     Image: Comparison of Comparison of Compari | TOSHIBA DB-EA4D  | 0         | Ready          |
|                                                                                                    | ~ <              |           |                |

#### 5.8.3 Pamācības draivera instalēšanai, izmantojot LAN

1. Atveriet "**Printers and Faxes**", noklikšķiniet "**Add a printers**".

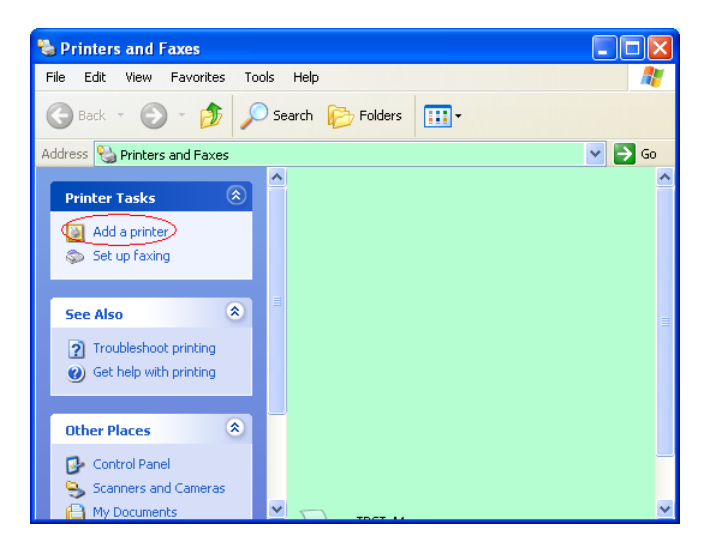

2. Noklikšķiniet "Next".

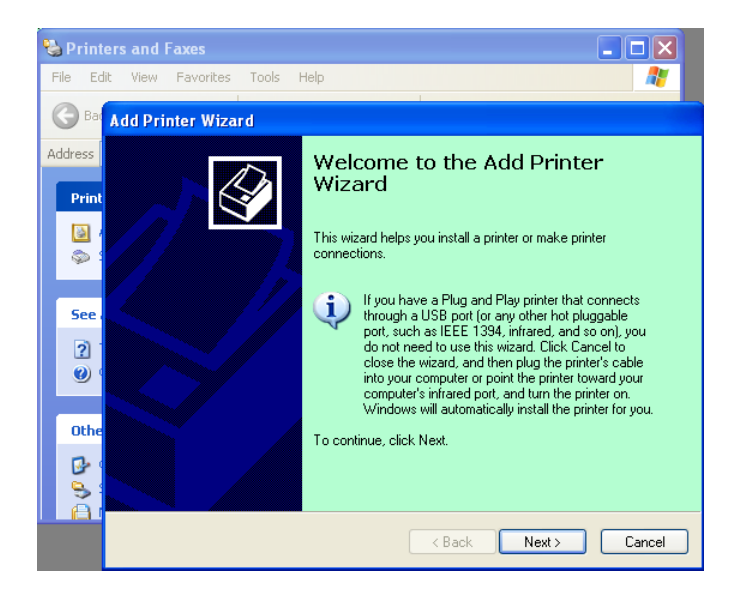

3. Izvēlieties "Local printer attached to this computer" un noklikšķiniet "Next".

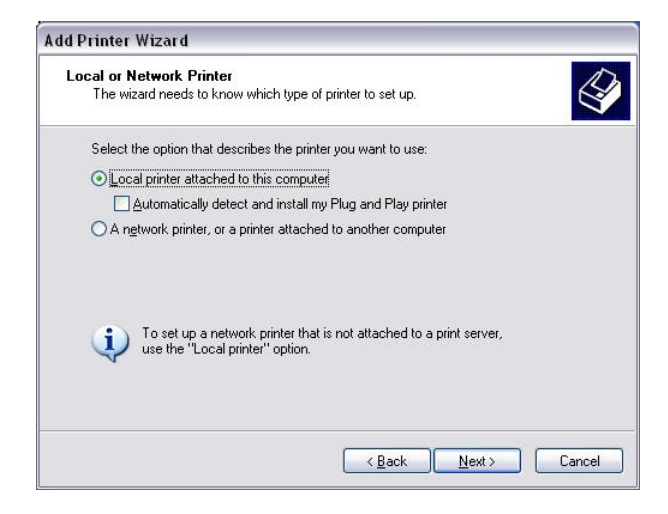

4. Izvēlieties "Create a new port:" un "Standard TCP/IP Port"un noklikšķiniet "Next".

Noklikšķiniet "Next".

5.

| elect a Printer Port<br>Computers communicate v                                               | with printers through ports.                                                            | E            |
|-----------------------------------------------------------------------------------------------|-----------------------------------------------------------------------------------------|--------------|
| Select the port you want y<br>new port.                                                       | our printer to use. If the port is not listed, you a                                    | can create a |
| $\bigcirc$ Use the following port:                                                            | LPT1: (Recommended Printer Port)                                                        | ~            |
| The connector for this                                                                        | use the LPT1 port to communicate with a loc-<br>port should look something like this:   |              |
| Note: Most computers<br>The connector for this                                                | use the LP 11: port to communicate with a loc<br>port should look something like this:  |              |
| Note: Most computers<br>The connector for this                                                | use the LP 11: port to communicate with a loc-<br>port should look something like this: | al printer.  |
| Note: Most computers<br>The connector for this<br>© <u>Create a new port</u><br>Type of port: | use the LP 11: port to communicate with a loc-<br>port should look something like this: | al printer.  |

| Add Standard TCP/IP Pri | nter Port Wizard 🛛 🔀                                                                                                    |
|-------------------------|----------------------------------------------------------------------------------------------------|
|                         | Welcome to the Add Standard<br>TCP/IP Printer Port Wizard<br>You use this wizard to add a port for a network printer.<br>Before continuing be sure that:<br>1. The device is turned on.<br>2. The network is connected and configured. |
|                         | l o continue, click Next.                                                                                                    |
|                         | Cancel                                                                                                    |

6. **"Printer Name or IP Adress:"**, ievadiet printera IP adresi un noklikšķiniet "**Next**".

| Add Port<br>For which device do you wan | t to add a port?                                |
|-----------------------------------------|-------------------------------------------------|
| Enter the Printer Name or IP a          | ddress, and a port name for the desired device. |
| Printer Name or IP <u>A</u> ddress:     |                                                 |
| Port Name:                              | DB-EA4DLAN                                      |
|                                         |                                                 |
|                                         |                                                 |
|                                         |                                                 |
|                                         |                                                 |
|                                         |                                                 |

7. Noklikšķiniet "Finish".

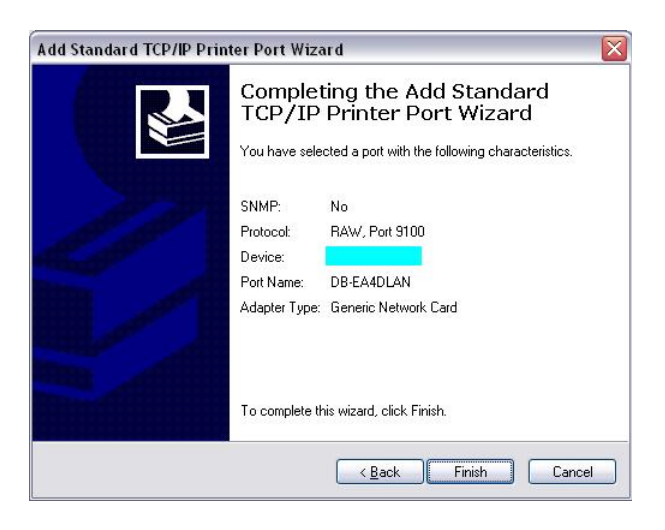

 Kad New Hardware Wizard jautās, vai savienoties ar Windows Update, izvēlietiest "No, not this time" un noklikšķiniet "Next".

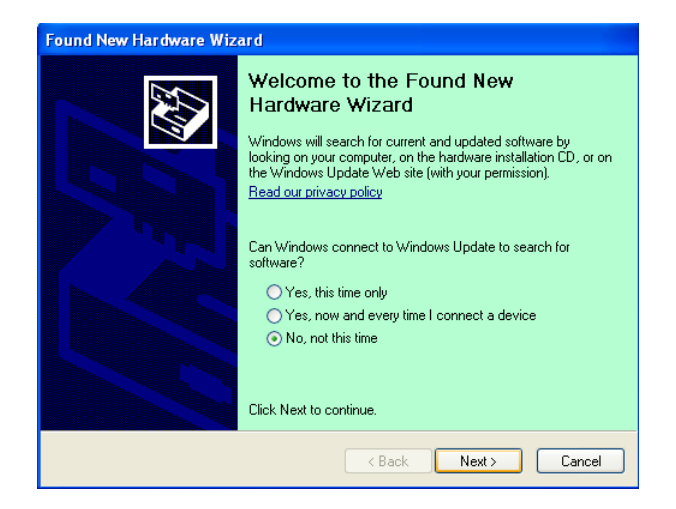

 Izvēlieties "Install from a list of specific location(Advanced)" un noklikšķiniet "Next".

| Found New Hardware Wiz | ard                                                                                                    |
|------------------------|----------------------------------------------------------------------------------------------------|
|                        | This wizard helps you install software for:<br>Toshiba TEC DB-EA4D                                                                            |
|                        | If your hardware came with an installation CD or floppy disk, insert it now.                                                                  |
|                        | What do you want the wizard to do?<br>Install the software automatically (Recommended)<br>Install from a list or specific location (Advanced) |
|                        | Click Next to continue.                                                                                                    |

10. Izvēlieties "Search for the best driver in these locations", tad atzīmējiet "Include this location in the search", sameklējiet, kur atrodas printera draivera fails, un noklikšķiniet "Next".

| Please choo      | use your search and installation options.                                                                                                    |
|------------------|----------------------------------------------------------------------------------------------------|
| ⊙ <u>S</u> earcl | h for the best driver in these locations.                                                                                                    |
| Use th<br>paths  | e check boxes below to limit or expand the default search, which includes local<br>and removable media. The best driver found will be installed.<br>Search removable <u>m</u> edia (floppy, CD-ROM)<br>Include this location in the search: |
|                  | C:\Documents and Settings\User\Desktop\LPR                                                                                                    |
| O Don't          | search. I will choose the driver to install.                                                                                                    |
| Choos<br>the dri | e this option to select the device driver from a list. Windows does not guarantee<br>ver you choose will be the best match for your hardware.                                                                                               |
|                  | <back next=""> Cancel</back>                                                                                                    |

11. Operētājsistēma parādīs Windows logotipu testēšanas brīdinājumu, neņemiet to vērā un noklikšķiniet **"Continue Anyway".** 

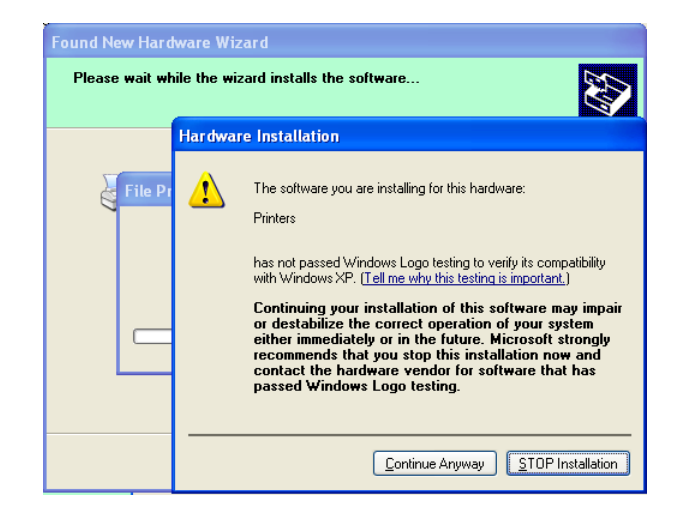

12. Kad operētājsistēma nokopējusi draivera failus sistēmā, noklikšķiniet "**Finish**", lai pabeigtu instalēšanu.

| Found New Hardware Wiz       | ard                                                                                                    |
|------------------------------|----------------------------------------------------------------------------------------------------|
|                              | Completing the Found New<br>Hardware Wizard<br>The wizard has finished installing the software for:<br>OSHIBA DB-EA4D |
| and a statistic to the state | Click Finish to close the wizard.                                                                                     |
|                              | < <u>B</u> ack <b>Finish</b> Cancel                                                                                   |

13. Pēc instalēšanas mapē Printers and Faxes redzēsiet TOSHIBA DB-EA4D.

| 🖏 Printers and Faxes                |      |                     |           |        |
|-------------------------------------|------|---------------------|-----------|--------|
| <u>File Edit View Favorites I</u> d | ols  | Help                |           |        |
| 🔇 Back - 🕥 - 🏂 🔎                    | ) Se | earch 😥 Folders 🛄 🔹 |           |        |
| Address 🍓 Printers and Faxes        |      |                     | ~         | 🔁 Go   |
|                                     | ^    | Name 🔺              | Documents | Status |
| Printer Tasks 🙁                     |      | 💕 TOSHIBA DB-EA4D   | 0         | Ready  |
| Add a printer                       |      |                     |           |        |
| Set up faxing                       |      |                     |           |        |
| Foo Alco                            | ~    | <                   |           | >      |

# 5.9 Parametru iestatīšana Menu Mode

## 5.9.1 Kategorija "Firmware Version, CRC"

Šī kategorija norāda aparātprogrammatūras versijas numuru un CRC. Šajā kategorijā to nevar nomainīt.

| Funkcija      | Apraksts                                                             |
|---------------|----------------------------------------------------------------------|
| Main Firmware | Parāda instalētās galvenās aparātprogrammatūras versijas numuru un   |
|               | CRC LCD displeja otrajā rindiņā:                                     |
|               | vvvvv: 5 cipari versijas numuram                                     |
|               | cccc: 4 cipari CRC                                                   |
| FTP Firmware  | Parāda instalētās FTP aparātprogrammatūras versijas numuru un CRC    |
|               | LCD displeja otrajā rindiņā:                                         |
|               | vvvvv: 5 cipari versijas numuram                                     |
|               | cccc: 4 cipari CRC                                                   |
| Boot Firmware | Parāda instalētās sāknēšanas aparātprogrammatūras versijas numuru un |
|               | CRC LCD displeja otrajā rindiņā:                                     |
|               | vvvvv: 5 cipari versijas numuram                                     |
|               | cccc: 4 cipari CRC                                                   |
| SBCS CG       | Parāda instalētās SBCS CG versijas numuru un CRC LCD displeja otrajā |
|               | rindiņā:                                                             |
|               | vvvvv: 5 cipari versijas numuram                                     |
|               | cccc: 4 cipari CRC                                                   |

# 5.9.2 Kategorija "Communication Interface"

Šajā kategorijā lietotājs var izvēlēties sakaru interfeisa funkcijas izvēlni. (\*: Funkcijas noklusētais iestatījums)

| Funkcija         | Izvēlņu saraksts | Apraksts                                     |
|------------------|------------------|----------------------------------------------|
| Interface Type   | USB *            | Izvēlieties intrfeisa veidu.                 |
|                  | Ethernet         | Piezīme) Ja paralēlā interfeisa              |
|                  | Parallel         | papildiespēja nav instalēta, "Parallel"      |
|                  |                  | neparādīsies.                                |
| Printer IP Addr. | XXX.XXX.XXX.XXX  | Ievadiet printera IP adresi priekš Ethernet. |
|                  | XXX: No.000-255  | Šis iestatījums ir spēkā, ja pie Interface   |
|                  |                  | Type izvēlēts Ethernet.                      |
| Gate IP Addr.    | XXX.XXX.XXX.XXX  | Ievadiet vārtejas IP adresi priekš Ethernet. |
|                  | XXX: No.000-255  | Šis iestatījums ir spēkā, ja pie Interface   |
|                  |                  | Type izvēlēts Ethernet.                      |
| Subnet Mask      | XXX.XXX.XXX.XXX  | Ievadiet apakštīkla maskēšanu priekš         |
|                  | XXX: No.000-255  | Ethernet. Šis iestatījums ir spēkā, ja pie   |
|                  |                  | Interface Type izvēlēts Ethernet.            |
| Socket Port      | XXXX             | Ievadiet ligzdas portu priekš Ethernet. Šis  |
|                  | XXXX: Nr.        | iestatījums ir spēkā, ja pie Interface Type  |
|                  |                  | izvēlēts Ethernet.                           |
| Mac Address      |                  | Rāda Mac adresi LCD displeja otrajā          |
|                  | _                | rindiņā.                                     |

# 5.9.3 Kategorija "Printer Configuration"

Šajā kategorijā lietotājs var izvēlēties printera konfigurēšanas funkcijas izvēlni. (\*: Funkcijas noklusētais iestatījums)

| Funkcija          | Izvēlņu saraksts                                                    | Apraksts                                                                                                    |
|-------------------|---------------------------------------------------------------------|----------------------------------------------------------------------------------------------------|
| Paper Type        | Black Mark<br>Document Length<br>Label*<br>Perforation<br>Cut Sheet | Izvēlieties kādu no papīra veidiem.<br>Šo iestatījumu izmanto parastajai<br>drukāšanai. Skatiet nodaļu "Paper Type<br>Control".<br>Piezīme) Printera testēšanas režīmā šim<br>printerim ir atsevišķs Paper Type<br>iestatījums.                                                                                                    |
| Document Length   | XXX/203 collā<br>XXX: 560-1260*-4434                                | Iestatiet Document length kā n/203<br>collā. Šis garums parastajā drukāšanā pie<br>Paper Type režīmiem Document Length<br>un Cut Sheet tiek izmantots par<br>veidlapas garumu. Skatiet nodaļu<br>"Document Length Mode"<br>Piezīme) Printera testēšanas režīmā šim<br>printerim ir atsevišķs Form Length<br>iestatījums.<br>Ja šis garums ir mazāks par 960<br>(120mm), tas režīmā Cut Sheet tiks<br>apstrādāts kā 960 (120mm). |
| Print Mode        | Others*<br>Receipt                                                  | Izvēlieties drukāšanas režīmu Others<br>(Label, Tag utt.) vai Receipt. Ar šo<br>iestatījumu var izvēlēties pareizo<br>iestatījumu termodrukas galviņas zibšņu<br>biežumam.                                                                                                    |
| Print Density (F) | (-15) - 0- 7* - (+15)                                               | Iestata priekšējās galviņas drukāšanas<br>blīvumu (-: gaišāk / +: tumšāk)                                                                                                    |
| Print Density (B) | (-15) - 0- 7* - (+15)                                               | Iestata aizmugurējās galviņas drukāšanas<br>blīvumu (-: gaišāk / +: tumšāk)                                                                                                    |
| Power Control     | Low*<br>High                                                        | Izvēlas enerģijas patēriņa veidu. (Zems<br>(T.B.D W) / Augsts (T.B.D W))                                                                                                    |

| Funkcija      | Izvēlņu saraksts                                  | Apraksts                                                                                                    |
|---------------|---------------------------------------------------|----------------------------------------------------------------------------------------------------|
| Print Speed   | Variable<br>6.0ips<br>5.0ips<br>4.0ips*<br>3.0ips | Izvēlas drukāšanas ātrumu.<br>Ja izvēlas Variable, drukāšanas ātrums<br>atkarīgs no drukājamiem datiem.<br>Ja izvēlas kādu citu ātrumu, drukāšanas<br>ātrums būs atbilstošs izvēlētajam<br>ātrumam.<br>Piezīme) Šis paziņojums par Variable<br>neparādās (nevar izvēlēties), ja nav<br>izslēgts rotācijas grieznis.                                                            |
| Max. Variable | 6.0ips*<br>5.0ips<br>4.0ips<br>3.0ips             | Izvēlas "Variable" maksimālo<br>drukāšanas ātrumu.<br>Ja pie Print Speed izvēlēts Variable,<br>iestatījums ir spēkā attiecībā uz<br>maksimālo drukāšanas ātrumu priekš<br>Variable.                                                                                                    |
| Page Recovery | Off*<br>On                                        | Ieslēdzot vai izslēdzot attiecīgi izvēlas<br>kļūdainās lappuses atgūšanu.<br>Ja izvēlēts On, lappuses dati, kurā<br>atgadījusies kļūda, tiek saglabāti un<br>izdrukāti pirmajā lappusē pēc papīra<br>ievietošanas.                                                                                                    |
| BM Cut Offset | (-59) – (+5)* - (+59)                             | Iestatiet BM (melnās atzīmes) griešanas<br>kompensāciju 10/203".<br>Griešanas pozīcijas sākums<br>(kompensācijas vērtība = 0x00) ir<br>melnās atzīmes mala papīra padošanas<br>virziena pusē. Noklusētā pozīcija (+5) ir<br>BM centrs, ja BM platums ir 12,5mm<br>(0,5").                                                                                                    |
| Paper Load    | Auto*<br>Manual                                   | Izvēlieties automātisko vai manuālo<br>papīra ievietošanas režīmu.<br>Ja izvēlas "Auto", papīrs tiek ievietots<br>automātiski, kad papīra beigu sensors PE<br>sensors konstatē, ka papīrs ir PE<br>stāvoklī.<br>Ja izvēlas "Manual", kad papīra<br>beigu sensors PE sensors konstatē, ka<br>papīrs ir PE stāvoklī, tas jāievieto<br>manuāli un jānospiež <b>FEED</b> taustiņš. |

# 5.9.3 Kategorija "Printer Configuration" (turpin.)

| Funkcija              | Izvēlņu saraksts       | Apraksts                                                                                                    |
|-----------------------|------------------------|----------------------------------------------------------------------------------------------------|
| Rotary Cutter         | Off*<br>Manual<br>Auto | Izvēlieties rotācijas griežņa iespēju.<br>Ja izvēlēts "Manual", printerim<br>nepieciešams dot komandu Cut. Ja<br>nosūtīta komanda Cut, papīrs tiek<br>nogriezts lappuses beigās.<br>Ja izvēlēts "Auto", printeris papīru<br>nogriež katras lappuses beigās bez<br>komandas Cut.<br>Griešanas pozīcija:<br>Label: starp atstarpēm (skatīt 3.1.2)<br>BM: atbilstoši melnajai atzīmei (skatīt<br>3.2.2)<br>Document length: TOF (skatīt 3.3.2)                                                                                                    |
| Head Fail Thresh      | 0 - 10* - 50 - 100     | Izvēlieties slieksni, ko definēt –<br>"Thermal Head Warning" vai "Thermal<br>Head Error".<br>Ja izvēlas "0", brīdinoši vai kļūdu<br>paziņojumi neparādās, kaut arī tad, kad<br>printeris ir ieslēgts, termodrukas galviņā<br>konstatēti kādi kļūmes elementi.<br>Ja izvēlēta jebkāda vērtība, izņemot "0",<br>šis skaitlis tiek izmantots par slieksni, lai<br>definētu, vai rādīt "Thermal Head<br>Warning" vai "Thermal Head Error".<br>Piemēram, ja termodrukas galviņā<br>konstatēto kļūmes elementu skaits ir<br>"12", bet šis parametrs iestatīts uz "10",<br>parādīsies "Thermal Head Error".<br>Ja termodrukas galviņā konstatēto<br>kļūmes elementu skaits ir "8", bet šis<br>parametrs iestatīts uz "10", parādīsies<br>"Thermal Head Warning". |
| Print Printer Config. | -                      | Veic printera konfigurācijas pašreizējo iestatījumu izdrukāšanu.                                                                                                    |

## 5.9.3 KATEGORIJA "PRINTER CONFIGURATION" (turpin.)

## 5.9.4 Kategorija "Printer Adjustment"

Šajā kategorijā lietotājs var izvēlēties printera regulēšanas funkcijas izvēlni. (\*: Funkcijas noklusētais iestatījums)

| Funkcija         | Izvēlņu saraksts   | Apraksts                                                                                                    |
|------------------|--------------------|----------------------------------------------------------------------------------------------------|
| Top Margin       | (-15) - 0* - (+15) | Noregulējiet papīra augšējo malu pie<br>1/203". Šī vērtība ir spēkā visur,<br>izņemot režīmu Label Mode.<br>Šīs regulēšanas mērķis ir novērst<br>atšķirību starp teorētisko pozīciju un<br>faktisko pozīciju, kur rodas sensoru<br>pozīcijas regulēšanas un citu faktoru<br>dēļ. |
| Label Top Margin | (-15) - 0* - (+15) | Noregulējiet papīra augšējo malu pie<br>1/203". Šī vērtība ir spēkā režīmam<br>Label Mode.<br>Šīs regulēšanas mērķis ir novērst<br>atšķirību starp teorētisko pozīciju un<br>faktisko pozīciju, kur rodas sensoru<br>pozīcijas regulēšanas un citu faktoru<br>dēļ.               |
| BM Cut Position  | (-15) - 0* - (+15) | Noregulējiet griešanas pozīciju pie<br>1/203". Šī vērtība ir spēkā režīmam<br>BM.<br>Šīs regulēšanas mērķis ir novērst<br>atšķirību starp teorētisko pozīciju un<br>faktisko pozīciju, kur rodas sensoru<br>pozīcijas regulēšanas un citu faktoru<br>dēļ.                        |
| Label Cut Pos.   | (-15) - 0* - (+15) | Noregulējiet griešanas pozīciju pie<br>1/203". Šī vērtība ir spēkā režīmam<br>Label Mode.<br>Šīs regulēšanas mērķis ir novērst<br>atšķirību starp teorētisko pozīciju un<br>faktisko pozīciju, kur rodas sensoru<br>pozīcijas regulēšanas un citu faktoru<br>dēļ.                |
| Perfo. Cut Pos.  | (-15) - 0* - (+15) | Noregulējiet griešanas pozīciju pie<br>1/203". Šī vērtība ir spēkā režīmam<br>Perforation.<br>Šīs regulēšanas mērķis ir novērst<br>atšķirību starp teorētisko pozīciju un<br>faktisko pozīciju, kur rodas sensoru<br>pozīcijas regulēšanas un citu faktoru<br>dēl.               |

# 5.9.5 Kategorija "Printer Test Mode"

Šajā kategorijā lietotājs var izvēlēties printera konfigurēšanas funkcijas izvēlni. (\*: Funkcijas noklusētais iestatījums)

| Funkcija                   |             | Izvēlņu saraksts                                       | Apraksts                                                                                                    |
|----------------------------|-------------|--------------------------------------------------------|----------------------------------------------------------------------------------------------------|
|                            | Paper Type  | Black Mark<br>Document Length<br>Label*<br>Perforation | Izvēlieties kādu no papīra veidiem.<br>Šo iestatījumu izmanto Printer<br>Test režīmos.<br>Skatiet nodaļu "Paper Type<br>Control"                                                                                                    |
| Test Mode<br>Configuration | Form Length | XXX/203 collā<br>XXX: 560-1260*-<br>4434               | Iestatiet Label length kā n/203<br>collā. Šis garums režīmā Label<br>mode tiek izmantots uzlīmes<br>garumam.<br>Iestatiet Document length kā n/203<br>collā. Šis garums režīmā<br>Document length tiek izmantots<br>lappuses garumam.<br>Šo iestatījumu izmanto Printer<br>Test režīmos.<br>Skatiet nodaļas "Label Mode"un<br>"Document Length Mode" |
|                            | Paper Width | 58mm<br>80mm<br>4inch*<br>5.1inch                      | Iestatiet papīra platuma veidu. Šo<br>platumu izmanto Printer Test un<br>Print Printer Configuration<br>režīmos.<br>Šo iestatījumu izmanto Printer<br>Test režīmos.                                                                                                    |

Šajā kategorijā izvēlas drukāšanas testa funkcijas. Skatiet tabulu. Šajā kategorijā tiek veikti drukas testi.

| Funkcija       | Apraksts                                                     |  |  |
|----------------|--------------------------------------------------------------|--|--|
| Rolling ASCII  | Veic Rolling ASCII drukāšanu pirmajā lapas pusē.             |  |  |
| Simplex        | Skatiet nodaļu "Rolling ASCII print test"                    |  |  |
| H Print Test   | Veic H drukāšanu pirmajā lapas pusē.                         |  |  |
| Simplex        | Skatiet nodaļu "H print test"                                |  |  |
| Dot Check Test | Veic Dot Check drukāšanu pirmajā lapas pusē.                 |  |  |
| Simplex        | Skatiet nodaļu "Dot check pattern print test"                |  |  |
| Graphics Test  | Veic Graphics drukāšanu pirmajā lapas pusē.                  |  |  |
| Simplex        | Skatiet nodaļu " Graphics print test"                        |  |  |
| Rolling ASCII  | Veic Rolling ASCII drukāšanu gan pirmajā, gan otrajā lapas   |  |  |
| Duplex         | pusē.                                                        |  |  |
|                | Skatiet nodaļu "Rolling ASCII print test"                    |  |  |
| H Print Test   | Veic H drukāšanu gan pirmajā, gan otrajā lapas pusē.         |  |  |
| Duplex         | Skatiet nodaļu "H print test"                                |  |  |
| Dot Check Test | Veic Dot Check drukāšanu gan pirmajā, gan otrajā lapas pusē. |  |  |
| Duplex         | Skatiet nodaļu "Dot check pattern print test"                |  |  |
| Graphics Test  | Veic Graphics drukāšanu gan pirmajā, gan otrajā lapas pusē.  |  |  |
| Duplex         | Skatiet nodaļu " Graphics print test"                        |  |  |

Taustiņi, veicot katru drukas testu

taustiņš [MENU]: Neaktīvstaustiņš [PAUSE]: Aktīvs un tāpat kā online režīmātaustiņš [FEED]: Īsi nospiežot: Aktīvs un tāpat kā online režīmāIlgi nospiežot: Aptur drukāšanu, lai izietu no Test Print

Secība:

- 1. Ievietojiet papīru un Menu Mode pie Printer Test Mode izvēlieties drukas testa funkciju.
- 2. Īsi piespiediet [FEED] taustiņu,
- 3. Veic drukas testu.

Piemēram:

Testa izdrukāšanas laikā LCD displejā parādās šāds paziņojums:

| Rolling ASCII |  |
|---------------|--|
| Printing      |  |

Ja vēlaties pārtraukt testa veikšanu:

Testa izdrukāšanas laikā ilgāku laiku spiediet **FEED** taustiņu, tad printeris aptur drukāšanu. LCD displejā parādās šāds paziņojums:

Piemēram:

Rolling ASCII Completed

Tad īsi piespiediet FEED taustiņu. Printeris atgriežas pie Menu Mode izvēles.

Ja kāda testa izdrukāšanas laikā konstatētas kļūdas vai brīdinājumi, tāpat Online Mode, parādās kļūdas paziņojums:

Piemēram:

ERROR PAPER JAM

Rolling ASCII PAPER NEAR LOW

#### **<u>1. Rolling ASCII print test</u>**

Šajā režīmā tiek atkārtota Rolling ASCII testa izdrukāšana, un katras lappuses augšējā kreisajā stūrī tiek uzdrukāts lappuses numurs.

Drukāšanas rezultāts ir šāds:

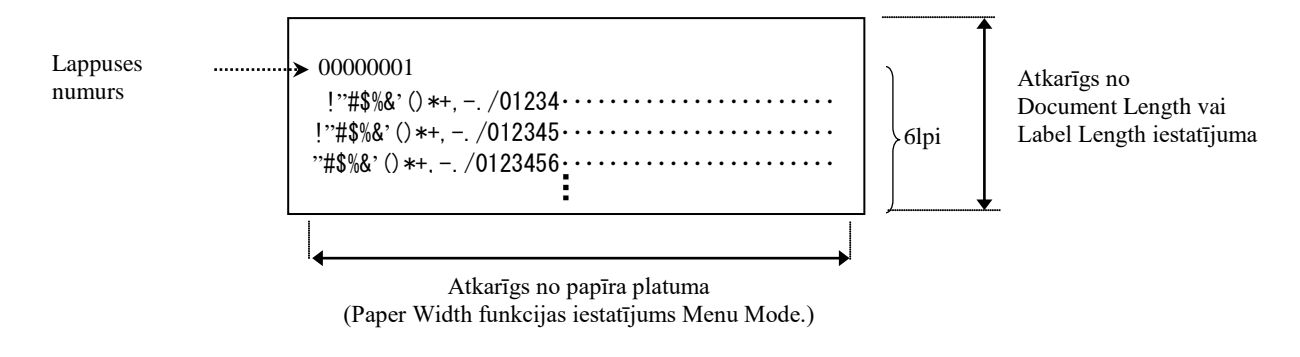

Ja papīra veida iestatījums ir Black Mark Mode, papīrs tiek nogriezts pie nākamās melnās atzīmes (w/ Cutter) vai padots uz nākamo melno atzīmi, kur tiek nogriezts manuālās griešanas pozīcijā (w/o Cutter). Ja papīra veida iestatījums ir Document Length Mode, papīrs tiek nogriezts lappuses beigās (w/ Cutter) vai padots uz lappuses beigām, kur tiek nogriezts manuālās griešanas pozīcijā (w/o Cutter). Ja papīra veida iestatījums ir Label Mode, papīrs tiek nogriezts pie nākamās atstarpes (w/ Cutter) vai padots uz nākamo atstarpi, kur tiek nogriezts manuālās griešanas pozīcijā (w/o Cutter) vai padots uz

Rolling ASCII testa drukai pieejami šādi Menu Mode iestatījumi:

Paper Type, Form Length, Paper Width, Paper Density, Power Control, Maximum Speed, Page Recovery (tikai Online režīmā), BM Cut Offset, Label Cut Offset, Top Margin, Label Top Margin, BM Cut Position un Label Cut Pos, Paper Load.

### 2. H Print Test

Šajā režīmā tiek atkārtota H testa izdrukāšana, un katras lappuses augšējā kreisajā stūrī tiek uzdrukāts lappuses numurs.

Drukāšanas rezultāts ir šāds:

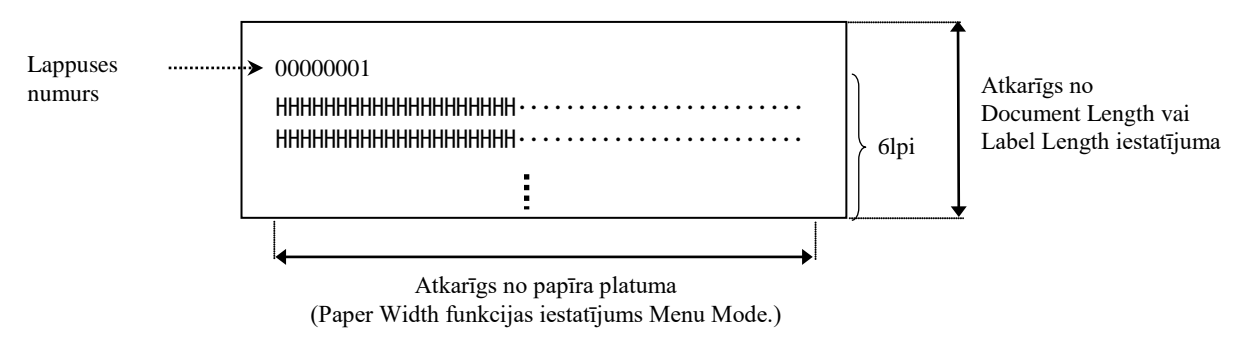

Ja papīra veida iestatījums ir Black Mark Mode, papīrs tiek nogriezts pie nākamās melnās atzīmes (w/ Cutter) vai padots uz nākamo melno atzīmi, kur tiek nogriezts manuālās griešanas pozīcijā (w/o Cutter). Ja papīra veida iestatījums ir Document Length Mode, papīrs tiek nogriezts lappuses beigās (w/ Cutter) vai padots uz lappuses beigām, kur tiek nogriezts manuālās griešanas pozīcijā (w/o Cutter). Ja papīra veida iestatījums ir Label Mode, papīrs tiek nogriezts pie nākamās atstarpes (w/ Cutter) vai padots uz nākamo atstarpi, kur tiek nogriezts manuālās griešanas pozīcijā (w/o Cutter) vai padots uz H testa drukai pieejami šādi Menu Mode iestatījumi:

Paper Type, Form Length, Paper Width, Paper Density, Power Control, Maximum Speed, Page Recovery (tikai Online režīmā), BM Cut Offset, Label Cut Offset, Top Margin, Label Top Margin, BM Cut Position un Label Cut Pos, Paper Load.

#### 3. Dot check pattern print test

Šajā režīmā tiek atkārtota Dot check pattern testa izdrukāšana, un katras lappuses augšējā kreisajā stūrī tiek uzdrukāts lappuses numurs.

Drukāšanas rezultāts ir šāds:

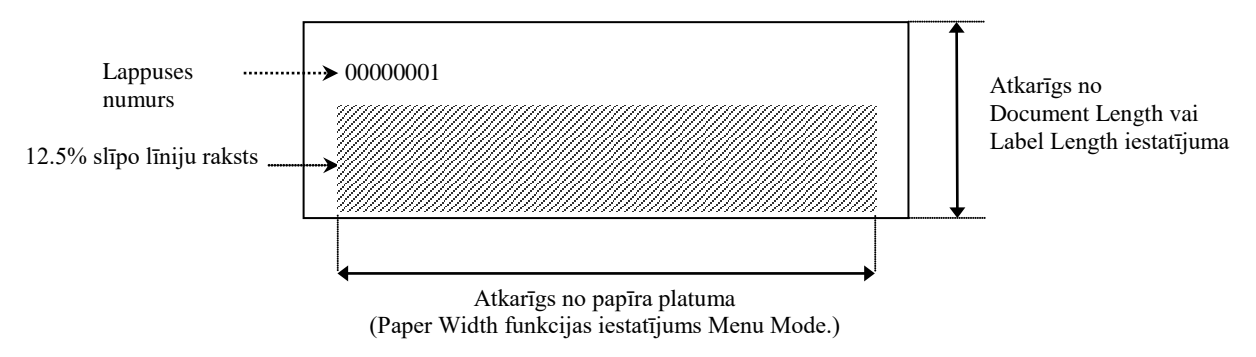

Ja papīra veida iestatījums ir Black Mark Mode, papīrs tiek nogriezts pie nākamās melnās atzīmes (w/ Cutter) vai padots uz nākamo melno atzīmi, kur tiek nogriezts manuālās griešanas pozīcijā (w/o Cutter). Ja papīra veida iestatījums ir Document Length Mode, papīrs tiek nogriezts lappuses beigās (w/ Cutter) vai padots uz lappuses beigām, kur tiek nogriezts manuālās griešanas pozīcijā (w/o Cutter). Ja papīra veida iestatījums ir Label Mode, papīrs tiek nogriezts pie nākamās atstarpes (w/ Cutter) vai padots uz nākamo atstarpi, kur tiek nogriezts manuālās griešanas pozīcijā (w/o Cutter) vai padots uz

Dot check pattern testa drukai pieejami šādi Menu Mode iestatījumi:

Paper Type, Form Length, Paper Width, Paper Density, Power Control, Maximum Speed, Page Recovery (tikai Online režīmā), BM Cut Offset, Label Cut Offset, Top Margin, Label Top Margin, BM Cut Position un Label Cut Pos, Paper Load.

### 4. Graphics print test

Šajā režīmā tiek atkārtota Graphics testa izdrukāšana, un katras lappuses augšējā kreisajā stūrī tiek uzdrukāts lappuses numurs. Drukāšanas rezultāts ir šāds:

#### Simplex drukāšana

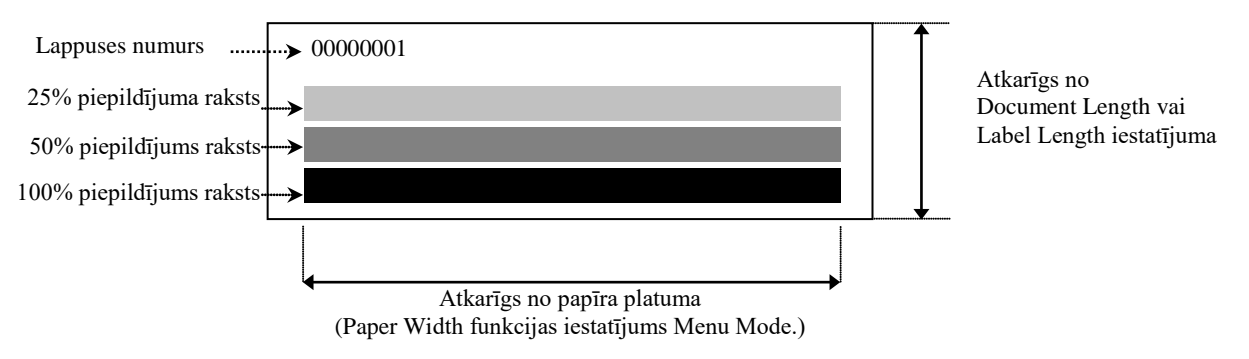

#### Abpusēja drukāšana

| 1. lappuse                | Virspuse | Aizmugure      |
|---------------------------|----------|----------------|
| 00000001                  |          | See Front side |
| 2. lappuse                | Virspuse | Aizmugure      |
| 00000002<br>See Back side |          |                |

Ja papīra veida iestatījums ir Black Mark Mode, papīrs tiek nogriezts pie nākamās melnās atzīmes (w/ Cutter) vai padots uz nākamo melno atzīmi, kur tiek nogriezts manuālās griešanas pozīcijā (w/o Cutter). Ja papīra veida iestatījums ir Document Length Mode, papīrs tiek nogriezts lappuses beigās (w/ Cutter) vai padots uz lappuses beigām, kur tiek nogriezts manuālās griešanas pozīcijā (w/o Cutter). Ja papīra veida iestatījums ir Label Mode, papīrs tiek nogriezts pie nākamās atstarpes (w/ Cutter) vai padots uz nākamo atstarpi, kur tiek nogriezts manuālās griešanas pozīcijā (w/o Cutter) vai padots uz

Graphics testa drukai pieejami šādi Menu Mode iestatījumi:

Paper Type, Form Length, Paper Width, Paper Density, Power Control, Maximum Speed, Page Recovery (tikai Online režīmā), BM Cut Offset, Label Cut Offset, Top Margin, Label Top Margin, BM Cut Position un Label Cut Pos, Paper Load.

# 6. RĪCĪBA/APIEŠANĀS AR PAPĪRU

#### UZMANĪBU:

Izmantojiet tikai tādu papīru, kas atbilst noteiktajām prasībām. Neatbilstoša papīra izmantošana var saīsināt printera kalpošanas mūžu un izraisīt drukas kvalitātes problēmas, kļūmi papīra padevē vai saīsināt griežņa kalpošana mūžu. Ar visu papīru jārīkojas rūpīgi, lai izvairītos no papīra sabojāšanas. Uzmanīgi izlasiet šos norādījumus.

- Neuzglabājiet papīru ilgāk par ražotāja ieteikto uzglabāšanas laiku.
- Papīra ruļļus glabājiet stāvus neglabājiet tos guļus, jo tā var saplacināt sānu, un materiāla padeve būs rāvienveidīga, bet drukas kvalitāte slikta.
- Glabājiet papīru plastmasas maisiņos un pēc atvēršanas vienmēr noslēdziet tos. Neaizsargāts papīrs var sasmērēties, bet papildu noberzumi saskarē ar putekļiem un netīrumu daļiņām saīsina drukas galviņas kalpošanas laiku.
- Uzglabājiet papīru vēsā, sausā vietā. Izvairieties no vietām, kur tas varētu atrasties tieši saulē, augstā temperatūrā, lielā mitrumā, putekļos vai gāzēs.
- Saskare ar ķimikālijām vai eļļām var izraisīt izdrukātā attēla krāsas zaudēšanu vai izdzišanu.
- Stipri berzējot papīru ar naglu vai cietu priekšmetu, tas var zaudēt krāsu.
- Papīra galu nedrīkst pielīmēt pie serdeņa.
- Tiešai termodrukai izmantotā termiskā papīra specifikācijas nedrīkst pārsniegt Na<sup>+</sup> 800ppm, K<sup>+</sup> 250ppm un Cl<sup>-</sup> 500ppm.
- Dažas tintes, kas tiek izmantotas iepriekš iespiestās uzlīmēs, var saturēt sastāvdaļas, kas saīsina drukas galviņas kalpošanas laiku. Nelietojiet uzlīmes, kas iepriekš tiek iespiestas ar tinti, kas satur cietvielas, piemēram, kalcija karbonātu (CaCO<sub>3</sub>) un kaolīnu (Al<sub>2</sub>O<sub>3</sub>, 2SiO<sub>2</sub>, 2H<sub>2</sub>O).

Lai iegūtu vairāk informācijas, lūdzu, sazinieties ar savu TOSHIBA TEC autorizēto servisa pārstāvi vai papīra ražotāju.

# 7. VISPĀRĪGĀ APKOPE

#### BRĪDINĀJUMS!

Esiet piesardzīgi, darbojoties ar drukas galviņu, jo tā ļoti sakarst.

# 7.1 Tīrīšana

#### BRĪDINĀJUMS!

- 1. Pirms tehniskās apkopes veikšanas noteikti atvienojiet strāvas vadu.
- 2. NELEJIET ŪDENI tieši uz printera.

#### UZMANĪBU:

- 1. Lai notīrītu drukas galviņu un veltnīti, neizmantojiet asus priekšmetus. Ja tā rīkojas, tos var sabojāt, un būs slikta drukas kvalitāte, vai trūks punktu.
- 2. Nekad neizmantojiet tīrīšanai organiskos šķīdinātājus, piemēram, atšķaidītājus vai benzolu. Šādi šķīdinātāji var bojāt pārsegu krāsu, izraisīt sliktu drukas kvalitāti vai printera kļūmi.
- 3. Neaiztieciet drukas galviņas elementu, jo statiskā izlāde var bojāt drukas galviņu.

#### PIEZĪME:

Lūdzu, drukas galviņas tīrīšanas līdzekli iegādājieties pie pilnvarota TOSHIBA TEC servisa pārstāvja.

Lai saglabātu printera kvalitāti un veiktspēju, tas regulāri jātīra. Jo intensīvāk printeri izmanto, jo tas tas biežāk jātīra.

(proti, ja maz izmanto – katru nedēļu, ja intensīvi izmanto – katru dienu).

- 1. Izslēdziet strāvas padevi.
- 2. Atveriet augšējo pārsegu.
- 3. Izņemiet papīru.
- 4. Notīriet drukas galviņas elementu ar drukas galviņas tīrīšanas līdzekli vai vates tamponu/mīkstu drāniņu, kas nedaudz samitrināta etilspirtā.
- 5. Noslaukiet veltnīti ar mīkstu drāniņu, kas samitrināta tīrā etilspirtā.
- 6. Ar sausu, mīkstu drāniņu noslaukiet putekļus, papīra daļiņas vai līmi no sensoru noteikšanas zonas un papīra ceļa.

### 7.2 Pārsegi

#### BRĪDINĀJUMS!

- 1. NELEJIET ŪDENI tieši uz printera.
- 2. NELIETOJIET tīrīšanas vai mazgāšanas līdzekli tieši uz kādu no pārsegiem.
- 3. NEKAD NELIETOJIET ATŠĶAIDĪTĀJU VAI CITU GAISTOŠU ŠĶĪDINĀTĀJU plastmasas pārsegiem.
- 4. NETĪRIET pārsegus ar spirtu, jo tas var izraisīt to izbalēšanu, formas zudumu vai samazināt izturību.

Vāki jātīra ar tīrīšanas līdzekli, kas nerada statisko lādiņu, vai drāniņu, kas paredzēta biroja tehnikas tīrīšanai, tos noslaukot sausā veidā vai drāniņu nedaudz samitrinot vieglā mazgāšanas līdzekļa šķīdumā.

### 7.3 Iesprūdušā papīra izņemšana

#### BRĪDINĀJUMS!

Nelietojiet rīkus, kas var sabojāt drukas galviņu.

- 1. Izslēdziet strāvas padevi.
- 2. Atveriet augšējo pārsegu un izņemiet materiāla papīru.
- 3. Izņemiet printerī iestrēgušo papīru. NEIZMANTOJIET asus rīkus vai instrumentus, jo tie var sabojāt printeri.
- 4. Notīriet drukas galviņu un veltnīti no visiem putekļiem vai svešvielām.
- 5. Aizveriet augšējo pārsegu, ieslēdziet strāvu un atkal ievietojiet materiālu.

# 8. PROBLĒMU NOVĒRŠANA

#### BRĪDINĀJUMS!

Ja problēmu nevar novērst, veicot pasākumus, kas aprakstīti šajā sadaļā, nemēģiniet pašrocīgi remontēt printeri. Printeri izslēdziet un atvienojiet no rozetes. Pēc tam sazinieties TOSHIBA TEC servisa pilnvaroto pārstāvi, lai saņemtu palīdzību.

# 8.1 Kļūdu paziņojumi

| VI=d.,              | LED la | ampiņa         | Duchlan og/Caleni              | Novārčana                                                        |
|---------------------|--------|----------------|--------------------------------|------------------------------------------------------------------|
| Kļudu paziņojumi    | Online | Error          | Problemas/Celoņi               | Noversana                                                        |
| ERROR               | Deg    | Lēni           | Nav atrasts papīrs             | Ievietojiet papīru                                               |
| PAPER EMPTY         | Ũ      | mirgo          |                                |                                                                  |
| ERROR               | Deg    | Lēni           | Atvērts termodrukas galviņas   | Aizveriet drukas galviņas augšējo                                |
| COVER OPEN          | -      | mirgo          | bloks                          | bloku                                                            |
| ERROR               | Deg    | Ātri           | 1. Materiāls ir iestrēdzis     | 1. Atveriet drukas galviņas augšējo                              |
| PAPER JAM           |        | mirgo          | materiāla ceļā.                | bloku                                                            |
|                     |        |                |                                | Izņemiet iestrēgušo papīru                                       |
|                     |        |                |                                | Aizveriet drukas galviņas augšējo                                |
|                     |        |                |                                | bloku                                                            |
|                     |        |                |                                | $\rightarrow$ 7.3 sadaļa                                         |
|                     |        |                | 2. Uzlīmju atstarpes sensors   | 2. Noregulējiet sensora stāvokli                                 |
|                     |        |                | nav pareizi salagots           | pareizi.                                                         |
| EDDOD               | Dee    | Ātui           | Samaana laanatat=              | → 5.3.2 sadaļa                                                   |
| EKKUK               | Deg    | Atri           | Sensors konstatejis            | izsiedziet printeri un pec tam iesiedziet                        |
|                     |        | ningo          | klūdu                          | to no jauna.                                                     |
| FRROR               | Deg    | Ātri           | 1 Konstatēts ka grieznī        | 1 Izslēdziet printeri un iznemiet                                |
| CUTTER IAM          | 205    | mirgo          | iesprūdis papīrs               | iestrēgušo papīru                                                |
| COTTERCTION         |        | migo           |                                | → 7.3 sadala                                                     |
|                     |        |                | 2. Griežna pārsegs nav pareizi | 2. Pareizi piestipriniet griežna pārsegu.                        |
|                     |        |                | piestiprināts.                 |                                                                  |
| ERROR               | Deg    | Ātri           | Materiāls nav pareizi          | Ievietojiet materiālu pareizi.                                   |
| UNABLE TO           | 8      | mirgo          | ievietots printerī.            |                                                                  |
| LOAD                |        | 0              | 1                              |                                                                  |
| ERROR               | Deg    | Ātri           | Printeris nevar atrast uzlīmes | Pārbaudiet materiāla veidu un                                    |
| LABEL               |        | mirgo          | atstarpi.                      | specifikāciju                                                    |
|                     |        |                |                                | un veiciet sensoru kalibrēšanu                                   |
|                     | -      | <del>.</del> . |                                | → 5.4 un 5.7.3 sadaļa                                            |
| READY               | Deg    | Atrı           | Drukas dati pārsniedz printera | Noregulējiet drukas datu garumu                                  |
| LABEL PAGE          |        | mirgo          | nomerito uzlimes garumu.       | atbilstosi uzlimes garumam.                                      |
|                     | Dec    | Ātui           | 1 Drintoria novar atract malna | 1 Dāmbaudiet meteriāla veidu un                                  |
| EKKUK<br>BLACK MARK | Deg    | All            | 1. Printeris nevar atrast memo | 1. Parbaudiet materiala veldu un<br>melnās atzīmes specifikāciju |
| DLACK WARK          |        | migo           |                                |                                                                  |
|                     |        |                | 2. Melnas atzimes sensors nav  | 2. Noregulejiet sensora poziciju                                 |
|                     |        |                | pareizi salagois ar melno      | <b>7</b> 5.5.1 sadaja                                            |
| EDDOD               | Dog    | Ātri           | 1 Termodrukas galvina ir loti  | 1 Dagaidiet pāris minūtes                                        |
| HEAD                | Deg    | mirgo          | 1. Termourukas garviņa ir jou  | I. I agaidiet paris initiates                                    |
| TEMPERATURE         |        | migo           | Sakaisusi                      | zvaniet TOSHIBA TEC                                              |
|                     |        |                |                                | pilnvarotajam servisa pārstāvim                                  |
|                     |        |                | 2. Termodrukas galvina ir      | 2. Izslēdziet printeri un pēc tam                                |
|                     |        |                | bojāta                         | ieslēdziet to no jauna.                                          |
|                     |        |                | ,                              | Ja problēmu šādi nevar atrisināt,                                |
|                     |        |                |                                | zvaniet TOSHIBA TEC                                              |
|                     |        |                |                                | pilnvarotajam servisa pārstāvim                                  |

# 8.1 Kļūdu paziņojumi (turpin.)

| Kļūdu                        | LED la        | ampiņa        | Drohlāmas/Cāloni                                                                                                    | Novārčana                                                                                                    |
|------------------------------|---------------|---------------|----------------------------------------------------------------------------------------------------|----------------------------------------------------------------------------------------------------|
| paziņojumi                   | Online        | Error         | r robiemas/Celoņi                                                                                                    | noversalia                                                                                                    |
| ERROR<br>EEPROM              | Deg           | Deg           | Nav EEPROM pieejas.                                                                                                    | Izslēdziet printeri un pēc tam ieslēdziet<br>to no jauna.<br>Ja problēmu šādi nevar atrisināt,<br>zvaniet TOSHIBA TEC pilnvarotajam<br>servisa pārstāvim                                                                                                    |
| READY<br>NONE CG             | Lēni<br>mirgo | Nedeg         | Ja printeris pieslēgts<br>barošanai, pārbaudes koda<br>vērtība CG datos un ROM<br>atšķiras.<br>(Tiešsaistes režīmā<br>iespējams drukāt bez CG)                                                                                 | Ar IPL lejupielādē pareizos CG datus.                                                                                                    |
| READY<br>COOLING<br>DOWN     | Lēni<br>mirgo | Nedeg         | Termodrukas galviņa ir ļoti<br>sakarsusi                                                                                                    | Printeris automātiski atsāk drukāt datus.<br>Pagaidiet pāris minūtes.                                                                                                    |
| READY<br>24V ANOMALY         | Lēni<br>mirgo | Nedeg         | Kad printeris konstatē pārāk zemu strāvas spriegumu.                                                                                                    | Izslēdziet printeri un pēc tam ieslēdziet to no jauna.                                                                                                    |
| READY<br>SENSOR ADJ.<br>FAIL | Lēni<br>mirgo | Nedeg         | Sensoru neizdevās kalibrēt                                                                                                    | Veiciet sensora kalibrēšanu, lai tā izdotos.<br>➔5.7 sadaļa                                                                                                    |
| ERROR<br>PERFORATION         | Deg           | Ātri<br>mirgo | Printeris nevar atrast perforācijas<br>papīrā taisnstūrveida caurumu.                                                                                                    | Pārbaudiet materiāla veidu un perforācijas<br>papīra specifikāciju                                                                                                    |
| READY<br>PERFO. PAGE<br>OVER | Deg           | Ātri<br>mirgo | Drukas dati pārsniedz printera<br>nomērīto perforācijas papīra<br>garumu                                                                                                    | Noregulējiet drukas datu garumu atbilstoši<br>printera nomērītajam perforācijas papīra<br>garumam                                                                                                    |
| READY<br>CUT SHEET<br>OVER   | Deg           | Ātri<br>mirgo | Drukas dati pārsniedz sagrieztās<br>loksnes garumu                                                                                                    | Noregulējiet drukas datu garumu atbilstoši<br>sagrieztās loksnes garumam                                                                                                    |
| ERROR<br>THERMAL<br>HEAD     | Deg           | Deg           | Kad printeris ieslēgts, konstatēti<br>kļūmes elementi termodrukas<br>galviņā, un šādu kļūmju skaits<br>pārsniedz "Head Fail Thresh"<br>iestatīto.                                                                              | Kad termodrukas galviņā pie POR nav<br>konstatēts neviens kļūmes elements (pēc<br>tam, kad nomainīta problemātiskā<br>termodrukas galviņa).<br>Kad "Head Fail Thresh" iestatītā vērtība ir<br>lielāka par termodrukas galviņas kļūmju<br>elementu skaitu.<br>→ |
| READY<br>THERMAL<br>HEAD     | Lēni<br>mirgo | Nedeg         | Kad printeris ieslēgts, konstatēti<br>kļūmes elementi termodrukas<br>galviņā, un šādu kļūmju skaits<br>iekļaujas "Head Fail Thresh"<br>iestatītajās robežās.<br>(Ja parādās šāds paziņojums,<br>iespējams drukāt Online Mode.) | Kad termodrukas galviņā pie POR nav<br>konstatēts neviens kļūmes elements (pēc<br>tam, kad nomainīta problemātiskā<br>termodrukas galviņa).<br>Kad "Head Fail Thresh" iestatītā vērtība ir<br>"0".                                                             |

# 8.2 Iespējamās problēmas

| Problēma                                | Cēloņi                                                              | Risinājumi                                                                       |  |
|-----------------------------------------|---------------------------------------------------------------------|----------------------------------------------------------------------------------|--|
| Printeris neieslēdzas.                  | 1. Strāvas vads ir atvienots.                                       | 1. Iespraudiet strāvas vadu.                                                     |  |
|                                         | 2. Maiņstrāvas kontaktligzda<br>nedarbojas                          | <ol> <li>Pārbaudiet ar strāvas vadu no citas<br/>elektriskās ierīces.</li> </ol> |  |
|                                         | 3.Drošinātājs izdedzis vai atslēdzies jaudas slēdzis.               | <ol> <li>Pārbaudiet drošinātāju vai jaudas<br/>slēdzi.</li> </ol>                |  |
| Materiāls netiek padots.                | 1. Materiāls nav pareizi ievietots.                                 | 1. Ievietojiet materiālu pareizi.                                                |  |
|                                         | 2. Printeris ir kļūdas stāvoklī.                                    | <ol> <li>Atrisiniet kļūdu paziņojumu<br/>displejā.</li> </ol>                    |  |
| Drukātais attēls ir<br>izplūdis.        | 1. Drukas galviņa nav tīra                                          | <ol> <li>Notīriet drukas galviņu, izmantojot</li> <li>→7.1 sadaļu</li> </ol>     |  |
|                                         | 2. Drukāšanas enerģija nav pareiza<br>konkrētajam<br>materiālam     | <ul> <li>2. Noregulējiet drukas blīvumu</li> <li>→5.6.3 sadaļa</li> </ul>        |  |
| Izdrukātajā materiālā<br>trūkst punktu. | 1. Drukas galviņa nav tīra.                                         | <ol> <li>Notīriet drukas galviņu.</li> <li>→ 7.1 sadaļa</li> </ol>               |  |
|                                         | 2.Drukāšanas enerģija nav pareiza konkrētajam materiālam            | <ul> <li>2. Noregulējiet drukas blīvumu</li> <li>→ 5.6.3 sadaļa</li> </ul>       |  |
| Griežņa modulis<br>(papildiespēja)      | <ol> <li>Griežņa bloka pārsegs nav kārtīgi<br/>aizvērts.</li> </ol> | <ol> <li>Kārtīgi aizveriet griežņa bloku.</li> </ol>                             |  |
| negriež.                                | 2. Materiāls ir iestrēdzis grieznī.                                 | 2. Izņemiet iesprūdušo papīru.                                                   |  |
|                                         | 3. Griežņa asmens ir netīrs.                                        | 3. Notīriet griežņa asmeni.                                                      |  |

# I. PIELIKUMS

# INTERFEISS

#### **USB** interfeiss

| Standarta:           | Atbilst V2.0 Full speed                                |
|----------------------|--------------------------------------------------------|
| Pārsūtīšanas veids:  | Kontroles pārsūtīšana, paketes pārsūtīšana             |
| Pārsūtīšanas ātrums: | Pilns ātrums (12M bps)                                 |
| Klase:               | Printera klase                                         |
| Kontroles režīms:    | Statuss ar saņemšanas bufera brīvās vietas informāciju |
| Portu skaits: 1      | ,                                                      |
| Barošanas avots:     | Paša barošana                                          |
| Savienotājs:         | B tips                                                 |
|                      |                                                        |

| Tapu<br>skaits | Signāls |
|----------------|---------|
| 1              | VBUS    |
| 2              | D-      |
| 3              | D+      |
| 4              | GND     |
| Apvalks        | Vairogs |

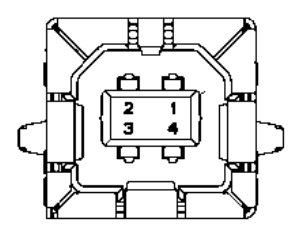

### LAN

| Standarta:    | IEEE802.23 10Base-T/100Base-TX       |
|---------------|--------------------------------------|
| Portu skaits: | 1                                    |
| Savienotājs:  | Magnētiskais integrētais savienotājs |
| LAN kabelis:  | 10BASE-T: UTP 3. vai 5. kategorija   |
|               | 100BASE-TX: UTP 5. kategorija        |

Kabeļa garums:

| Tapu   | Signāls |
|--------|---------|
| skaits |         |
| 1      | TD+     |
| 2      | TD-     |
| 3      | RD+     |
| 4      | TCT     |
| 5      | RCT     |
| 6      | RD-     |
| 7      | FG      |
| 8      | FG      |
| 9      | 3,3V    |
| 10     | LED1    |
| 11     | LED2    |
| 12     | 3,3V    |

Posma garums max. 100m

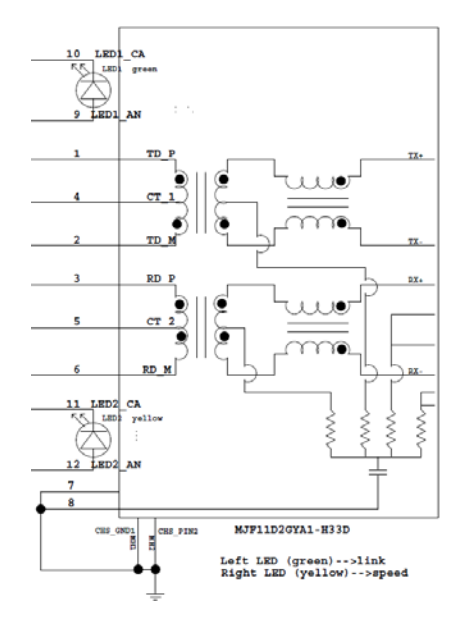

# Paralēlais interfeiss (Centronics)

Režīms:

Atbilst IEEE1284 Saderīgais režīms (SPP režīms), Nibble režīms

Datu ievades veids: 8 bitu paralēlais

| Tapu<br>skaits | Signāls        | Iekšā/Ārā | Tapu<br>skaits | Paralēlais  | Iekšā/Ārā |
|----------------|----------------|-----------|----------------|-------------|-----------|
| 1              | nSTORBE        | Iekšā     | 19             | Signāla GND |           |
| 2              | DATA0          | Iekšā     | 20             | Signāla GND |           |
| 3              | DATA1          | Iekšā     | 21             | Signāla GND |           |
| 4              | DATA2          | Iekšā     | 22             | Signāla GND |           |
| 5              | DATA3          | Iekšā     | 23             | Signāla GND |           |
| 6              | DATA4          | Iekšā     | 24             | Signāla GND |           |
| 7              | DATA5          | Iekšā     | 25             | Signāla GND |           |
| 8              | DATA6          | Iekšā     | 26             | Signāla GND |           |
| 9              | DATA7          | Iekšā     | 27             | Signāla GND |           |
| 10             | nACK           | Ārā       | 28             | Signāla GND |           |
| 11             | BUSY           | Ārā       | 29             | Signāla GND |           |
| 12             | PE             | Ārā       | 30             | Signāla GND |           |
| 13             | SELECT         | Ārā       | 31             | nINIT       | Iekšā     |
| 14             | nAUTOFEED      | Ārā       | 32             | nERROR      | Ārā       |
| 15             | NC             |           | 33             | Signāla GND |           |
| 16             | Signāla GND    |           | 34             | NC          |           |
| 17             | Šasijas GND    |           | 35             | NC          |           |
| 18             | +5V līdzstrāva | Ārā       | 36             | nSELECT IN  | Iekšā     |

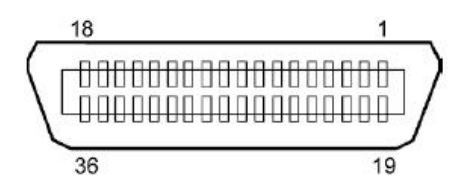

#### Strāvas savienotājs

Režīms:

J13 B8P-VR (LF)(SN), JST

| Tapu<br>skaits | Signāls        |
|----------------|----------------|
| 1              | 27V            |
| 2              | 27V            |
| 3              | GND            |
| 4              | GND            |
| 5              | +5V            |
| 6              | GND            |
| 7              | (27V Enerģijas |
|                | taupīšana)     |
| 8              | N.C.           |

# II. PIELIKUMS MENU MODE STRUKTŪRA

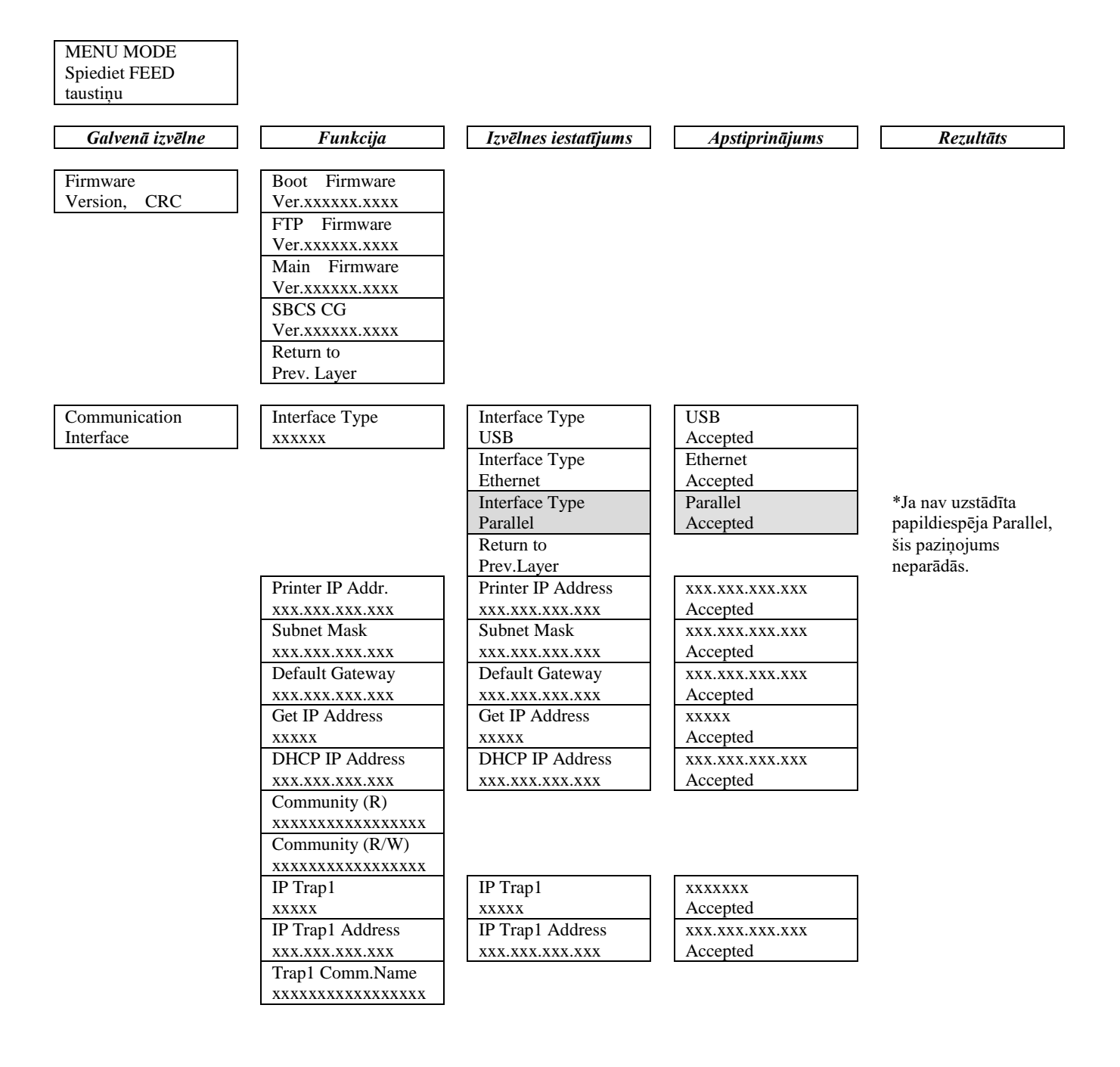

# II. PIELIKUMS MENU MODE STRUKTŪRA (turpin.)

| Galvenā izvēlne | Funkcija                                | Izvēlnes iestatījums | Apstiprinājums  | Rezultāts |
|-----------------|-----------------------------------------|----------------------|-----------------|-----------|
| Communication   | ID Tuon 2                               | ID Trop 2            |                 |           |
| Interface       |                                         |                      | Assented        |           |
| Interface       |                                         |                      | Accepted        |           |
|                 | IP Irap2 Address                        | IP Trap2 Address     | XXX.XXX.XXX.XXX |           |
|                 | XXX.XXX.XXX                             | XXX.XXX.XXX.XXX      | Accepted        |           |
|                 | Trap2 Comm.Name                         |                      |                 |           |
|                 | XXXXXXXXXXXXXXXXXXXXXXXXXXXXXXXXXXXXXXX |                      |                 |           |
|                 | MAC Addr.                               |                      |                 |           |
|                 | XX-XX-XX-XX-XX                          |                      |                 |           |
|                 | Socket Port TCP                         | Socket Port TCP      | XXXX            |           |
|                 | XXXX                                    | XXXX                 | Accepted        |           |
|                 | Socket Port UDP                         | Socket Port UDP      | XXXX            |           |
|                 | XXXX                                    | XXXX                 | Accepted        |           |
|                 | Socket Port UDP2                        | Socket Port UDP2     | XXXX            |           |
|                 | XXXX                                    | XXXX                 | Accepted        |           |
|                 | Physical Layer                          |                      |                 |           |
|                 | xxx.xxx.xxx.xxx                         |                      |                 |           |
|                 | FTP User.Name                           |                      |                 |           |
|                 | *****                                   |                      |                 |           |
|                 | Return to                               |                      |                 |           |
|                 | Prev Laver                              |                      |                 |           |
| Printer         | Paper Type                              | Paper Type           | Black Mark      |           |
| Configuration   |                                         | Black Mark           | Accepted        |           |
| Comgutation     | АААААА                                  | Paper Type           | Document Length |           |
|                 |                                         | Document Length      | Accepted        |           |
|                 |                                         | Document Length      | Labal           |           |
|                 |                                         | Label                |                 |           |
|                 |                                         |                      | Accepted Deaf-  |           |
|                 |                                         | Paper Type           | Perforation     |           |
|                 |                                         | Perforation          | Accepted        |           |
|                 |                                         | Paper Type           | Cut Sheet       |           |
|                 |                                         | Cut Sheet            | Accepted        |           |
|                 |                                         | Return to            |                 |           |
|                 |                                         | Prev.Layer           |                 |           |
|                 | Document Length                         | Document Length      | 560/203inch     |           |
|                 | xxxx/203inch                            | 560/203inch          | Accepted        |           |
|                 |                                         | Document Length      | xxxx/203inch    |           |
|                 |                                         | xxxx/203inch         | Accepted        |           |
|                 |                                         | Document Length      | 4434/203inch    |           |
|                 |                                         | 4434/203inch         | Accepted        |           |
|                 |                                         | Return to            | . <u>1</u>      |           |
|                 |                                         | Prev. Layer          |                 |           |
| Galvenā izvēlne | Funkcija          | Izvēlnes iestatījums | Apstiprinājums | Rezultāts |
|-----------------|-------------------|----------------------|----------------|-----------|
|                 |                   |                      |                |           |
| Printeris       | Print Mode        | Print Mode           | Others         |           |
| Configuration   | XXXX              | Others               | Accepted       |           |
|                 |                   | Print Mode           | Receipt        |           |
|                 |                   | Receipt              | Accepted       |           |
|                 |                   | Return to            |                |           |
|                 |                   | Prev. Layer          |                |           |
|                 | Print Density (F) | Print Density (F)    | -15            |           |
|                 | XXX               | -15                  | Accepted       |           |
|                 |                   | Print Density (F)    | XXX            |           |
|                 |                   | XXX                  | Accepted       |           |
|                 |                   | Print Density (F)    | 0.             |           |
|                 |                   | 0.                   | Accepted       |           |
|                 |                   | Print Density (F)    | XXX            |           |
|                 |                   | XXX                  | Accepted       |           |
|                 |                   | Print Density (F)    | +15            |           |
|                 |                   | +15                  | Accepted       |           |
|                 |                   | Return to            |                |           |
|                 |                   | Prev. Layer          |                |           |
|                 | Print Density (B) | Print Density (B)    | -15            |           |
|                 | XXX               | -15                  | Accepted       |           |
|                 |                   | Print Density (B)    | XXX            |           |
|                 |                   | XXX                  | Accepted       |           |
|                 |                   | Print Density (B)    | 0.             |           |
|                 |                   | 0.                   | Accepted       |           |
|                 |                   | Print Density (B)    | XXX            |           |
|                 |                   | XXX                  | Accepted       |           |
|                 |                   | Print Density (B)    | +15            |           |
|                 |                   | +15                  | Accepted       |           |
|                 |                   | Return to            | <u> </u>       |           |
|                 |                   | Prev. Layer          |                |           |
|                 | Power Control     | Power Control        | Low            |           |
|                 | XXXX              | Low                  | Accepted       |           |
|                 |                   | Power Control        | High           |           |
|                 |                   | High                 | Accepted       |           |
|                 |                   | Return to            |                |           |
|                 |                   | Prev. Layer          |                |           |

| Galvenā izvēlne | Funkcija      | Izvēlnes iestatījums     | Apstiprinājums | Rezultāts |
|-----------------|---------------|--------------------------|----------------|-----------|
| Printeris       | Print Speed   | Print Sneed              | Variable       |           |
| Configuration   | xxxins        | Variable                 | Accepted       |           |
| configuration   | ммро          | Print Speed              | 6.0ips         |           |
|                 |               | 6.0ips                   | Accepted       |           |
|                 |               | Print Speed              | 5.0ips         |           |
|                 |               | 5.0ips                   | Accepted       |           |
|                 |               | Print Speed              | 4.0ips         |           |
|                 |               | 4.0ips                   | Accepted       |           |
|                 |               | Print Speed              | 3.0ips         |           |
|                 |               | 3.0ips                   | Accepted       |           |
|                 |               | Return to                |                |           |
|                 |               | Prev. Layer              |                |           |
|                 | Max. Variable | Max. Variable            | 6.0ips         |           |
|                 | xxxips        | 6.0ips                   | Accepted       |           |
|                 |               | Max. Variable            | 5.0ips         |           |
|                 |               | 5.0ips                   | Accepted       |           |
|                 |               | Max. Variable            | 4.0ips         |           |
|                 |               | 4.0ips                   | Accepted       |           |
|                 |               | Max. Variable            | 3.0ips         |           |
|                 |               | 3.0ips                   | Accepted       |           |
|                 |               | Return to                |                |           |
|                 |               | Prev. Layer              |                |           |
|                 | Page Recovery | Page Recovery            | Off            |           |
|                 | XXX           | Off                      | Accepted       |           |
|                 |               | Page Recovery            | On             |           |
|                 |               | On<br>Distant to         | Accepted       |           |
|                 |               | Return to<br>Prov. Lawar |                |           |
|                 | DM Cut Offeet | DM Cut Officiat          | 00             |           |
|                 |               | 50                       | 00<br>Accepted |           |
|                 | λλ            | BM Cut Offset            | 22             |           |
|                 |               | 00                       | Accepted       |           |
|                 |               | BM Cut Offset            | 29             |           |
|                 |               | 05                       | Accepted       |           |
|                 |               | BM Cut Offset            | xx             |           |
|                 |               | xx                       | Accepted       |           |
|                 |               | BM Cut Offset            | 59             |           |
|                 |               | 59                       | Accepted       |           |
|                 |               | Return to                | I              |           |
|                 |               | Prev. Laver              |                |           |
|                 | Paper Load    | Paper Load               | Auto           |           |
|                 | XXXXXX        | Auto                     | Accepted       |           |
|                 | L             | Paper Load               | Manual         |           |
|                 |               | Manual                   | Accepted       |           |
|                 |               | Return to                | ,              |           |
|                 |               | Prev. Layer              |                |           |
|                 |               |                          |                |           |

| Galvenā izvēlne | Funkcija                | Izvēlnes iestatījums | Apstiprinājums  | Rezultāts      |
|-----------------|-------------------------|----------------------|-----------------|----------------|
| Printeris       | Rotary Cutter           | Rotary Cutter        | Off             | 7              |
| Configuration   |                         | Off                  | Accepted        |                |
| Configuration   | ААА                     | Rotary Cutter        | Manual          | -              |
|                 |                         | Manual               | Accepted        |                |
|                 |                         | Rotary Cutter        | Auto            | -              |
|                 |                         | Auto                 | Accepted        |                |
|                 |                         | Return to            | • •             |                |
|                 |                         | Prev. Layer          |                 |                |
|                 | Head Fail Thresh        | Head Fail Thresh     | 0.              |                |
|                 | XXX                     | 0.                   | Accepted        |                |
|                 |                         | Head Fail Thresh     | XX              |                |
|                 |                         | XX                   | Accepted        |                |
|                 |                         | Head Fail Thresh     | 50              |                |
|                 |                         | 50                   | Accepted        |                |
|                 |                         | Head Fail Thresh     | XX              |                |
|                 |                         | XX                   | Accepted        |                |
|                 |                         | Head Fail Thresh     | 100             |                |
|                 |                         | 100                  | Accepted        |                |
|                 |                         | Return to            |                 |                |
|                 | During                  | Prev. Layer          | Drinten Carfie  | Drinton Config |
|                 | Print<br>Printor Config |                      | Printer Config. | Completed      |
|                 | Paturn to               | -                    | Filliulig       | Completed      |
|                 | Prev Laver              |                      |                 |                |
| Printer         | Top Margin              | Top Margin           | -15             | 7              |
| Adjustment      | xxx                     | -15                  | Accepted        |                |
| Tajastinent     |                         | Top Margin           | XXX             | -              |
|                 |                         | XXX                  | Accepted        |                |
|                 |                         | Top Margin           | 0               |                |
|                 |                         | 0                    | Accepted        |                |
|                 |                         | Top Margin           | XXX             | 7              |
|                 |                         | XXX                  | Accepted        |                |
|                 |                         | Top Margin           | +15             |                |
|                 |                         | +15                  | Accepted        |                |
|                 |                         | Return to            |                 |                |
|                 |                         | Prev. Layer          |                 |                |
| Printer         | Label Top Margin        | Label Top Margin     | -15             |                |
| Adjustment      | XXX                     | -15                  | Accepted        | _              |
|                 |                         | Label Top Margin     | XXX             |                |
|                 |                         | XXX                  | Accepted        | 4              |
|                 |                         | Caber Top Margin     | Accepted        |                |
|                 |                         | Label Ton Margin     | xxx             | -              |
|                 |                         |                      | Accepted        |                |
|                 |                         | Label Top Margin     | +15             | 1              |
|                 |                         | +15                  | Accepted        |                |
|                 |                         | Return to            | 1               |                |
|                 |                         | Prev. Layer          |                 |                |

| Galvenā izvēlne | Funkcija        | Izvēlnes iestatījums | Apstiprinājums  | Rezultāts       |
|-----------------|-----------------|----------------------|-----------------|-----------------|
| Printeris       | BM Cut Position | BM Cut Position      | -15             | 1               |
| Adjustment      | XXX             | -15                  | Accepted        |                 |
|                 |                 | BM Cut Position      | XXX             |                 |
|                 |                 | XXX                  | Accepted        |                 |
|                 |                 | BM Cut Position      | 0               | -               |
|                 |                 | 0                    | Accepted        |                 |
|                 |                 | BM Cut Position      | XXX             | -               |
|                 |                 | XXX                  | Accepted        |                 |
|                 |                 | BM Cut Position      | +15             | -               |
|                 |                 | +15                  | Accepted        |                 |
|                 |                 | Return to            |                 |                 |
|                 |                 | Prev Laver           |                 |                 |
|                 | Label Cut Pos   | Label Cut Pos        | -15             | Г               |
|                 | Laber Cut 1 03. | -15                  | Accepted        |                 |
|                 | ллл             | Label Cut Pos        | - Accepted      | -               |
|                 |                 | Laber Cut I os.      | Accepted        |                 |
|                 |                 | Labal Cut Pas        | Accepted        | _               |
|                 |                 | Laber Cut Pos.       | Accepted        |                 |
|                 |                 | Label Cut Pos        | XXX             | -               |
|                 |                 |                      | Accepted        |                 |
|                 |                 | Label Cut Pos        | +15             | -               |
|                 |                 | +15                  | Accepted        |                 |
|                 |                 | Return to            | I               |                 |
|                 |                 | Prev Laver           |                 |                 |
|                 | Perfo Cut Pos   | Perfo Cut Pos        | -15             | Г               |
|                 | xxx             | -15                  | Accepted        |                 |
|                 | АЛА             | Perfo Cut Pos        | xxx             | -               |
|                 |                 | YYY                  | Accepted        |                 |
|                 |                 | Perfo Cut Pos        | 0               | -               |
|                 |                 | 0                    | Accepted        |                 |
|                 |                 | Perfo Cut Pos        | XXX             | -               |
|                 |                 | YYY                  | Accepted        |                 |
|                 |                 | Perfo Cut Pos        | +15             | -               |
|                 |                 | +15                  | Accepted        |                 |
|                 |                 | Return to            | I               |                 |
|                 |                 | Prev. Laver          |                 |                 |
| Printer         | Test Mode       | Paper Type           | Paper Type      | Black Mark      |
| Test Modes      | Configuration   | xxxxxx               | Black Mark      | Accepted        |
|                 | g               |                      | Paper Type      | Document Length |
|                 |                 |                      | Document Length | Accepted        |
|                 |                 |                      | Paper Type      | Label           |
|                 |                 |                      | Label           | Accepted        |
|                 |                 |                      | Paper Type      | Perforation     |
|                 |                 |                      | Perforation     | Accepted        |
|                 |                 |                      | Return to       |                 |
|                 |                 |                      | Prev. Laver     |                 |

|                 |                |                      |                | ·              |
|-----------------|----------------|----------------------|----------------|----------------|
| Galvenā izvēlne | Funkcija       | Izvēlnes iestatījums | Apstiprinājums | Rezultāts      |
|                 |                |                      |                |                |
| Printeris       | Test Mode      | Form Length          | Form Length    | 560/203inch    |
| Test Modes      | Configuration  | xxxx/203inch         | 560/203inch    | Accepted       |
|                 |                |                      | Form Length    | xxxx/203inch   |
|                 |                |                      | xxxx/203inch   | Accepted       |
|                 |                |                      | Form Length    | 4434/203inch   |
|                 |                |                      | 4434/203inch   | Accepted       |
|                 |                |                      | Return to      |                |
|                 |                |                      | Prev. Layer    |                |
|                 |                | Paper Width          | Paper Width    | 58mm           |
|                 |                | XXXXXX               | 58mm           | Accepted       |
|                 |                |                      | Paper Width    | 80mm           |
|                 |                |                      | 80mm           | Accepted       |
|                 |                |                      | Paper Width    | 4inch          |
|                 |                |                      | 4inch          | Accepted       |
|                 |                |                      | Paper Width    | 5.1inch        |
|                 |                |                      | 5.1inch        | Accepted       |
|                 |                |                      | Return to      |                |
|                 |                |                      | Prev. Layer    |                |
|                 | Rolling ASCII  |                      | Rolling ASCII  | Rolling ASCII  |
|                 | Simplex        |                      | Printing       | Completed      |
|                 | H Print Test   |                      | H Print Test   | H Print Test   |
|                 | Simplex        |                      | Printing       | Completed      |
|                 | Dot Check Test |                      | Dot Check Test | Dot Check Test |
|                 | Simplex        |                      | Printing       | Completed      |
|                 | Graphics Test  |                      | Graphics Test  | Graphics Test  |
|                 | Simplex        |                      | Printing       | Completed      |
|                 | Rolling ASCII  | •                    | Rolling ASCII  | Rolling ASCII  |
|                 | Duplex         |                      | Printing       | Completed      |
|                 | H Print Test   | •                    | H Print Test   | H Print Test   |
|                 | Duplex         |                      | Printing       | Completed      |
|                 | Dot Check Test |                      | Dot Check Test | Dot Check Test |
|                 | Duplex         |                      | Printing       | Completed      |
|                 | Graphics Test  |                      | Graphics Test  | Graphics Test  |
|                 | Duplex         |                      | Printing       | Completed      |
|                 | Return to      |                      |                |                |
|                 | Prev. Laver    |                      |                |                |
| Sensor          | Sensor         | Calibration with     | Calibration    | Calibration    |
| Calibration     | Calibration    | BM Paper             | Performing     | Succeeded      |
|                 |                |                      |                | Failed 12345   |
|                 |                |                      |                | Sensors        |
|                 |                | Calibration with     | Calibration    | Calibration    |
|                 |                | White Paper          | Performing     | Succeeded      |
|                 |                | white I aper         | r enorming     | Failed 12245   |
|                 |                |                      |                | ralled 12343   |
|                 |                |                      |                | Sensors        |
|                 |                | Calibration with     | Calibration    | Calibration    |
|                 |                | Label Paper          | Performing     | Succeeded      |
|                 |                |                      |                | Failed 12345   |
|                 |                |                      |                | Sensors        |

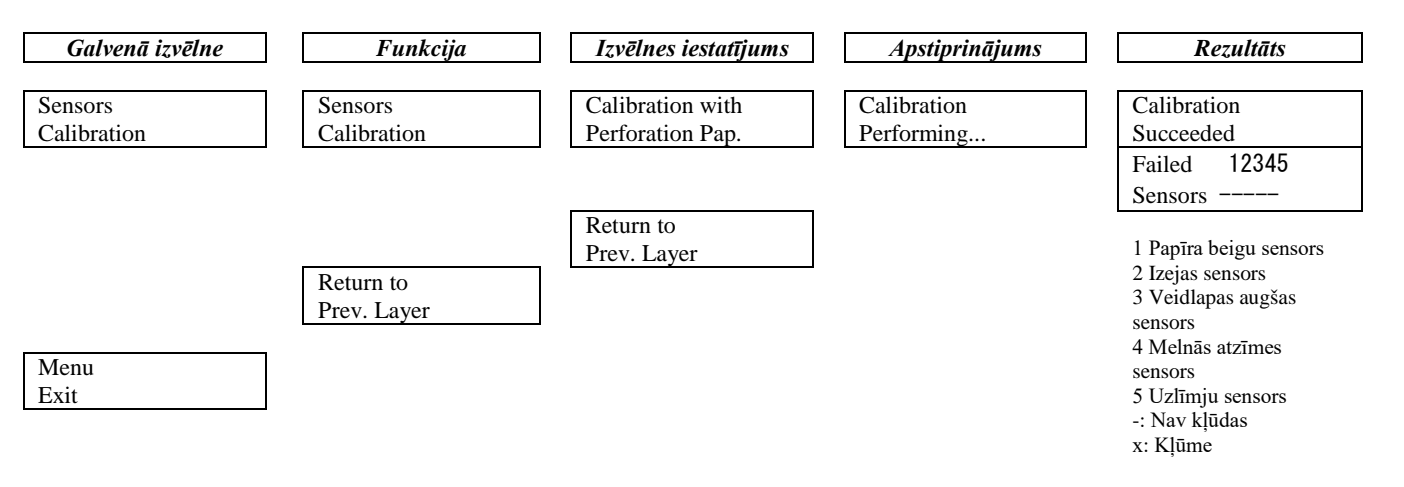

TOSHIBA TEC CORPORATION

@ 2011-2019 TOSHIBA TEC CORPORATION Visas tiesības aizsargātas 1-11-1, Osaki, Shinagawa-ku, Tokyo 141-8562, JAPĀNA

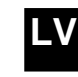